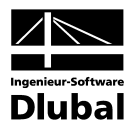

Fassung März 2012

Zusatzmodul

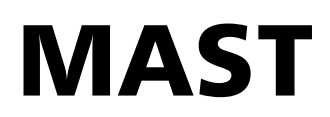

Generierung von Gittermaststrukturen mit Anbauteilen und Belastung

# Programm-Beschreibung

Alle Rechte, auch das der Übersetzung, vorbehalten.

Ohne ausdrückliche Genehmigung der INGENIEUR-SOFTWARE DLUBAL GMBH ist es nicht gestattet, diese Programmbeschreibung oder Teile daraus auf jedwede Art zu vervielfältigen.

© Ingenieur-Software Dlubal GmbH Am Zellweg 2 D-93464 Tiefenbach

 Tel.:
 +49 (0) 9673 9203-0

 Fax:
 +49 (0) 9673 9203-51

 E-Mail:
 info@dlubal.com

 Web:
 www.dlubal.de

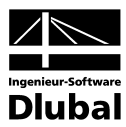

# Inhalt

| AST Struktur<br>ileitung<br>AST - Team<br>brauch des Handbuchs<br>fruf des MAST-Moduls<br>ngabedaten<br>asttyp<br>erschnitte<br>astschüsse<br>rtikale Ausfachungen<br>nutzerdefinierte Ausfachungstypen<br>rizontale Gurte<br>rizontale Ausfachung<br>nere Ausfachungen<br>erarme | 5<br>6<br>7<br>8<br>10<br>13<br>15<br>17<br>18<br>19<br>20                                                                                                    | <ol> <li>6.12</li> <li>7.</li> <li>7.1</li> <li>7.2</li> <li>8.</li> <li>8.1</li> <li>8.2</li> <li>9.</li> <li>9.1</li> <li>9.2</li> <li>10.</li> <li>10.1</li> <li>10.2</li> </ol>            | Export<br>Allgemeine Funktionen<br>MAST-Fall löschen<br>Einheiten und Dezimalstellen<br>MAST Knicklängen<br>Einführung<br>Starten des Moduls<br>Eingabedaten<br>Basisangaben<br>Details<br>Generierte Daten<br>Knicklängen - Fachwerkstäbe                                                                                                    | 42<br>43<br>43<br>44<br>44<br>44<br>46<br>46<br>46<br>47<br>50                                                                                                    |
|----------------------------------------------------------------------------------------------------|----------------------------------------------------------------------------------------------------|----------------------------------------------------------------------------------------------------|----------------------------------------------------------------------------------------------------|----------------------------------------------------------------------------------------------------|
| aleitung<br>AST - Team<br>brauch des Handbuchs<br>fruf des MAST-Moduls<br>ngabedaten<br>asttyp<br>erschnitte<br>astschüsse<br>rtikale Ausfachungen<br>nutzerdefinierte Ausfachungstypen<br>rizontale Gurte<br>rizontale Ausfachung<br>nere Ausfachungen<br>erarme                 | 5<br>6<br>7<br>8<br>10<br>13<br>15<br>17<br>18<br>19<br>20                                                                                                    | <ol> <li>7.</li> <li>7.1</li> <li>7.2</li> <li>8.</li> <li>8.1</li> <li>8.2</li> <li>9.</li> <li>9.1</li> <li>9.2</li> <li>10.</li> <li>10.1</li> <li>10.2</li> </ol>                          | Allgemeine Funktionen<br>MAST-Fall löschen<br>Einheiten und Dezimalstellen<br>MAST Knicklängen<br>Einführung<br>Starten des Moduls<br>Eingabedaten<br>Basisangaben<br>Details<br>Generierte Daten<br>Knicklängen - Fachwerkstäbe                                                                                                    | <ul> <li>43</li> <li>43</li> <li>43</li> <li>44</li> <li>44</li> <li>46</li> <li>46</li> <li>47</li> <li>50</li> <li>50</li> </ul>                                                                                                    |
| AST - Team<br>brauch des Handbuchs<br>fruf des MAST-Moduls<br>ngabedaten<br>asttyp<br>erschnitte<br>astschüsse<br>rtikale Ausfachungen<br>nutzerdefinierte Ausfachungstypen<br>rizontale Gurte<br>rizontale Ausfachung<br>nere Ausfachungen<br>erarme                             | 6<br>7<br><b>8</b><br>10<br>13<br>15<br>17<br>18<br>19<br>20                                                                                                    | <ol> <li>7.1</li> <li>7.2</li> <li>8.1</li> <li>8.2</li> <li>9.</li> <li>9.1</li> <li>9.2</li> <li>10.</li> <li>10.1</li> <li>10.2</li> </ol>                                                  | MAST-Fall löschen<br>Einheiten und Dezimalstellen<br>MAST Knicklängen<br>Einführung<br>Starten des Moduls<br>Eingabedaten<br>Basisangaben<br>Details<br>Generierte Daten<br>Knicklängen - Fachwerkstäbe                                                                                                    | 43<br>44<br>44<br>46<br>46<br>47<br>50<br>50                                                                                                    |
| brauch des Handbuchs<br>fruf des MAST-Moduls<br>ngabedaten<br>asttyp<br>eerschnitte<br>astschüsse<br>rtikale Ausfachungen<br>nutzerdefinierte Ausfachungstypen<br>rizontale Gurte<br>rizontale Ausfachung<br>nere Ausfachungen<br>eerarme                                         | 6<br>7<br>8<br>10<br>13<br>15<br>17<br>18<br>19<br>20                                                                                                    | <ol> <li>7.2</li> <li>8.</li> <li>8.1</li> <li>8.2</li> <li>9.</li> <li>9.1</li> <li>9.2</li> <li>10.</li> <li>10.1</li> <li>10.2</li> </ol>                                                   | Einheiten und Dezimalstellen<br>MAST Knicklängen<br>Einführung<br>Starten des Moduls<br>Eingabedaten<br>Basisangaben<br>Details<br>Generierte Daten<br>Knicklängen - Fachwerkstäbe                                                                                                    | 43<br>44<br>44<br>46<br>46<br>47<br>50<br>50                                                                                                    |
| fruf des MAST-Moduls<br>ngabedaten<br>asttyp<br>erschnitte<br>astschüsse<br>rtikale Ausfachungen<br>nutzerdefinierte Ausfachungstypen<br>rizontale Gurte<br>rizontale Ausfachung<br>nere Ausfachungen<br>erarme                                                                   | 7<br>8<br>10<br>13<br>15<br>17<br>18<br>19<br>20                                                                                                    | 8.<br>8.1<br>8.2<br>9.<br>9.1<br>9.2<br>10.<br>10.1<br>10.2                                                                                                    | MAST Knicklängen<br>Einführung<br>Starten des Moduls<br>Eingabedaten<br>Basisangaben<br>Details<br>Generierte Daten<br>Knicklängen - Fachwerkstäbe                                                                                                    | 44<br>44<br>46<br>46<br>47<br>50                                                                                                    |
| ngabedaten<br>asttyp<br>eerschnitte<br>astschüsse<br>rtikale Ausfachungen<br>nutzerdefinierte Ausfachungstypen<br>rizontale Gurte<br>rizontale Ausfachung<br>nere Ausfachungen<br>erarme                                                                                          | 8<br>8<br>10<br>13<br>15<br>17<br>18<br>19<br>20                                                                                                    | 8.1<br>8.2<br>9.<br>9.1<br>9.2<br>10.<br>10.1<br>10.2                                                                                                    | Einführung<br>Starten des Moduls<br>Eingabedaten<br>Basisangaben<br>Details<br>Generierte Daten<br>Knicklängen - Fachwerkstäbe                                                                                                    | 44<br>46<br>46<br>47<br>50<br>50                                                                                                    |
| asttyp<br>erschnitte<br>astschüsse<br>rtikale Ausfachungen<br>nutzerdefinierte Ausfachungstypen<br>rizontale Gurte<br>rizontale Ausfachung<br>nere Ausfachungen<br>erarme                                                                                                    | 8<br>10<br>13<br>15<br>17<br>18<br>19<br>20                                                                                                    | <ol> <li>8.2</li> <li>9.</li> <li>9.1</li> <li>9.2</li> <li>10.</li> <li>10.1</li> <li>10.2</li> </ol>                                                                                         | Starten des Moduls<br>Eingabedaten<br>Basisangaben<br>Details<br>Generierte Daten<br>Knicklängen - Fachwerkstäbe                                                                                                    | 44<br>46<br>47<br>50<br>50                                                                                                    |
| erschnitte<br>astschüsse<br>rtikale Ausfachungen<br>nutzerdefinierte Ausfachungstypen<br>rizontale Gurte<br>rizontale Ausfachung<br>nere Ausfachungen<br>erarme                                                                                                    | 10<br>13<br>15<br>17<br>18<br>19<br>20                                                                                                    | 9.<br>9.1<br>9.2<br>10.<br>10.1<br>10.2                                                                                                    | Eingabedaten<br>Basisangaben<br>Details<br>Generierte Daten<br>Knicklängen - Fachwerkstäbe                                                                                                    | <b>46</b><br>47<br><b>50</b><br>50                                                                                                    |
| astschüsse<br>rtikale Ausfachungen<br>nutzerdefinierte Ausfachungstypen<br>rizontale Gurte<br>rizontale Ausfachung<br>nere Ausfachungen<br>erarme                                                                                                    | 13<br>15<br>17<br>18<br>19<br>20                                                                                                    | 9.1<br>9.2<br>10.<br>10.1<br>10.2                                                                                                    | Basisangaben<br>Details<br>Generierte Daten<br>Knicklängen - Fachwerkstäbe                                                                                                    | 46<br>47<br><b>50</b><br>50                                                                                                    |
| rtikale Ausfachungen<br>nutzerdefinierte Ausfachungstypen<br>rizontale Gurte<br>rizontale Ausfachung<br>nere Ausfachungen<br>erarme                                                                                                    | 15<br>17<br>18<br>19<br>20                                                                                                    | 9.2<br>10.<br>10.1<br>10.2                                                                                                    | Details<br>Generierte Daten<br>Knicklängen - Fachwerkstäbe                                                                                                    | 47<br><b>50</b><br>50                                                                                                    |
| nutzerdefinierte Ausfachungstypen<br>rizontale Gurte<br>rizontale Ausfachung<br>nere Ausfachungen<br>erarme                                                                                                    | 17<br>18<br>19<br>20                                                                                                    | 10.<br>10.1<br>10.2                                                                                                    | Generierte Daten<br>Knicklängen - Fachwerkstäbe                                                                                                    | <b>50</b><br>50                                                                                                    |
| rizontale Gurte<br>rizontale Ausfachung<br>nere Ausfachungen<br>erarme                                                                                                    | 18<br>19<br>20                                                                                                    | 10.1<br>10.2                                                                                                    | Knicklängen - Fachwerkstäbe                                                                                                    | 50                                                                                                    |
| rizontale Ausfachung<br>nere Ausfachungen<br>erarme                                                                                                    | 19<br>20                                                                                                    | 10.2                                                                                                    |                                                                                                    |                                                                                                    |
| nere Ausfachungen<br>erarme                                                                                                    | 20                                                                                                    |                                                                                                    | Ettektive Längen -                                                                                                    |                                                                                                    |
| erarme                                                                                                    |                                                                                                    |                                                                                                    | Nichtfachwerkstäbe                                                                                                    | 51                                                                                                    |
|                                                                                                    | 21                                                                                                    | 10.3                                                                                                    | Export der Ergebnisse                                                                                                    | 51                                                                                                    |
| enerierte Daten                                                                                                    | 23                                                                                                    | 11.                                                                                                    | Allgemeine Funktionen                                                                                                    | 52                                                                                                    |
| abendgelenke                                                                                                    | 23                                                                                                    | 11.1                                                                                                    | MAST-Fall löschen                                                                                                    | 52                                                                                                    |
| abdrehungen                                                                                                    | 24                                                                                                    | 11.2                                                                                                    | Einheiten und Dezimalstellen                                                                                                    | 52                                                                                                    |
| ickliste                                                                                                    | 25                                                                                                    | 12.                                                                                                    | MAST Belastung                                                                                                    | 53                                                                                                    |
| gemeine Funktionen                                                                                                    | 26                                                                                                    | 12.1                                                                                                    | Einleitung                                                                                                    | 53                                                                                                    |
| AST-Fall löschen                                                                                                    | 26                                                                                                    | 12.2                                                                                                    | Aufruf des Moduls                                                                                                    | 53                                                                                                    |
| heiten und Dezimalstellen                                                                                                    | 26                                                                                                    | 13.                                                                                                    | Eingabedaten                                                                                                    | 55                                                                                                    |
| AST Anbauten                                                                                                    | 27                                                                                                    | 13.1                                                                                                    | Basisangaben                                                                                                    | 55                                                                                                    |
| leitung                                                                                                    | 27                                                                                                    | 13.2                                                                                                    | Eigengewicht                                                                                                    | 56                                                                                                    |
| fruf des Moduls                                                                                                    | 27                                                                                                    | 13.3                                                                                                    | Windlast - Teil 1                                                                                                    | 57                                                                                                    |
| ngabedaten                                                                                                    | 29                                                                                                    | 13.4                                                                                                    | Windlast - Teil 2                                                                                                    | 59                                                                                                    |
| sisangaben                                                                                                    | 29                                                                                                    | 13.5                                                                                                    | Ermittlung des Böenreaktionsfaktors                                                                                                    | 60                                                                                                    |
| hnen                                                                                                    | 30                                                                                                    | 13.6                                                                                                    | Abschirmung                                                                                                    | 61                                                                                                    |
| hnen selbst erstellen                                                                                                    | 31                                                                                                    | 13.7                                                                                                    | Eislasten - Vereisungsklasse G                                                                                                    | 62                                                                                                    |
| fsatzrohr                                                                                                    | 34                                                                                                    | 13.8                                                                                                    | Eislasten - Vereisungsklasse R                                                                                                    | 63                                                                                                    |
| tennenträger                                                                                                    | 35                                                                                                    | 13.9                                                                                                    | Details                                                                                                    | 64                                                                                                    |
| tennengruppen                                                                                                    | 36                                                                                                    | 13.10                                                                                                    | Verkehrslasten                                                                                                    | 65                                                                                                    |
| tennen                                                                                                    | 37                                                                                                    | 14.                                                                                                    | Ergebnisse                                                                                                    | 66                                                                                                    |
| tennenersatzflächen                                                                                                    | 38                                                                                                    | 14.1                                                                                                    | Lastfälle                                                                                                    | 66                                                                                                    |
| enschächte                                                                                                    | 39                                                                                                    | 14.2                                                                                                    | Eigengewicht und Eisgewicht                                                                                                    | 67                                                                                                    |
| belbahnen                                                                                                    | 40                                                                                                    | 14.3                                                                                                    | Windlasten - Böenreaktionsfaktor                                                                                                    | 67                                                                                                    |
|                                                                                                    | 41                                                                                                    | 14.4                                                                                                    | Windlasten - Mast                                                                                                    | 68                                                                                                    |
| n f n s F F f t t t t                                                                                                    | leitung<br>iruf des Moduls<br>gabedaten<br>isangaben<br>inen<br>inen selbst erstellen<br>isatzrohr<br>iennenträger<br>iennengruppen<br>iennen<br>iennensatzflächen<br>ienschächte<br>belbahnen<br>iern | Jeitung27geleitung27gruf des Moduls27gabedaten29isangaben29innen30innen selbst erstellen31isatzrohr34isennenträger35iennen gruppen36iennen37iennenersatzflächen38enschächte39pelbahnen40iern41 | leitung       27       13.2         gabedaten       29       13.4         isangaben       29       13.5         innen       30       13.6         innen       30       13.6         innen       30       13.6         innen       31       13.7         isatzrohr       34       13.8         isennenträger       35       13.9         isennensträger       36       13.10         isennen       37       14.         isennensträger       38       14.1         isennensträger       39       14.2         isennen       37       14.3         isennen       36       13.10         isennen       37       14.         isennen       37       14.         isennen       38       14.1         isennen       39       14.2         isenschächte       39       14.2         isennen       40       14.3         isenn       41       14.4 | Leit fundLiIleitung2713.2Eigengewichtiruf des Moduls2713.3Windlast - Teil 1gabedaten2913.4Windlast - Teil 2isangaben2913.5Ermittlung des Böenreaktionsfaktorsinen3013.6Abschirmunginen selbst erstellen3113.7Eislasten - Vereisungsklasse Gisatzrohr3413.8Eislasten - Vereisungsklasse Risennenträger3513.9Detailsisennen3714.Ergebnisseisennen3814.1Lastfälleisensekter3914.2Eigengewicht und Eisgewichtisensekter3914.3Windlasten - Böenreaktionsfaktorisense4014.3Windlasten - Böenreaktionsfaktor |

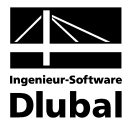

# Inhalt

| 14.5       Windlasten - Horizontale<br>Ausfachungen       69         14.6       Windlasten - Begrenzung der<br>Windlast       70         14.7       Export der Ergebnisse       70         15.       Allgemeine Funktionen       71         15.1       MAST-Fall Jöschen       71         15.2       Einheiten und Dezimalstellen       71         15.2       Einheiten und Dezimalstellen       73         8       Index       73 | Inf        | nalt                                 | Seite | Inhalt | Seite |
|----------------------------------------------------------------------------------------------------|------------|--------------------------------------|-------|--------|-------|
| 14.6     Windlasten - Begrenzung der<br>Windlast     70       14.7     Export der Ergebnisse     70       15.     Allgemeine Funktionen     71       15.1     MAST-Fall löschen     71       15.2     Einheiten und Dezimalstellen     71       A     Literatur     72       B     Index     73                                                                                                    | ; Wi<br>Au | ndlasten - Horizontale<br>sfachungen | 69    |        |       |
| 14.7       Export der Ergebnisse       70         15.       Allgemeine Funktionen       71         15.1       MAST-Fall löschen       71         15.2       Einheiten und Dezimalstellen       71         15.4       Literatur       72         B       Index       73                                                                                                    | ; Wi<br>Wi | ndlasten - Begrenzung der<br>ndlast  | 70    |        |       |
| <ul> <li>Allgemeine Funktionen</li> <li>71</li> <li>MAST-Fall löschen</li> <li>71</li> <li>15.2 Einheiten und Dezimalstellen</li> <li>71</li> <li>A Literatur</li> <li>72</li> <li>B Index</li> <li>73</li> </ul>                                                                                                    | , Ext      | oort der Ergebnisse                  | 70    |        |       |
| <ul> <li>15.1 MAST-Fall löschen 71</li> <li>15.2 Einheiten und Dezimalstellen 71</li> <li>A Literatur 72</li> <li>B Index 73</li> </ul>                                                                                                    | All        | gemeine Funktionen                   | 71    |        |       |
| 15.2       Einheiten und Dezimalstellen       71         A       Literatur       72         B       Index       73                                                                                                    | MA         | -<br>ST-Fall löschen                 | 71    |        |       |
| A Literatur 72<br>B Index 73                                                                                                    | 2 Ein      | heiten und Dezimalstellen            | 71    |        |       |
| B Index 73                                                                                                    | Lit        | eratur                               | 72    |        |       |
|                                                                                                    | Inc        | dex                                  | 73    |        |       |
|                                                                                                    |            |                                      |       |        |       |
|                                                                                                    |            |                                      |       |        |       |
|                                                                                                    |            |                                      |       |        |       |
|                                                                                                    |            |                                      |       |        |       |
|                                                                                                    |            |                                      |       |        |       |
|                                                                                                    |            |                                      |       |        |       |
|                                                                                                    |            |                                      |       |        |       |
|                                                                                                    |            |                                      |       |        |       |
|                                                                                                    |            |                                      |       |        |       |
|                                                                                                    |            |                                      |       |        |       |
|                                                                                                    |            |                                      |       |        |       |
|                                                                                                    |            |                                      |       |        |       |
|                                                                                                    |            |                                      |       |        |       |
|                                                                                                    |            |                                      |       |        |       |
|                                                                                                    |            |                                      |       |        |       |
|                                                                                                    |            |                                      |       |        |       |
|                                                                                                    |            |                                      |       |        |       |
|                                                                                                    |            |                                      |       |        |       |
|                                                                                                    |            |                                      |       |        |       |
|                                                                                                    |            |                                      |       |        |       |
|                                                                                                    |            |                                      |       |        |       |
|                                                                                                    |            |                                      |       |        |       |
|                                                                                                    |            |                                      |       |        |       |
|                                                                                                    |            |                                      |       |        |       |
|                                                                                                    |            |                                      |       |        |       |
|                                                                                                    |            |                                      |       |        |       |
|                                                                                                    |            |                                      |       |        |       |
|                                                                                                    |            |                                      |       |        |       |
|                                                                                                    |            |                                      |       |        |       |
|                                                                                                    |            |                                      |       |        |       |
|                                                                                                    |            |                                      |       |        |       |
|                                                                                                    |            |                                      |       |        |       |

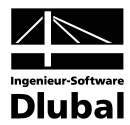

# . MAST Struktur

## 1.1 Einleitung

Mit diesem leistungsfähigen Modul gibt die ING.-SOFTWARE DLUBAL GMBH dem Anwender ein Werkzeug zur Erstellung von komplexen Gittermaststrukturen in die Hand. Damit lassen sich drei- oder vierseitige Mastkonstruktionen, welche auch räumlich ausgesteift sein können, generieren.

Das Modul bietet mit seiner klaren Strukturierung und den intuitiven Eingabemasken eine innovative Arbeitserleichterung für den Anwender. Geometrisch aufwändige 3D-Maststrukturen lassen sich somit in kürzester Zeit in RSTAB bzw. RFEM erzeugen. Weiterhin ist mit dem Zusatzmodul MAST eine Modifizierung einer bereits bestehenden Struktur sehr leicht möglich. Im vorliegenden Handbuch werden die einzelnen Masken anhand eines begleitenden Beispiels beschrieben.

Wie die übrigen Zusatzmodule ist auch MAST vollständig in RSTAB bzw. RFEM integriert.

Wir wünschen Ihnen viel Freude und Erfolg mit MAST.

Ihr Team von ING.-SOFTWARE DLUBAL GMBH

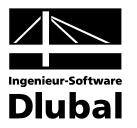

### 1.2 MAST - Team

An der Entwicklung von MAST waren beteiligt:

#### Programmkoordinierung

Dipl.-Ing. Georg Dlubal Ing. Evžen Haluzík Ing. Vladimír Pátý Dipl.-Ing. (FH) Younes El Frem Ing. Pavol Červeňák Dipl.-Ing. (FH) Wieland Götzler

#### Programmierung

David Schweiner Petr Oulehle Ing. Ph.D. Jaromír Křížek Ing. Martin Budáč Ing. Vladimír Pátý

#### **Querschnitts- und Materialdatenbank**

Ing. Ph.D. Jan Rybín

#### Programmdesign, Dialogbilder und Icons

Dipl.-Ing. Georg Dlubal MgA. Robert Kolouch

#### Programmkontrolle

Ing. Evžen Haluzík Ing. Jakub Harazín Dipl.-Ing. (FH) René Flori Jozef Krčmárik

#### Handbuch, Hilfesystem und Übersetzungen

Dipl.-Ing. (FH) René Flori Ing. Ladislav Kábrt Mgr. Ing. Hana Macková Dip.-Ü. Gundel Pietzcker

#### Technische Unterstützung und Endkontrolle

Dipl.-Ing. (FH) Matthias Entenmann Dipl.-Ing. Frank Faulstich Dipl.-Ing. (FH) Wieland Götzler Dipl.-Ing. (FH) René Flori M.Eng. Dipl.-Ing. (BA) Andreas Niemeier M.Eng. Dipl.-Ing. (FH) Walter Rustler Dipl.-Ing. (FH) Christian Stautner Dipl.-Ing. (FH) Robert Vogl

### 1.3 Gebrauch des Handbuchs

Die Themenbereiche Installation, Benutzeroberfläche, Ergebnisauswertung und Ausdruck sind im RSTAB- bzw. RFEM-Handbuch ausführlich erläutert, so dass auf eine Beschreibung verzichtet werden kann. Der Schwerpunkt dieses Handbuchs liegt auf den Besonderheiten, die sich im Rahmen der Arbeit mit den MAST-Zusatzmodulen ergeben.

Das Handbuch orientiert sich an der Reihenfolge und am Aufbau der einzelnen Eingabeund Ergebnismasken. Die unterschiedlichen Module werden der Reihe nach vorgestellt: MAST Struktur, MAST Anbauten, MAST Knicklängen und MAST Belastung.

Im Text werden die beschriebenen **Schaltflächen** (Buttons) in eckige Klammern gesetzt, z. B. [Details]. Gleichzeitig sind sie am linken Rand abgebildet. Zudem werden die **Begriffe** der Dialoge, Tabellen und Menüs durch *Kursivschrift* hervorgehoben, um das Nachvollziehen der Erläuterungen zu erleichtern.

Das Handbuch enthält auch ein Stichwortverzeichnis. Sollten Sie trotzdem nicht fündig werden, steht auf unserer Website **www.dlubal.de** eine Suchfunktion zur Verfügung, mit der Sie in der Liste aller *Fragen und Antworten* nach bestimmten Kriterien filtern können.

1

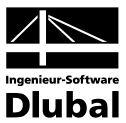

## 1.4 Aufruf des MAST-Moduls

Es bestehen in RSTAB bzw. RFEM zwei Möglichkeiten, das Zusatzmodul **MAST Struktur** zu starten.

#### Menü

Der Programmaufruf kann erfolgen über das Pulldownmenü

```
Zusatzmodule \rightarrow Gittermasten \rightarrow MAST Struktur.
```

| Zus | atzmodule <u>F</u> enster <u>H</u> ilfe | _                |                        |     | _ 1                                         |
|-----|-----------------------------------------|------------------|------------------------|-----|---------------------------------------------|
| 48  | <u>G</u> ehe zum aktuellen Modul        | 8                | 🔎 🛝 🗢 🖉                | < ð | P 🔯 🗄 📮 🚂 🍂 🍂                               |
|     | Querschnittswerte                       | pz               | * 5 🗄   🗊              |     |                                             |
| 1   | Stahlbau                                |                  |                        |     |                                             |
|     | Stahl <u>b</u> etonbau                  |                  |                        |     |                                             |
|     | <u>H</u> olzbau                         |                  |                        |     |                                             |
|     | Ve <u>r</u> bundbau                     |                  |                        |     |                                             |
|     | Aluminiumbau                            |                  |                        |     |                                             |
|     | <u>D</u> ynamik                         |                  |                        |     |                                             |
|     | Verbindungen                            |                  |                        |     |                                             |
|     | <u>F</u> undamente                      |                  |                        |     |                                             |
|     | S <u>t</u> abilität                     |                  |                        |     |                                             |
|     | Gittermasten                            | A                | MAST Struktur          |     | Generierung der Strukturen von Gittermasten |
|     | S <u>o</u> nstige                       | A                | MAST Anbaut <u>e</u> n | 45  | Anbauten von Gittermasten                   |
|     |                                         | A                | MAST Belastung         |     | Generierung der Belastung von Gittermasten  |
|     |                                         | A                | MAST Bemessung         |     | Bemessung von Mobilfunk-Gittermasten        |
|     |                                         | $\mathbb{A}^{I}$ | MAST Knicklängen       |     | Generierung von Knicklängen                 |

Bild 1.1: Menü: Zusatzmodule  $\rightarrow$  Gittermasten  $\rightarrow$  MAST Struktur

#### Navigator

Das Modul MAST Struktur kann im Daten-Navigator aufgerufen werden über den Eintrag

```
Zusatzmodule \rightarrow MAST Struktur.
```

| Projekt-Navigator                                               |   | х |
|-----------------------------------------------------------------|---|---|
| The RSTAB                                                       |   |   |
| 🚊 📲 Gittermast [MAST]                                           |   |   |
| 🚊 📄 Strukturdaten                                               |   |   |
| 😟 💼 Belastung                                                   |   |   |
| Ergebnisse                                                      |   |   |
| 🗀 Ausdruckprotokolle                                            |   |   |
| 🖶 💼 Hilfsobjekte                                                |   |   |
| 😑 🚞 Zusatzmodule                                                |   |   |
| 🛛 📧 DUENQ 7 - Querschnittswerte dünnwandiger Profile            |   |   |
| DICKQ 6 - Querschnittswerte dickwandiger Querschnitte           |   |   |
| 🗾 🗾 STAHL - Allgemeine Spannungsanalyse von Stahlstäben         |   |   |
| 5 STAHL EC3 - Stahlbernessung nach Eurocode 3                   |   |   |
| KAPPA - Biegeknicknachweis                                      |   |   |
| BGDK - Biegedrillknicknachweis                                  |   |   |
| FE-BGDK - Biegedrillknicknachweis nach Theorie II Ordnung (FEM) |   |   |
| EL-PL - Tragsicherheitsnachweis nach Verfahren EL-PL            |   |   |
| C-ZU-T - Nachweis von grenz (c/t)                               |   |   |
| MAST Struktur - Generierung der Strukturen von Gittermasten     |   |   |
| MAST Anbauten - Anbauter/\on Mobilfunk-Gittermasten             |   |   |
| MAST Belastung - Generierung der Belastung von Gittermasten     |   |   |
| RSKOMBI - Generierung der LF-Gruppen/-Kombinationen             |   |   |
| Taten 📕 Zeigen                                                  | 4 | ⊳ |

Bild 1.2: Daten-Navigator: Zusatzmodule  $\rightarrow$  MAST Struktur

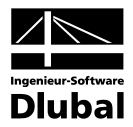

# 2. Eingabedaten

Die Eingaben zur Definition der Strukturdaten erfolgen in Masken.

Nach dem Aufruf von MAST wird in einem neuen Fenster links ein Navigator angezeigt, der alle aktuell anwählbaren Masken verwaltet.

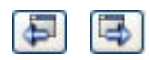

Die Ansteuerung der Masken erfolgt entweder durch Anklicken eines bestimmten Eintrages im Navigator von MAST oder durch Blättern mit den beiden links dargestellten Schaltflächen. Die Funktionstasten [F2] und [F3] blättern ebenso eine Maske vorwärts oder zurück.

OK Abbrechen

#### Mit [OK] werden die getroffenen Eingaben gesichert und das Modul MAST verlassen, während [Abbrechen] ein Beenden ohne Sicherung zur Folge hat.

# 2.1 Masttyp

In Maske 1.1 *Masttyp* erfolgen die Eingaben zur grundlegenden Formgebung der Maststruktur.

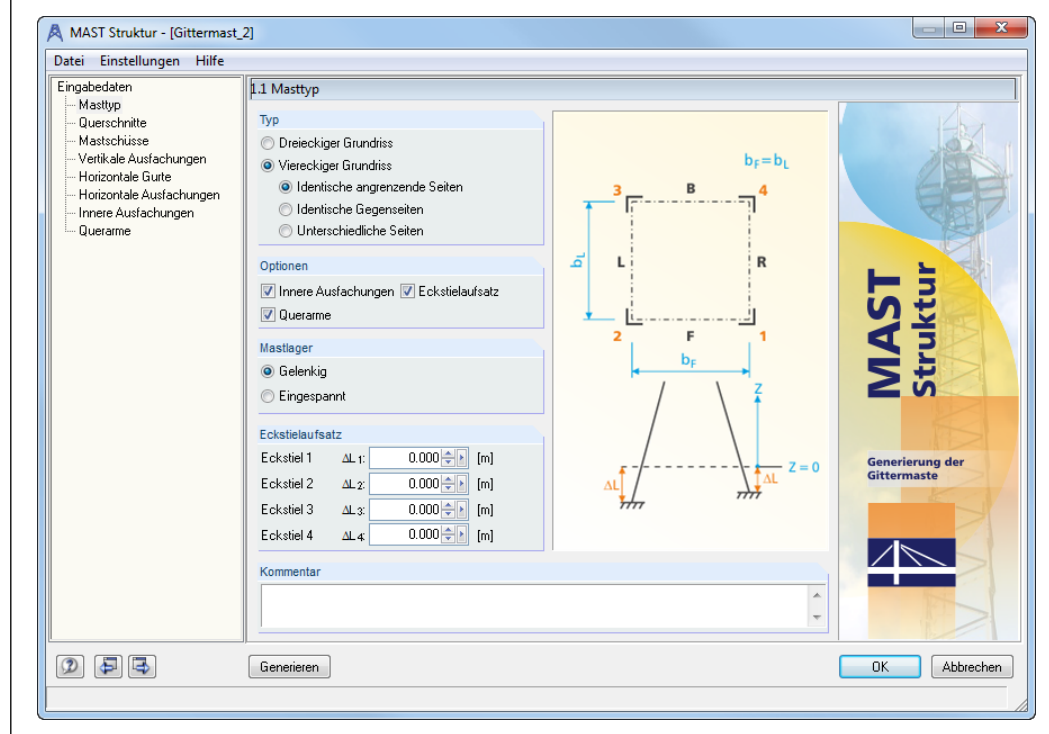

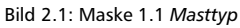

#### Тур

In diesem Abschnitt ist die Anzahl der Seiten des Gittermastes zu definieren. Liegt ein *Vier-eckiger Grundriss* vor, sind auch die Seitenverhältnisse anzugeben. Wenn hier die Option *Identische angrenzende Seiten* gewählt wird, erzeugt MAST Struktur einen Turm mit quadratischer Form der horizontalen Ebenen. Sind die Seiten nicht gleich lang, so erscheint im Navigatorbereich die zusätzliche Eingabemaske 1.5 zur Definition der weiteren vertikalen Ausfachungen.

Es ist auch möglich, die vier Mastseiten in Bezug auf ihre Ausfachung unterschiedlich auszubilden. Mit Aktivierung der Option *Unterschiedliche Seiten* werden dann die Masken 1.6 und 1.7 aktiv. Die Masken 1.4 bis 1.7 sind in Kapitel 2.4 ab Seite 15 beschrieben.

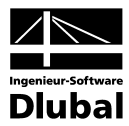

#### Optionen

Sollen die vertikalen Ausfachungen zusätzlich noch abgestützt werden, kann man hier die Option *Innere Ausfachung* aktivieren. Diese Maske ist in Kapitel 2.7 auf Seite 20 erläutert.

Zur Berechnung von Stromleitungsmasten können optional auch *Querarme* ausgewählt werden. Ist das Kontrollfeld aktiviert, wird eine zusätzliche Eingabemaske sichtbar. Die Eingabemöglichkeiten werden in Kapitel 2.8 auf Seite 21 beschrieben.

#### Mastlager

Hier kann der Anwender den Lagertyp festlegen, der dann in RSTAB generiert wird. Zur Auswahl stehen gelenkige Lager und eine Volleinspannung.

#### Eckstielaufsatz

Oft werden Maststrukturen an Orten erreicht, an denen keine einheitliche Oberkante für alle drei bzw. vier Eckstiele gegeben ist. Daher bietet MAST Struktur mit der Option *Eckstielaufsatz* dem Anwender die Möglichkeit für jeden Eckstiel eine Versatzhöhe  $\Delta$ L anzugeben.

#### Kommentar

Dieses Eingabefeld steht für eine benutzerdefinierte Anmerkung zur Verfügung, die z. B. die aktuelle Maststruktur erläuternd beschreibt.

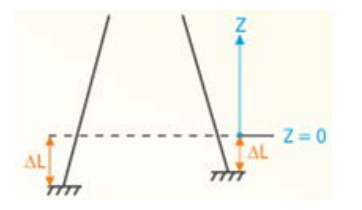

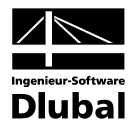

## 2.2 Querschnitte

In Maske 1.2 *Querschnitte* definiert der Anwender die zu verwendenden Profile sowie das Material. Die hier eingegebenen Querschnitte stehen dann in den weiterführenden Masken zur Verfügung.

| ngabedaten                                   | 1.2 Que  | rschnitte                           |                 |           |               |
|----------------------------------------------|----------|-------------------------------------|-----------------|-----------|---------------|
| - Masttyp                                    |          | A                                   | В               | A 0       | L 100x10      |
| Querschnitte                                 | Quersch. |                                     |                 |           |               |
| Mastschusse                                  | Nr.      | Material / Norm                     | Querschnitt     | Kommentar |               |
| Vertikale Austachungen                       | 1        | Baustahl S 355   EN 10025-2:2004-11 | L 100x10        |           |               |
| Horizontale Gurte                            | 2        | Baustahl S 355   EN 10025-2:2004-11 | L 150x12        |           | <u>10.0</u>   |
| <ul> <li>Horizontale Austachungen</li> </ul> | 3        | Baustahl S 355   EN 10025-2:2004-11 | L 180x18        |           |               |
|                                              | 4        | Baustahl S 355   EN 10025-2:2004-11 | L 200x22        |           | 1 1 2t Kinned |
|                                              | 5        | Baustahl S 355   EN 10025-2:2004-11 | L 200x24        |           | S 10000       |
|                                              | 6        | Baustahl S 355   EN 10025-2:2004-11 | L 250x24        |           | 28.2          |
|                                              | 7        | Baustahl S 355   EN 10025-2:2004-11 | L 250x26        |           | 100.0         |
|                                              | 8        | Baustahl S 355   EN 10025-2:2004-11 | L 250x28        |           | + + + * *     |
|                                              | 9        | Baustahl S 355   EN 10025-2:2004-11 | L 250x250x35 (E |           |               |
|                                              | 10       | Baustahl S 355   EN 10025-2:2004-11 | L 80x8          |           | z             |
|                                              | 11       | Baustahl S 355   EN 10025-2:2004-11 | L 90x9          |           |               |
|                                              | 12       | Baustahl S 355   EN 10025-2:2004-11 | L 100x10        |           |               |
|                                              | 13       | Baustahl S 355   EN 10025-2:2004-11 | L 100x12        |           |               |
|                                              | 14       | Baustahl S 355   EN 10025-2:2004-11 | L 120x10        |           | 0             |
|                                              | 15       | Baustahl S 355   EN 10025-2:2004-11 | L 70x7          |           |               |
|                                              | 16       | Baustahl S 355   EN 10025-2:2004-11 | L 120x12        |           |               |
|                                              | 17       | Baustahl S 355   EN 10025-2:2004-11 | UPE 200         |           |               |
|                                              | 18       | Baustahl S 355   EN 10025-2:2004-11 | HE-A 200        |           |               |
|                                              | 19       | Baustabl S 355   EN 10025-2:2004-11 | HE-A 220        |           |               |
|                                              | 20       | Baustahl S 355   EN 10025-2:2004-11 | HE-A 240        |           |               |
|                                              | 21       | Baustabl S 355   EN 10025-2:2004-11 | HF-A 260        |           |               |
|                                              | 22       | Baustabl S 355   EN 10025-2:2004-11 | UPF 200         |           |               |
|                                              | 23       | Baustabl S 355   EN 10025-2:2004-11 | 1.60x6          |           |               |
|                                              | 24       | Baustabl S 355   EN 10025-2:2004-11 | L 100x10        |           |               |
|                                              | 25       | Baustabl S 355   EN 10025-2:2004-11 | L 100x12        |           |               |
|                                              |          |                                     |                 |           |               |
|                                              |          |                                     |                 | 🔿 🔚       | 😼 🕒 🎢 🕅 🤅     |

Bild 2.2: Maske 1.2 Querschnitte

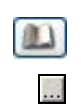

Zum Ändern eines Profils wird die neue Querschnittsbezeichnung in die entsprechende Zeile eingetragen oder das neue Profil aus der Bibliothek ausgewählt. Diese können Sie wie gewohnt mit der Schaltfläche [Querschnittsbibliothek] aufrufen. Alternativ platzieren Sie den Cursor in der gewünschten Zeile und drücken dann [...] oder die Funktionstaste [F7]. Es erscheint die bereits aus RSTAB bekannte Querschnittsbibliothek bzw. Profilreihe.

Die in Maske 1.2 so definierte Querschnittstabelle lässt sich als Datensatz abspeichern und bei Bedarf in jedem anderen MAST-Fall wieder einlesen.

Die Auswahl von Querschnitten aus der Bibliothek ist im Kapitel 5.3 des RSTAB-Handbuchs bzw. Kapitel 5.13 des RFEM-Handbuchs ausführlich beschrieben.

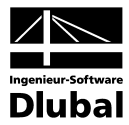

| Querschnittsbibliothek |                     | X                     |
|------------------------|---------------------|-----------------------|
| Gewalzte Profile       | Geschweißte Profile | Massive Querschnitte  |
| ICT                    | ITT                 | o t l t               |
|                        | TTL                 | II I O L              |
| •- ~ 1                 |                     |                       |
| Zusammengesetzte       | TO                  |                       |
| IIIT                   |                     | l I T                 |
|                        | ΠΠ∓                 | Eigene und diverse    |
| ŦII                    | Ĭ+•                 | 🖻 🗎 🕻 🎽               |
| 1 I DI                 | - 1 l               | Querschnittsprogramme |
| ••                     | L                   | ۲                     |
| 3BD                    |                     | Abbrechen             |

Bild 2.3: Querschnittsbibliothek

0

#### Info über Querschnitt

Zur Kontrolle können über die Schaltfläche [Info] zusätzliche Detailinformationen zu jedem Querschnitt abgerufen werden. Es erscheint ein Dialog mit Querschnittswerten.

| Info über Querschnitt L 100x10         |                   |           |                    |   | ×                             |
|----------------------------------------|-------------------|-----------|--------------------|---|-------------------------------|
| Querschnittswert-Bezeichnung           | Symbol            | Wert      | Einheit            | - | L 100x10                      |
| Profilbreite                           | b                 | 100.0     | mm                 |   |                               |
| Profildicke                            | s                 | 10.0      | mm                 | 1 |                               |
| Ausrundungsradius innen                | r                 | 12.0      | mm                 |   |                               |
| Ausrundungsradius außen                | F1                | 6.0       | mm                 |   |                               |
| Querschnittsfläche                     | A                 | 1920.0    | mm <sup>2</sup>    | - |                               |
| Schubfläche                            | Au                | 814.0     | mm <sup>2</sup>    | = |                               |
| Schubfläche                            | Av                | 791.4     | mm <sup>2</sup>    |   |                               |
| Plastische Schubfläche                 | A <sub>pl,u</sub> | 1343.5    | mm <sup>2</sup>    |   | 9                             |
| Plastische Schubfläche                 | A <sub>pl,v</sub> | 1343.5    | mm <sup>2</sup>    |   |                               |
| Abstand der Schwerachse                | ey                | 28.2      | mm                 |   |                               |
| Trägheitsmoment (Flächenmoment 2. Grac | ly                | 1770000.0 | mm <sup>4</sup>    |   | 8 38                          |
| Flächenzentrifugalmoment               | lyz               | 1030000.0 | mm <sup>4</sup>    |   | 28.2                          |
| Hauptachsenwinkel                      | α                 | -45.00    | ٠                  |   | 100.0                         |
| Trägheitsmoment (Hauptachsen-Flächenm  | lu -              | 2800000.0 | mm <sup>4</sup>    |   | 100.0                         |
| Trägheitsmoment (Hauptachsen-Flächenm  | lv .              | 733000.0  | mm <sup>4</sup>    |   | v                             |
| Trägheitsradius                        | iy                | 30.4      | mm                 |   |                               |
| Trägheitsradius                        | iyz               | 23.2      | mm                 |   | z                             |
| Trägheitsradius (Hauptachsen)          | iu                | 38.2      | mm                 |   |                               |
| Trägheitsradius (Hauptachsen)          | iv                | 19.5      | mm                 |   |                               |
| Polarer Trägheitsradius                | ip                | 43.0      | mm                 |   |                               |
| Volumen                                | V                 | 1920000.0 | mm <sup>3</sup> /m |   |                               |
| Querschnittsgewicht                    | G                 | 15.1      | kg/m               |   |                               |
| Mantelfläche                           | U                 | 0.390     | m²/m               |   |                               |
| Profilfaktor                           | Am/V              | 203.125   | 1/m                |   | 📰 🔝 Spannungspunkte 🔛 🚰 🐼     |
| Torsionsträgheitsmoment                | lt                | 65233.3   | mm <sup>4</sup>    |   | 💼 📷 (c/t)-Querschnittsteile 🔛 |
| Schubmittelnunkt-Lage bezogen auf S    | l una             | -23.2     | mm                 | * |                               |
|                                        |                   |           |                    |   | Schließen                     |

Bild 2.4: Dialog Info über Querschnitt

Zudem können die *Spannungspunkte* und *Querschnittsteile* für den c/t-Nachweis zur Anzeige gebracht werden. Im rechten Teil der Maske wird der aktuelle Querschnitt grafisch dargestellt.

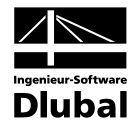

Die Schaltflächen unterhalb der Grafik sind mit folgenden Funktionen belegt:

| Schaltfläche | Funktion                                                                                          |
|--------------|---------------------------------------------------------------------------------------------------|
| Ŧ            | Die Spannungspunkte werden angezeigt oder ausgeblendet.                                           |
|              | Die (c/t)-Querschnittsteile werden angezeigt oder ausgeblendet.                                   |
| [23]         | Die Nummerierung der Spannungspunkte bzw. (c/t)-Querschnittsteile<br>wird ein- oder ausgeblendet. |
| 1            | Die Details der Spannungspunkte bzw. (c/t)-Querschnittsteile wird<br>ein- oder ausgeblendet.      |
| X            | Die Bemaßung des Querschnitts wird ein- oder ausgeblendet.                                        |
| \$⇒          | Die Hauptachsen des Profils werden ein- oder ausgeschaltet.                                       |
| X            | Der gesamte Querschnitt wird angezeigt.                                                           |
|              | Das Ausdrucken der Querschnittsinformationen wird ermöglicht.                                     |

Tabelle 2.1: Schaltflächen der Querschnittsgrafik

#### Material / Norm

In Spalte A der Maske 1.2 kann man über das Pulldownmenü *Material* direkt auswählen. Es stehen dabei die Materialien der in der Bibliothek ausgewählten Norm bzw. Normengruppe zur Verfügung.

#### Materialbibliothek

Eine Vielzahl von Materialien ist in einer Bibliothek hinterlegt. Diese wird aufgerufen über die links dargestellten Schaltflächen oder die Funktionstaste [F7].

| rilter                                                                                                    | Material zum Übernehme          | n                                                                                             |                                                                                                    |                                                                                                |           |  |
|----------------------------------------------------------------------------------------------------|---------------------------------|-----------------------------------------------------------------------------------------------|----------------------------------------------------------------------------------------------------|------------------------------------------------------------------------------------------------|-----------|--|
|                                                                                                    | Baustahl S 235                  |                                                                                               | EN 10025-2:2004-11                                                                                                    |                                                                                                |           |  |
| Material-Kategorie:                                                                                                    | Baustahl S 275                  |                                                                                               | EN 10025-2:2004-11                                                                                                    |                                                                                                |           |  |
| Stahl 👻                                                                                                    | Baustabl S 355                  |                                                                                               | EN 10025.2                                                                                                    | 2004.11                                                                                        |           |  |
| New Courses                                                                                                    | Daustahl S 450                  |                                                                                               | EN 10025 2                                                                                                    | >2004 11                                                                                       |           |  |
| Norm-Gruppe:                                                                                                    | Daustarii 5 400                 |                                                                                               | EN 10023-2                                                                                                    | 2004-11                                                                                        |           |  |
| EN                                                                                                    |                                 |                                                                                               |                                                                                                    |                                                                                                |           |  |
| Norro:                                                                                                    |                                 |                                                                                               |                                                                                                    |                                                                                                |           |  |
| EN 10025 2:2004 11                                                                                                    |                                 |                                                                                               |                                                                                                    |                                                                                                |           |  |
| EN 10025-2:2004-11                                                                                                    |                                 |                                                                                               |                                                                                                    |                                                                                                |           |  |
|                                                                                                    |                                 |                                                                                               |                                                                                                    |                                                                                                |           |  |
| Anzeigen:                                                                                                    |                                 |                                                                                               |                                                                                                    |                                                                                                |           |  |
| - Materialian von 'alten' Norman                                                                                                    |                                 |                                                                                               |                                                                                                    |                                                                                                |           |  |
|                                                                                                    |                                 |                                                                                               | 1                                                                                                    |                                                                                                |           |  |
| Nur Favoriten                                                                                                    | 🛅 🕾 🔒                           |                                                                                               |                                                                                                    |                                                                                                | ×         |  |
| Materialkennwerte                                                                                                    | J                               |                                                                                               | Baustahl S 355                                                                                                    | EN 10025                                                                                       | -2:2004-1 |  |
| Materialkennwerte                                                                                                    |                                 | E                                                                                             | Baustahl S 355                                                                                                    | EN 10025-                                                                                      | -2:2004-1 |  |
| Materialkennwerte<br>☐ RSTAB-Relevante<br>Elastizitatsmodul<br>Schubmodul                                                                                                    |                                 | EG                                                                                            | Baustahl S 355<br>210000.000<br>81000.000                                                                                                    | EN 10025-<br>MPa<br>MPa                                                                        | -2:2004-1 |  |
| Materialkennwerte<br><b>RSTAB-Relevante</b><br>Elastizitätsmodul<br>Schubmodul<br>Poissonsche Zahl (Querdehnza                                                                                                    | h))                             | E<br>G<br>L                                                                                   | Baustahl S 355<br>210000.000<br>81000.000<br>0.300                                                                                                    | I EN 10025-<br>MPa<br>MPa                                                                      | -2:2004-1 |  |
| Materialkennwerte<br>RSTAB-Relevante<br>Elastizitätsmodul<br>Schubmodul<br>Poissonsche Zahl (Querdehnza<br>Spezifisches Gewicht                                                                                                    | hi)                             | E<br>G<br>μ                                                                                   | Baustahl S 355<br>210000.000<br>81000.000<br>0.300<br>78.50                                                                                                  | I EN 10025-<br>MPa<br>MPa<br>kN/m <sup>3</sup>                                                 | -2:2004-1 |  |
| Materialkennwerte Bastizitätsmodul Schubmodul Poissonsche Zahl (Querdehnza Spezifisches Gewicht Temperaturdehnzahl (Wärmede                                                                                                    | hi)                             | Ε<br>G<br>μ<br>γ                                                                              | Baustahl S 355<br>210000.000<br>81000.000<br>0.300<br>78.50<br>1.2000E-05                                                                                    | MPa<br>MPa<br>kN/m <sup>3</sup><br>1/°C                                                        | -2:2004-1 |  |
| Materialkenn werte<br>RSTAB-Relevante<br>Elastizitätsmodul<br>Schubmodul<br>Poissonsche Zahl (Querdehnza<br>Spezifisches Gewicht<br>Temperaturdehnzahl (Wärmede<br>Teilsicherheitsbeivert                                                                                                    | hl)<br>hnzahl)                  | E<br>G<br>μ<br>7<br>α<br>7Μ                                                                   | Baustahl S 355<br>210000.000<br>81000.000<br>0.300<br>78.50<br>1.2000E-05<br>1.00                                                                            | EN 10025-<br>MPa<br>MPa<br>kN/m <sup>3</sup><br>1/°C                                           | -2:2004-1 |  |
| Materialkenn werte<br>RSTAB-Relevante<br>Bastizitätsmodul<br>Schubmodul<br>Poissonsche Zahl (Querdehnza<br>Spezifisches Gewicht<br>Temperaturdehnzahl (Wämede<br>Teilsicherheitsbeiwert<br>Bemessungs-Relevante                                                                                                    | hi)<br>hnzahi)                  | E<br>G<br>μ<br>γ<br>α<br>γΜ                                                                   | Baustahl S 355<br>210000.000<br>81000.000<br>0.300<br>78.50<br>1.2000E-05<br>1.00                                                                            | EN 10025-<br>MPa<br>MPa<br>kN/m <sup>3</sup><br>1/°C                                           | -2:2004-1 |  |
| Materialkenn werte<br>RSTAB-Relevante<br>Elastizitätsmodul<br>Schubmodul<br>Poissonsche Zahl (Querdehnza<br>Spezifisches Gewicht<br>Temperaturdehnzahl (Wärmede<br>Teilsicherheitsbeiwert<br>Bemessungs-Relevante<br>Streckgrenze                                                                                    | hi)<br>hnzahi)                  | E<br>G<br>μ<br>γ<br>α<br>γ<br>γ<br>β                                                          | Baustahl S 355<br>210000.000<br>81000.000<br>0.300<br>78.50<br>1.2000E-05<br>1.000<br>355.000                                                                | EN 10025-<br>MPa<br>MPa<br>kN/m <sup>3</sup><br>1/°C<br>MPa                                    | -2:2004-1 |  |
| Materialkennwerte<br>Bastizitätsmodul<br>Schubmodul<br>Poissonsche Zahl (Querdehnza<br>Spezifisches Gewicht<br>Temperaturdehnzahl (Wärmede<br>Teilsicherheitsbeiwert<br>Benessungs-Relevante<br>Streckgrenze<br>Zugfestigkeit                                                                                        | hi)<br>hnzahi)                  | E<br>G<br>μ<br>γ<br>α<br>γ<br>γ<br>Μ                                                          | Baustahl S 355<br>210000.000<br>81000.000<br>0.300<br>78.50<br>1.2000E-05<br>1.00<br>355.000<br>510.000                                                      | EN 10025-<br>MPa<br>MPa<br>kN/m <sup>3</sup><br>1/°C<br>MPa<br>MPa                             | -2:2004-1 |  |
| Materialkennwerte Bastizitätsmodul Schubmodul Schubmodul Poissonsche Zahl (Querdehnza Spezifisches Gewicht Temperaturdehnzahl (Wärmede Teilsicherheitsbeiwert Benessungs-Relevante Streckgrenze Zugfestigkeit Maximale Bautelldicke                                                                                  | hl)<br>hnzahl)                  | E<br>G<br>μ<br>γ<br>α<br>γ<br>Μ<br>fy<br>fu<br>t1                                             | Baustahl S 355<br>210000.000<br>81000.000<br>0.300<br>78.50<br>1.2000E-05<br>1.00<br>355.000<br>510.000<br>40.0                                              | EN 10025-<br>MPa<br>MPa<br>kN/m <sup>3</sup><br>1/°C<br>MPa<br>MPa<br>mm                       | -2:2004-1 |  |
| Materialkennwerte RSTAB-Relevante Eastizitätsmodul Schubmodul Poissonsche Zahl (Querdehnza Spezifisches Gewicht Temperaturdehnzahl (Wärmede Teilsicherheitsbeiwert Benessungs-Relevante Streckgrenze Zugfestigkeit Maximale Bauteildicke Streckgrenze                                                                | hl)<br>hnzahl)                  | E<br>G<br>μ<br>γ<br>α<br>γ<br>Μ<br>f <sub>y</sub><br>f <sub>u</sub><br>t1<br>f <sub>y,2</sub> | Baustahl S 355<br>210000.000<br>81000.000<br>78.50<br>1.2000E-05<br>1.00<br>510.000<br>510.000<br>40.0<br>335.000                                            | EN 10025-<br>MPa<br>MPa<br>kN/m <sup>3</sup><br>1/°C<br>MPa<br>MPa<br>mm<br>MPa                | 2:2004-1  |  |
| Materialkennwerte  RSTAB-Relevante  Eastizitätsmodul Schubmodul Poissonsche Zahl (Querdehnza Spezifisches Gewicht Temperaturdehnzahl (Wärmede Beinessungs-Relevante Streckgrenze Zugfestigkeit Maximale Bauteildicke Streckgrenze Zugfestigkeit                                                                      | hl)<br>hnzahl)                  | E<br>G<br>μ<br>γ<br>α<br>γ<br>M<br>Fy<br>fu<br>t1<br>fy,2<br>fu,2                             | Baustahl S 355<br>210000.000<br>81000.000<br>0.300<br>78.50<br>1.2000E-05<br>1.00<br>355.000<br>510.000<br>40.0<br>335.000<br>470.000                        | EN 10025-<br>MPa<br>MPa<br>1/°C<br>MPa<br>MPa<br>mm<br>MPa<br>MPa                              | -2:2004-1 |  |
| Materialkennwerte Bastizitätsmodul Schubmodul Poissonsche Zahl (Querdehnza Spezifisches Gewicht Temperaturdehnzahl (Wärmede Teilsicherheitsbeiwert Benessungs-Relevante Streckgrenze Zugfestigkeit Maximale Bauteildicke Streckgrenze Zugfestigkeit Maximale Bauteildicke Streckgrenze                               | hi)<br>hnzahi)                  | E<br>G<br>μ<br>γ<br>α<br>γ<br>M<br>fu<br>t1<br>fy<br>fu<br>t1<br>fy,2<br>fu.2<br>fu.2<br>t2   | Baustahl S 355<br>210000.000<br>81000.000<br>0.300<br>78.50<br>1.2000E-05<br>1.2000E-05<br>1.000<br>510.000<br>40.0<br>335.000<br>470.000<br>80.0<br>80.0    | I EN 10025-<br>MPa<br>MPa<br>I/°C<br>MPa<br>MPa<br>MPa<br>MPa<br>mm                            | -2:2004-1 |  |
| Materialkennwerte Bastizitätsmodul Schubmodul Schubmodul Poissonsche Zahl (Querdehnza Spezifisches Gewicht Temperaturdehnzahl (Wärmede Teilsicherheitsbeiwert Benessungs-Relevante Streckgrenze Zugfestigkeit Maximale Bauteildicke Streckgrenze Zugfestigkeit Maximale Bauteildicke Koeffizient für Grenz-Schweißnz | hi)<br>hnzahi)<br>ahtspannungen | E<br>G<br>μ<br>γ<br>α<br>γ<br>γ<br>δ<br>γ<br>fu<br>t1<br>fy,2<br>fu,2<br>t2<br>α <sub>w</sub> | Baustahl S 355<br>210000.000<br>81000.000<br>78.50<br>1.2000E-05<br>1.2000E-05<br>1.000<br>510.000<br>510.000<br>40.0<br>335.000<br>470.000<br>80.0<br>0.800 | I EN 10025-<br>MPa<br>MPa<br>kN/m <sup>3</sup><br>1/°C<br>MPa<br>MPa<br>MPa<br>mm<br>MPa<br>mm | 2:2004-1  |  |

Bild 2.5: Dialog Material aus Bibliothek übernehmen

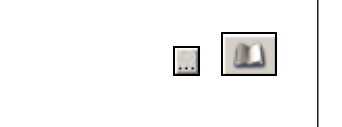

Baustahl S 235 | EN 10025-2: 2004-11\_ 🚬 ...

 Baustahl S 275
 EN 10025-2: 2004-11

 Baustahl S 355
 EN 10025-2: 2004-11

 Baustahl S 450
 EN 10025-2: 2004-11

0K

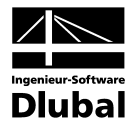

Im Abschnitt *Filter* ist die Materialkategorie *Stahl* voreingestellt. Aus der rechts davon befindlichen Liste *Material zum Übernehmen* können Sie ein Material auswählen und dessen Kennwerte im unteren Bereich des Dialogs kontrollieren. Mit [OK] oder [,] wird es in die Maske 1.2 von MAST-Struktur übernommen.

Im Kapitel 5.2 des RSTAB-Handbuchs ist ausführlich beschrieben, wie Materialien gefiltert, ergänzt oder neu sortiert werden können.

### 2.3 Mastschüsse

Die Eckstiele von Gittermasten können verschiedene Anordnungen über die Höhe haben. So verlaufen sie im unteren Bereich meist nicht parallel, und der Mast verjüngt sich nach oben hin. In der Maske 1.3 *Mastschüsse* hat der Anwender die Möglichkeit, die Geometrie der Konstruktion mit den so genannten Mastschüssen zu definieren.

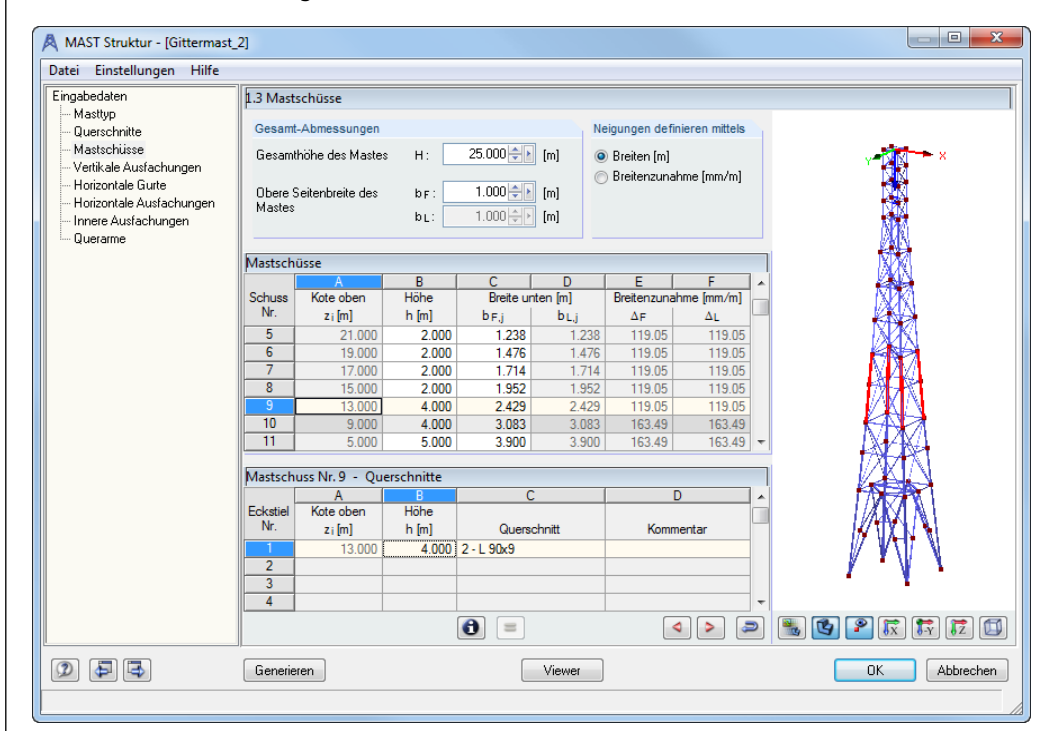

Bild 2.6: Maske 1.3 Mastschüsse

#### Gesamtabmessungen

Im oberen Bereich der Maske definiert man die *Gesamthöhe H*. Zusätzlich muss die Startbreite des ersten Mastschusses  $b_F$  definiert werden. Bei Masten mit einem quadratischen Querschnitt ist das Feld  $b_L$  deaktiviert.

#### Neigungen der Eckstiele definieren

Hier hat der Anwender zwei Auswahlmöglichkeiten. Es kann die jeweilige Startbreite eines Mastschusses angegeben werden. Hier ermittelt das Modul die Neigung über Mastschusshöhe und Differenz der Breiten. Weiterhin ist es möglich, die Neigung über eine Breitenzunahme in [mm/m] anzugeben. Die Mastschussbreiten werden dann automatisch ermittelt.

Erklärend kann im rechten Bereich ein Schema eingeblendet werden. Hier werden die in den Tabellen verwendeten Variablen dargestellt.

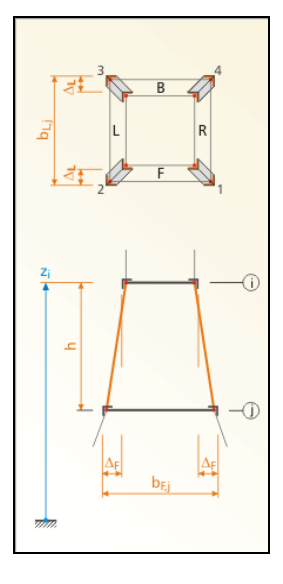

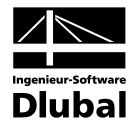

#### Mastschüsse

=

In der mittleren Tabelle definiert man die Mastschüsse über ihre Höhe h, die Breite b oder die Breitenzunahme. Welcher Teil der Tabelle dabei aktiv ist, wird über die zuvor gemachte Einstellung der Neigungsdefinition entschieden.

#### Mastschuss - Querschnitte

Jedem Teilbereich des Mastes muss ein Querschnitt zugewiesen werden. Dazu wählt man mit dem Mauszeiger einen Mastschuss in der mittleren Tabelle aus und weist diesem dann einen Querschnitt aus Spalte C in der unteren Tabelle zu. Dabei greift der Anwender auf die Profile zurück, welche in Maske 1.2 *Querschnitte* definiert wurden. Möchte man für einen Mastschuss verschiedene Querschnitte verwenden, so sind zuerst die Teilhöhen h in Spalte B der unteren Tabelle festzulegen. Danach kann wie gewohnt ein Querschnitt zugewiesen werden. Bei einer großen Anzahl von Unterteilungen kann das Zuweisen gleicher Querschnitte mit der Schaltfläche [=] für die folgenden Zeilen erfolgen.

Zur Visualisierung der bisher eingegebenen Strukturdaten stehen verschiedene Schaltflächen zur Verfügung. In der folgenden Tabelle werden diese erläuternd dargestellt:

| Schaltfläche | Funktion                                               |
|--------------|--------------------------------------------------------|
| < ▶          | Wechsel zwischen den Zeilen der Tabelle Mastschüsse    |
| Ņ            | Wechsel zwischen der mittleren und unteren Tabelle     |
|              | Anzeige der schematischen Darstellung oder des Modells |
| <b>P</b>     | Ein- und Ausblenden der Strukturknoten                 |
| <b>B</b>     | Anzeige des Drahtmodells oder des gerenderten Modells  |
| TX TY TZ     | Ansicht des Modells in Richtung der Achsen X, -Y und Z |
|              | Anzeige der isometrischen Ansicht                      |

Tabelle 2.2: Schaltflächen zur Visualisierung der Strukturdaten

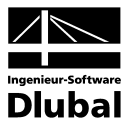

### 2.4 Vertikale Ausfachungen

Zur Stabilisierung der Eckstiele kann man in Maske 1.4 vertikale Ausfachungen definieren. Dazu ist die Maske in zwei Bereiche untergliedert.

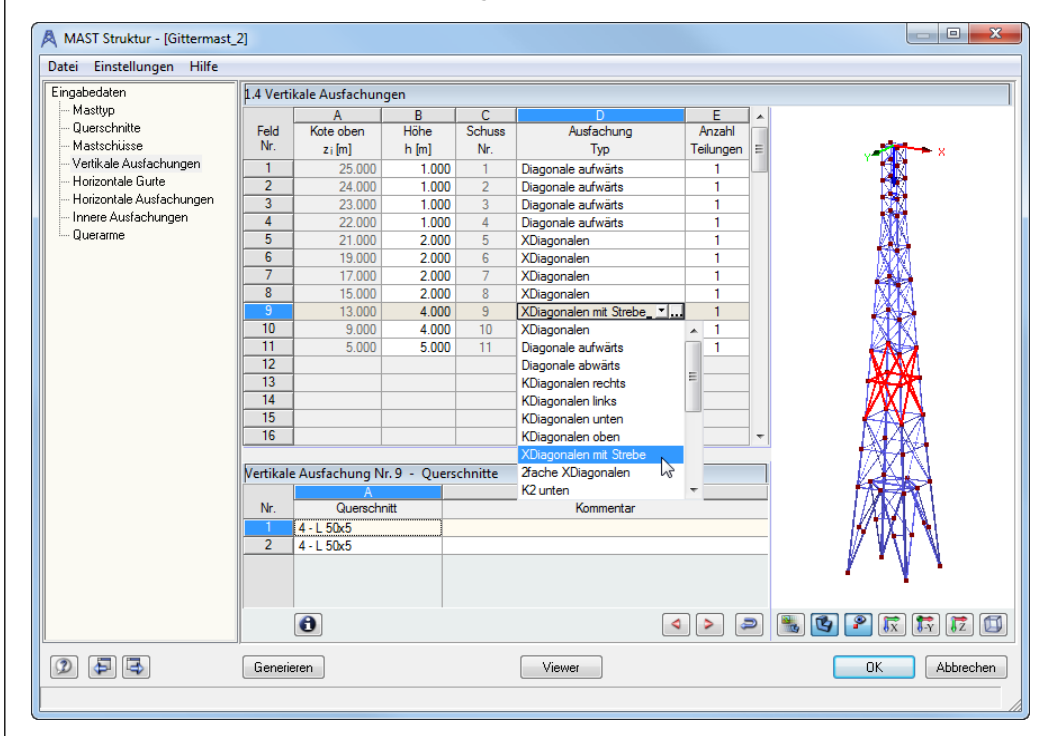

Bild 2.7: Maske 1.4 Vertikale Ausfachungen

In der oberen Tabelle wird die Geometrie festgelegt. Die *Höhe h* wird dabei als Empfehlung aus der Maske 1.3 *Mastschüsse* übernommen. Werden die Feldhöhen geringer als die Mastschusshöhe angegeben, so erzeugt das Modul automatisch ein weiteres Ausfachungsfeld.

Zur Definition des Ausfachungstyps verfügt das Modul MAST Struktur über eine Datenbank, in der die üblichen Anordnungen von vertikalen *Ausfachungen* hinterlegt sind. Zum Öffnen der Datenbank (siehe Bild 2.8) platzieren Sie den Cursor in der relevanten Zeile der Spalte D und drücken dann [...] oder die Funktionstaste [F7].

....

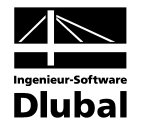

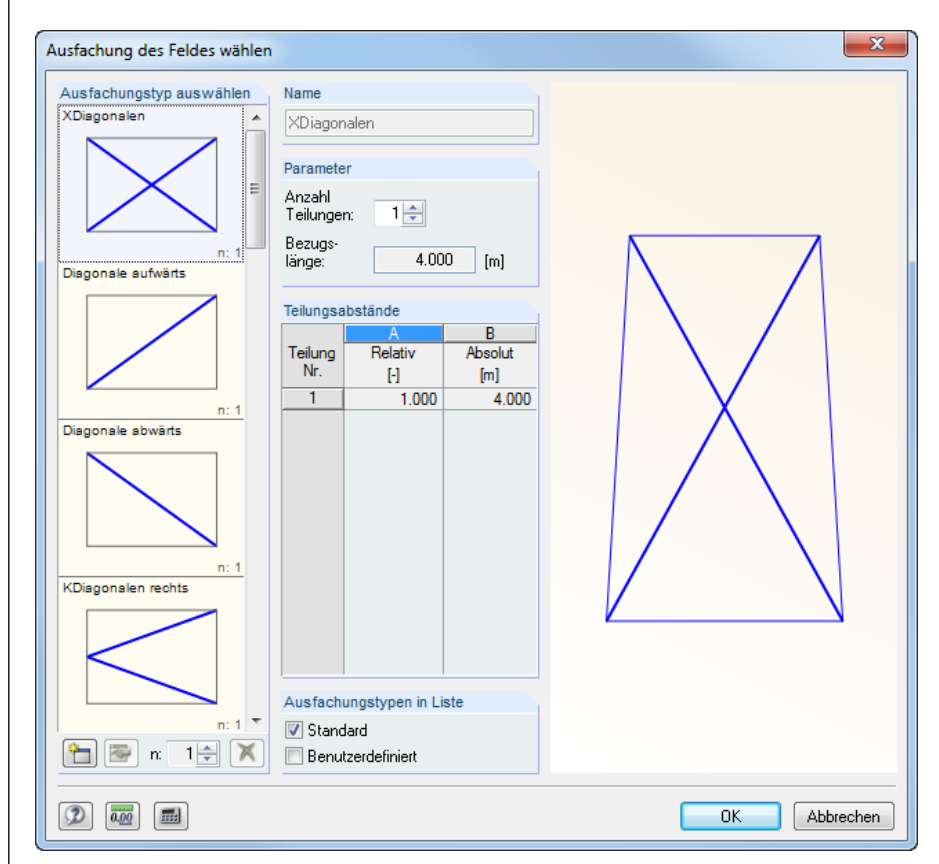

Bild 2.8: Datenbank der Ausfachungsgeometrien für vertikale Ausfachungen

#### Parameter und Teilungsabstände

Die vorhandenen Datensätze können über die Parameter *Anzahl der Teilungen* und *Bezugslänge* angepasst werden. Dabei werden vom Modul automatisch Teilungen in der Tabelle Teilungsabstände angelegt. Diese kann der Anwender nachträglich noch manuell ändern. Es wird dabei die oben definierte Bezugslänge berücksichtigt und die Längen der jeweiligen Teilungen angepasst.

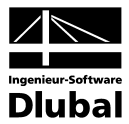

### 2.4.1 Benutzerdefinierte Ausfachungstypen

Die Datenbank ist mit selbstdefinierten Ausfachungstypen beliebig erweiterbar. Durch Drücken der links dargestellten Schaltfläche öffnet sich ein neues Bearbeitungsfenster. Zur einfachen Erstellung einer benutzerdefinierten Geometrie empfiehlt es sich, eine Vorlage aus der Datenbank zu nutzen.

Die Generierung der Ausfachungsstäbe basiert auf der Verwendung von Linien, die sich wiederum an Bezugslinien orientieren. Dabei wird der Start- und Endpunkt einer Linie über den Relativabstand zum Beginn oder Ende einer Bezugslinie definiert. Alle Eingaben werden direkt in der Grafik auf der rechten Seite dargestellt. Zur besseren Übersicht kann die Liniennummerierung und die Linienorientierung über die beiden Schaltflächen aktiviert werden.

| eine A                          | usfachung       |             |                 |             |       |
|---------------------------------|-----------------|-------------|-----------------|-------------|-------|
| nien fü                         | r Stäbe         |             |                 |             |       |
|                                 | A               | В           | C               | D           | *     |
| Linie                           | Linien-/        | Anfang      | Linien-         | Ende        |       |
| Nr                              | Bezugslinie Nr. | Abstand [-] | Bezugslinie Nr. | Abstand [-] |       |
| 5                               | 2               | 0.000       | 4               | 0.000       |       |
| 6                               | 4               | 1.000       | 2               | 1.000       |       |
| 7                               |                 |             |                 |             |       |
| 8                               |                 |             |                 |             |       |
| 9                               |                 |             |                 |             | E 2   |
| 10                              |                 |             |                 |             |       |
| 11                              |                 |             |                 |             |       |
| 12                              |                 |             |                 |             |       |
| 13                              |                 |             |                 |             |       |
| 14                              |                 |             |                 |             |       |
|                                 |                 |             |                 |             |       |
| äbe de                          | er Ausfachung   |             |                 |             |       |
|                                 | A               | B           | C               | D           |       |
| Nr                              | Linie           | Stab a      |                 | Querschnitt |       |
| 141.                            | Nr.             | Von [-]     | Bis [-]         | INF.        |       |
| -                               | 5               | 0.000       | 1.000           | 1           |       |
| 2                               | 6               | 0.000       | 1.000           | 1           |       |
| -                               |                 |             |                 |             |       |
| 3                               |                 |             |                 |             |       |
| 3                               |                 |             |                 |             |       |
| 3<br>4<br>5                     |                 |             |                 |             |       |
| 3<br>4<br>5<br>6                |                 |             |                 |             |       |
| 3<br>4<br>5<br>6<br>7           |                 |             |                 |             |       |
| 3<br>4<br>5<br>6<br>7<br>8      |                 |             |                 |             |       |
| 3<br>4<br>5<br>6<br>7<br>8<br>9 |                 |             |                 |             | [[73] |

Bild 2.9: Dialog Benutzerdefinierte Ausfachung bearbeiten

Hat man eine benutzerdefinierte Ausfachung erstellt, vergibt man noch einen Namen und verlässt die Maske mit [OK]. Aus der Datenbank wechselt man dann ebenfalls mit [OK].

Nun muss der Ausfachung noch ein Querschnitt zugewiesen werden. Dazu wählt man im oberen Teil der Maske 1.4 ein Ausfachungsfeld aus und vergibt dann in der unteren Tabelle einen Querschnitt.

Wird in Maske 1.1 die Option *Identische Gegenseiten* aktiviert, so definiert man in Maske 1.4 Vertikale Ausfachungen – Seiten F, B und in Maske 1.5 Vertikale Ausfachungen – Seiten L, R. Mit der dritten Option *Unterschiedliche Seiten* erfolgt die Definition der vertikalen Ausfachung für die Seiten F,L,B und R in den Masken 1.5 bis 1.7.

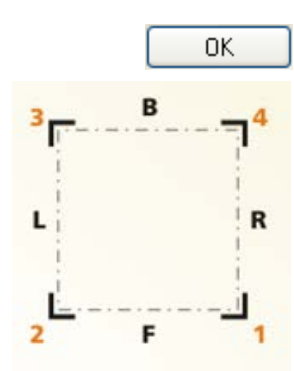

123

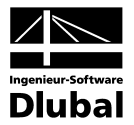

### 2.5 Horizontale Gurte

An den Übergängen der Mastschüsse kann man in Maske 1.8 horizontale Gurte definieren.

| gabedaten                  | 1.8 Hori | zontale G | urte     |             |           |             |            |           |
|----------------------------|----------|-----------|----------|-------------|-----------|-------------|------------|-----------|
| Masttyp                    |          | A         | В        | С           | ( D       | E           | F          |           |
| Querschnitte               | Kote     | Kote      |          | Seite F     |           | Seite L     | :          |           |
| Mastschüsse                | Nr.      | z [m]     | Anwenden | Querschnitt | Vorhanden | Querschnitt | Vorhanden  |           |
| Vertikale Ausfachungen - F | 1        | 25.000    | ×        | 4 - L 50x5  | ×         | 4 - L 50x5  | × 4        | 1 N N     |
| Vertikale Ausfachungen - L | 2        | 24.000    | ×        | 4 - L 50x5  | ×         | 4 - L 50x5  | × 4        |           |
| Vertikale Ausfachungen - B | 3        | 23.000    | ×        | 4 - L 50x5  | ×         | 4 - L 50x5  | × 4        | 5 M       |
| Vertikale Ausfachungen - R | 4        | 22.000    | ×        | 4 - L 50x5  | ×         | 4 - L 50x5  | × 4        | (AUN)     |
| Horizontale Gurte          | 5        | 21.000    | ×        | 4 - L 50x5  | ×         | 4 - L 50x5  | × 4        |           |
| Horizontale Ausfachungen   | 6        | 19.000    | ×        | 3 - L 70x7  | ×         | 3 - L 70x7  | <b>X</b> ( | (AQX)     |
| Innere Ausfachungen        | 7        | 17.000    | ×        | 3 - L 70x7  | ×         | 3 - L 70x7  | <b>X</b> ( |           |
| Querarme                   | 8        | 15.000    | ×        | 3 - L 70x7  | ×         | 3 - L 70x7  | <b>X</b> ( | LXIX I    |
|                            | 9        | 13.000    | ×        | 3 - L 70x7  | ×         | 3 - L 70x7  | <b>X</b> ( |           |
|                            | 10       | 9.000     | ×        | 3 - L 70x7  | ×         | 3 - L 70x7  | × :        |           |
|                            | 11       | 5.000     | ×        | 3 - L 70x7  | ×         | 3 - L 70x7  | × :        |           |
|                            | 12       | 0.000     |          |             |           |             |            | N/AM      |
|                            | 4        |           |          | 111         |           |             |            |           |
|                            |          |           |          |             |           |             | a          | 🍬 💽 😰 😿 😿 |

Bild 2.10: Maske 1.8 Horizontale Gurte

Bei gleichen Seitenwandlängen des Mastes sind die Spalten D bis I inaktiv. Die Definitionen aus Spalte B und C werden hier automatisch übernommen. Bei Auswahl nicht identischer Seitenlängen in Maske 1.1 (siehe Kapitel 2.1, Seite 8) können die horizontalen Gurte für die jeweiligen Seitenwände definiert werden.

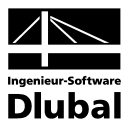

### 2.6 Horizontale Ausfachung

Zur zusätzlichen Aussteifung können in der Ebene der horizontalen Gurte horizontale Ausfachungen in verschiedenen Ausführungen definiert werden.

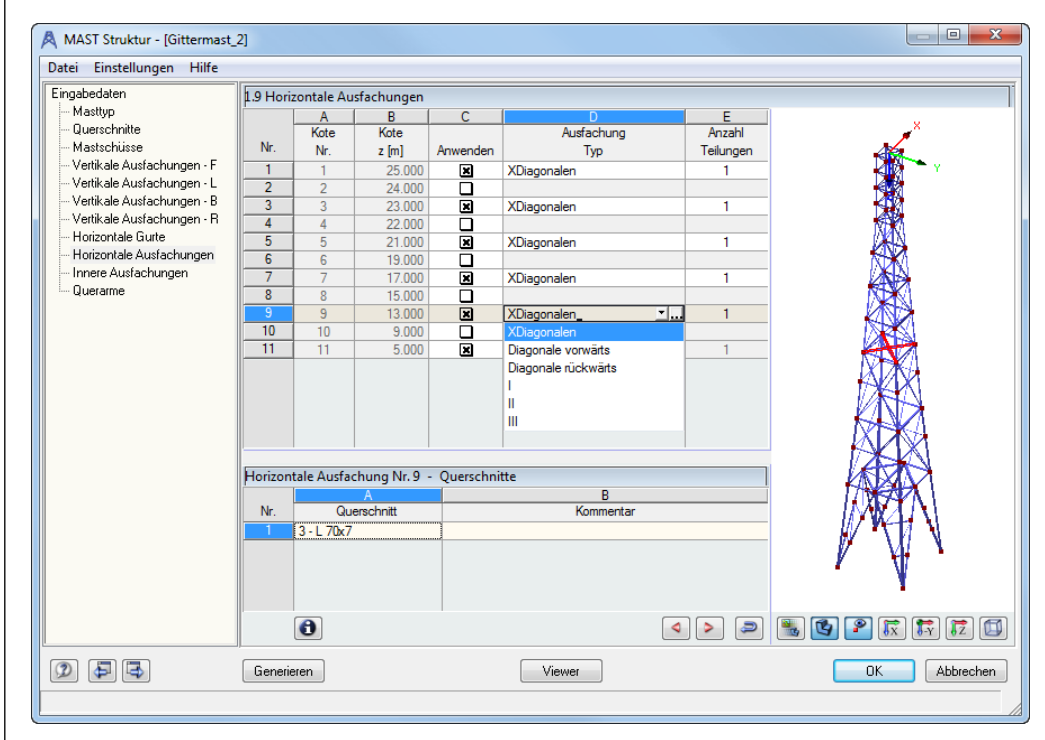

Bild 2.11: Maske 1.9 Horizontale Ausfachung

Auch hier bietet das MAST-Modul eine Datenbank mit vordefinierten Anordnungen von Stäben für Ausfachungen an. Möchte man jedoch eine benutzerdefinierte horizontale Ausfachung verwenden, so lässt sich diese analog der Beschreibung in Kapitel 2.4.1 auf Seite 17 erstellen.

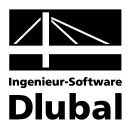

### 2.7 Innere Ausfachungen

|                        | 1 4.10 1111 | ere Ausrachung | gen   |          |                    |    |           |           |
|------------------------|-------------|----------------|-------|----------|--------------------|----|-----------|-----------|
| Masttyp                | ľ           | A              | В     | C        | D                  |    | E         |           |
| Querschnitte           |             | Kote oben      | Höhe  |          | Typ der            |    | Anzahl    | _         |
| Mastschusse            | Nr.         | z ; [m]        | h [m] | Anwenden | Ausfachung         |    | Teilungen | V 🖓 🕅 🖌 🗙 |
| Vertikale Austachungen | 1           | 5.000          | 5.000 | ×        | Diagonale aufwärts | ×  | 2         |           |
| Horizontale Guite      |             |                |       |          | X-Diagonalen       |    |           |           |
| Innere Ausfachungen    |             |                |       |          | Diagonale aufwärts |    |           |           |
| Innere Austachungen    |             |                |       |          | Diagonale abwarts  | 15 |           | l XX      |
|                        |             |                |       |          | K-Diagonalen unter |    |           | (A)       |
|                        |             |                |       |          | Knombus-Diagonalen |    |           | I DXXX    |
|                        |             |                |       |          | Horizontalen       | _  |           | l Min     |
|                        |             |                |       |          |                    |    |           | l DATA    |
|                        |             |                |       |          |                    |    |           |           |
|                        |             |                |       |          |                    |    |           |           |
|                        |             |                |       |          |                    |    |           | ND A      |
|                        |             |                |       |          |                    |    |           |           |
|                        |             |                |       |          |                    |    |           | I I/XIZTA |
|                        |             |                |       |          |                    |    |           |           |
|                        |             |                |       |          |                    |    |           |           |
|                        |             |                |       |          |                    |    |           |           |
|                        | Innere A    | usfachung Nr.  |       |          |                    |    |           |           |
|                        |             | A              |       |          | В                  |    |           |           |
|                        | Nr.         | Quersch        | nitt  |          | Kommentar          |    |           |           |
|                        | 1           | 4 - L 50x5     |       |          |                    |    |           |           |
|                        | 2           | 4 - L 50x5     |       |          |                    |    |           |           |
|                        |             |                |       |          |                    |    |           |           |
|                        |             |                |       |          |                    |    |           | · · ·     |
|                        |             |                |       |          |                    |    |           |           |
|                        |             |                |       |          |                    |    |           |           |

Bild 2.12: Maske 1.10 Innere Ausfachungen

Sind die Ausfachungsstäbe der Seitenwände sehr schlank, so kann es notwendig werden, die Knicklänge durch konstruktive Maßnahmen zu reduzieren. Dazu bietet das Modul MAST-Struktur die inneren Ausfachungen an. Die Definition erfolgt für jeden Mastschuss separat, dadurch ist eine individuelle Anpassung an die statischen Erfordernisse möglich.

5

Die Maske 1.10 Innere Ausfachungen ist nur aktiv, wenn in den Masken 1.4 bzw. 1.5 bis 1.7 vertikale Ausfachungstypen gewählt wurden, für die eine zusätzliche Aussteifung sinnvoll ist. Da die inneren Ausfachungen für alle vier Mastseiten gleich definiert werden, muss bei ungleichmäßigen Seitenlängen für alle Seiten ein Ausfachungstyp gewählt werden, der eine innere Ausfachung erlaubt.

| E         |
|-----------|
| Anzahl    |
| Teilungen |
| 4         |
| 4 😽       |

Im oberen Teil der Maske aktiviert man in Spalte C die vorhandenen Ausfachungen und weist diesen einen Ausfachungstyp zu. In Spalte E ist es möglich, die Anzahl der Teilungen auszuwählen. Hier kann direkt eine Zahl eingegeben werden oder man nutzt die Schaltflächen, welche bei Anwahl der Tabellenzelle aktiv werden.

Die Datenbank der inneren Ausfachungen ist auf die geometrischen Randbedingungen abgestimmt. Auch hier kann der Anwender benutzerdefinierte Ausfachungstypen anlegen. Die Bedienung der Datenbank ist in Kapitel 2.4 auf Seite 15 näher erläutert.

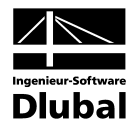

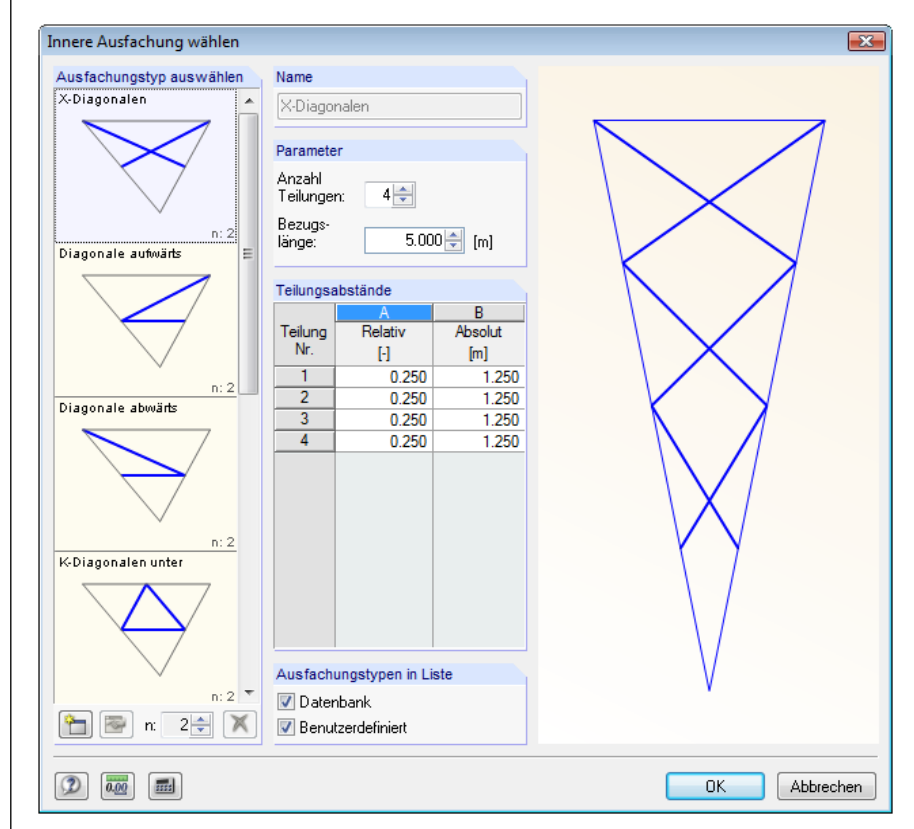

Bild 2.13: Datenbank der Ausfachungsgeometrien für innere Ausfachungen

## 2.8 Querarme

In Maske 1.11 *Querarme* können Ausleger für die Auflagerung von Stromleitungen generiert werden. Diese Maske ist anwählbar, wenn die Option *Querarme* in Maske 1.1 aktiv ist.

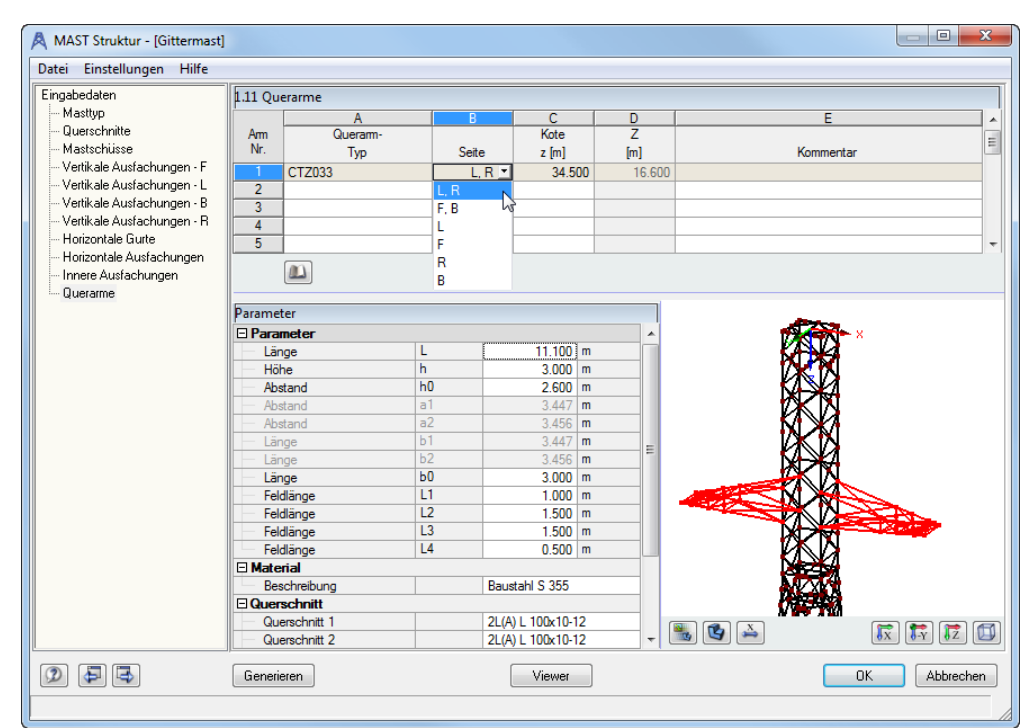

Bild 2.14: Maske 1.11 Querarme

#### 2 Eingabedaten

....

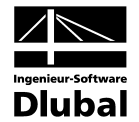

Zur Definition der Querarme verfügt das Modul MAST Struktur über eine Datenbank, in der die verschiedensten Ausführungen von Auslegern hinterlegt sind. Zum Öffnen der Datenbank platzieren Sie den Cursor in der gewünschten Zeile der Spalte A und drücken dann [...] oder die Funktionstaste [F7].

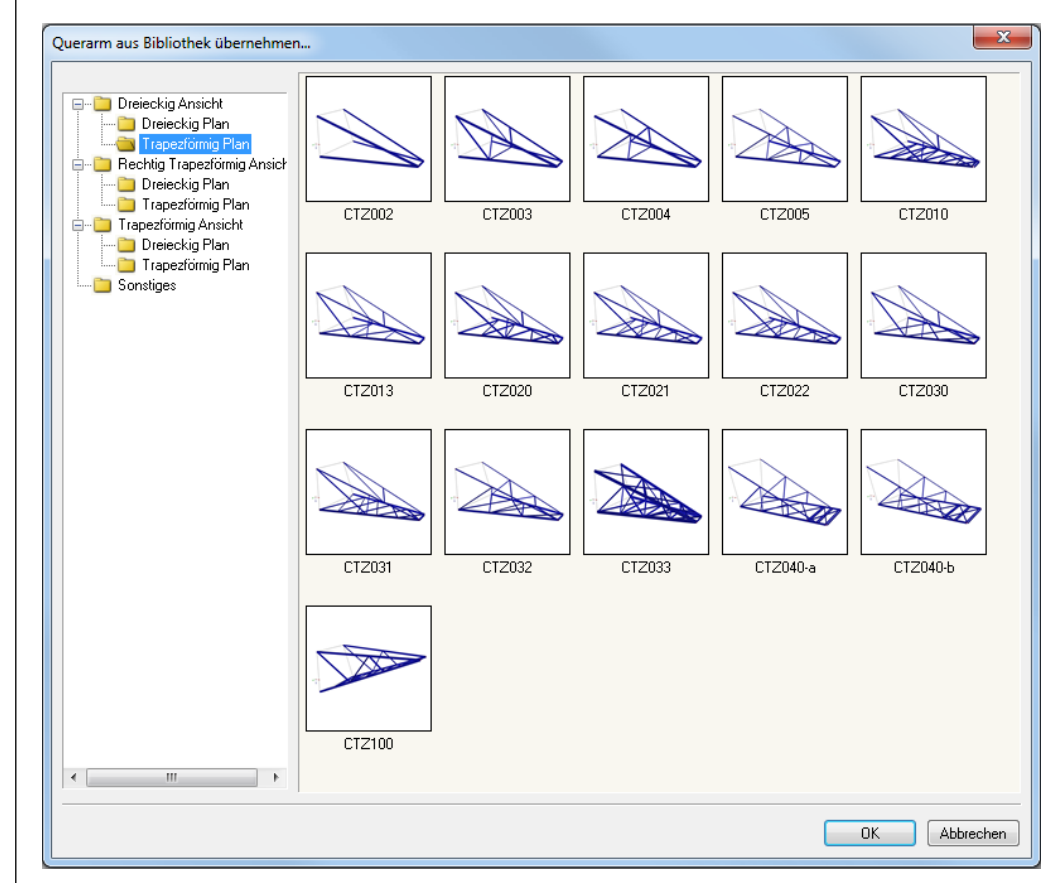

Bild 2.15: Datenbank für Querarme

In Spalte B kann der ausgewählte Ausleger den Mastseiten zugeordnet werden. Über die Spalte C steuert der Anwender die Höhe, in der ein Querarm positioniert ist. Im unteren Teil der Maske 1.11 können verschiedene Parameter des Auslegers angepasst werden. Neben den geometrischen Bedingungen können hier natürlich auch das Material und die Querschnitte der einzelnen Bauteile angepasst werden.

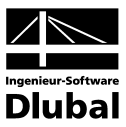

# 3. Generierte Daten

Generieren

Sind alle Daten vollständig eingegeben, startet man die Generierung der Maststruktur mit der Schaltfläche [Generieren]. Stellt das Modul dabei fehlerhafte oder fehlende Einträge in den Eingabemasken fest, so erhält man eine entsprechende Fehlermeldung.

| ĺ | MAST Struktur<br>Fehler Nr. 2030                                                     |
|---|--------------------------------------------------------------------------------------|
|   | Unzulässige Eingabe!<br>Mastschuss Nr. 1<br>Querschnitt Nr. 2 wurde nicht definiert. |
|   | Bitte korrigieren Sie die Eingabe in Maske 1.3.                                      |
| l |                                                                                      |

Durch die genaue Angabe der betroffenen Eingabemaske kann eine Korrektur schnell vorgenommen werden.

### 3.1 Stabendgelenke

| Eingabedaten                 | 2.1 Gen | erierte Daten - Sta | bendgelenke          |          |          |          |        |                                                                                                    |
|------------------------------|---------|---------------------|----------------------|----------|----------|----------|--------|----------------------------------------------------------------------------------------------------|
| Masttyp                      |         | A                   | B                    | C        | D        | F        | F      |                                                                                                    |
| Querschnitte                 | Stab    |                     |                      | Gelenk a | m Anfang | Gelenk a | m Ende | ×                                                                                                    |
| Mastschüsse                  | Nr.     | Querschnitt         | Stabtyp              | Mv       | Mz       | Mv       | Mz     |                                                                                                    |
|                              | 213     | 4 - 1 50x5          | Balkenstab           |          |          |          | 2      |                                                                                                    |
|                              |         | 1 20010             | Dairtoriotab         |          |          |          |        |                                                                                                    |
| Vertikale Ausfachungen - B   |         | Horizontaler Gurt   | - Seite I - Kote 19  | 000 m    |          |          |        |                                                                                                    |
| - Vertikale Ausfachungen - R | 214     | 3-1 70x7            | Balkenstab           |          |          | ×        |        |                                                                                                    |
| - Horizontale Gurte          |         |                     |                      |          |          |          |        |                                                                                                    |
| Horizontale Ausfachungen     |         | Horizontaler Gurt   | - Seite L - Kote 17. | 000 m    |          |          |        | THE REAL PROPERTY OF A DECEMBER OF A DECEMBER OF A DECEMBE |
| - Innere Ausfachungen        | 215     | 3 - L 70x7          | Balkenstab           | ×        | ×        | ×        | ×      |                                                                                                    |
| Querarme                     |         |                     |                      |          |          |          |        | - NBA                                                                                                    |
| Generierte Daten             |         | Horizontaler Gurt   | - Seite I - Kote 15  | 000 m    |          |          |        |                                                                                                    |
| Stabendgelenke               | 216     | 3 - L 70x7          | Balkenstab           |          | ×        | X        | ×      |                                                                                                    |
| Stabdrehungen                |         |                     |                      |          |          |          |        |                                                                                                    |
| - Stückliste                 |         | Horizontaler Gurt   | - Seite L Kote 13.   | 000 m    |          |          |        | - NAA                                                                                                    |
|                              | 217     | 3 - L 70x7          | Balkenstab           |          | X        | ×        | ×      | - 194AX                                                                                                    |
|                              |         |                     |                      |          |          |          |        |                                                                                                    |
|                              |         | Horizontaler Gurt   | - Seite L Kote 9.0   | 00 m     |          |          |        | - KAYA                                                                                                    |
|                              | 218     | 3 - L 70x7          | Balkenstab           | ×        | ×        | ×        | ×      |                                                                                                    |
|                              |         |                     |                      |          | _        | _        |        |                                                                                                    |
|                              |         | Horizontaler Gurt   | - Seite L - Kote 5.0 | 00 m     |          |          |        |                                                                                                    |
|                              | 219     | 3 - L 70x7          | Balkenstab           | ×        | ×        |          |        |                                                                                                    |
|                              | 220     | 3 - L 70x7          | Balkenstab           |          |          | ×        | 8      |                                                                                                    |
|                              |         |                     |                      | _        | _        | _        | _      |                                                                                                    |
|                              |         | Horizontaler Gurt   | - Seite B - Kote 25. | 000 m    |          |          |        |                                                                                                    |
|                              | 221     | 4 - L 50x5          | Balkenstab           | ×        | ×        | ×        | ×      |                                                                                                    |
|                              |         |                     |                      |          |          | _        | _      | •                                                                                                    |
|                              |         | Horizontaler Gurt   | - Seite B - Kote 24. | 000 m    |          |          |        |                                                                                                    |
|                              | 222     | 4 - L 50x5          | Balkenstab           | ×        | ×        | ×        | ×      |                                                                                                    |
|                              |         |                     |                      |          |          |          | _      | 🗳 🛃 👫 🗄                                                                                                    |

Nach erfolgreicher Generierung erhält man in der Ergebnismaske 2.1 die Übersicht der Stabendgelenke.

Die Tabelle ist übersichtlich in die einzelnen Baugruppen unterteilt. Das Modul hat bei der Generierung den entsprechenden Bauteilen bereits Stabendgelenke zugewiesen. Der Anwender kann diese nach den individuellen Erfordernissen einfach anpassen. Dazu muss lediglich der jeweilige Freiheitsgrad in Spalte C bis F an- oder ausgeschaltet werden. Eine Änderung der Stabendgelenke ist auch nach dem Export in RSTAB/RFEM möglich.

Bild 3.1: Fehlermeldung

Bild 3.2: Maske 2.1 Stabendgelenke

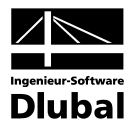

### 3.2 Stabdrehungen

Diese Maske enthält Informationen über die Hauptachsneigung  $\alpha$  und den Stabdrehwinkel  $\beta$ .

| igabedaten                 | 2 2 Gen | erierte Daten - Sta                      | bdrebungen       |               |   |     |                                                  |
|----------------------------|---------|------------------------------------------|------------------|---------------|---|-----|--------------------------------------------------|
| Masttyp                    | Piz Och |                                          | D                | C [           | D |     |                                                  |
| Querschnitte               | Stab    |                                          | Hauptachse-      | Stab-         |   | - 1 | ×                                                |
| - Mastschüsse              | Nr.     | Querschnitt                              | Neigung a [°]    | Drehung 6 [°] |   |     |                                                  |
| Vertikale Ausfachungen - F | 251     | 4 - 1 50x5                               | -45.00           | 180.00        |   |     | <u>х так так так так так так так так так так</u> |
| Vertikale Ausfachungen - L | 252     | 4 - 1 50x5                               | -45.00           | 180.00        |   |     |                                                  |
| Vertikale Ausfachungen - B |         | 1 2 0 0 0                                | 10.00            | 100.00        |   |     |                                                  |
| Vertikale Ausfachungen - R |         | Horizontale Ausfa                        | chungen - Kote 2 | 21 000 m      |   |     |                                                  |
| Horizontale Gurte          | 253     | 4 - L 50x5                               | -45.00           | 180.00        |   |     | I WAN                                            |
| Horizontale Ausfachungen   | 254     | 4 - L 50x5                               | -45.00           | 180.00        |   |     |                                                  |
| Innere Ausfachungen        | 255     | 4 - L 50x5                               | -45.00           | 180.00        |   |     |                                                  |
| Querarme                   | 256     | 4 - L 50x5                               | -45.00           | 180.00        |   |     | I MARA                                           |
| nerierte Daten             |         |                                          |                  |               |   |     |                                                  |
| Stabendgelenke             |         | Horizontale Ausfa                        | chungen - Kote 1 | 17.000 m      |   |     | I XXXX                                           |
| Stabdrehungen              | 257     | 3 - L 70x7                               | -45.00           | 180.00        |   |     |                                                  |
| - Stückliste               | 258     | 3 - L 70x7                               | -45.00           | 180.00        |   |     | I NAM                                            |
|                            | 259     | 3 - L 70x7                               | -45.00           | 180.00        |   |     | 17 <b>%/</b> 4XV                                 |
|                            | 260     | 3 - L 70x7                               | -45.00           | 180.00        |   |     |                                                  |
|                            |         |                                          |                  |               |   |     |                                                  |
|                            |         | Horizontale Ausfachungen - Kote 13.000 m |                  |               |   |     |                                                  |
|                            | 261     | 3 - L 70x7                               | -45.00           | 180.00        |   |     |                                                  |
|                            | 262     | 3 - L 70x7                               | -45.00           | 180.00        |   |     | KARA A                                           |
|                            | 263     | 3 - L 70x7                               | -45.00           | 180.00        |   |     |                                                  |
|                            | 264     | 3 - L 70x7                               | -45.00           | 180.00        |   |     | L RAMAN                                          |
|                            |         |                                          |                  |               |   |     |                                                  |
|                            |         | Horizontale Ausfa                        | chungen - Kote 5 | 5.000 m       |   |     |                                                  |
|                            | 265     | 2 - L 90x9                               | -45.00           | 180.00        |   |     | 1 · · · · · · · · · · · · · · · · · · ·          |
|                            | 266     | 2 - L 90x9                               | -45.00           | 180.00        |   |     | -                                                |
|                            | 267     | 2 - L 90x9                               | -45.00           | 180.00        |   | Ξ   |                                                  |
|                            | 268     | 2 - L 90x9                               | -45.00           | 180.00        |   |     |                                                  |
|                            | 269     | 2 - L 90x9                               | -45.00           | 180.00        |   | -   | 🔁 💶 🛌 6X 6-Y 6                                   |

Bild 3.3: Maske 2.2 Stabdrehungen

Die Ergebnisse sind hier in Bauteilgruppen eingeteilt. Dies kann sehr hilfreich sein, wenn die Winkel mehrerer Stäbe eines Bereichs geändert werden sollen. Es ist dann ausreichend, den Zahlenwert des ersten zu ändernden Stabdrehwinkels einzugeben. Die folgenden Zellen können mit Hilfe der Taste [F8] mit dem gleichen Wert belegt werden. Die manuelle Anpassung der Stabdrehung kann sinnvoll sein zur Anpassung der Schenkelausrichtung von L-Profilen in Bezug auf die Neigung der Mastseiten.

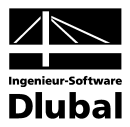

### 3.3 Stückliste

In Maske 2.3 erhält man eine detaillierte Übersicht der verwendeten Querschnitte.

| edaten 2.3 Ger             | erierte Da | ten - Stück | liste             |         |           |         |           |     |           |
|----------------------------|------------|-------------|-------------------|---------|-----------|---------|-----------|-----|-----------|
| sttyp                      | С          | D           | F                 | F       | G         | н       |           |     |           |
| erschnitte Position        | Länge      | G-Länge     | Oberfläche        | Volumen | E-Gewicht | Gewicht | G-Gewicht |     | _X        |
| stschüsse Nr.              | [m]        | [m]         | [m <sup>2</sup> ] | [m 3]   | [kg/m]    | [kg]    | R1        |     |           |
| tikale Ausfachungen - F 15 | 1.507      | 12 057      | 3.28              | 0.01    | 7.38      | 11 12   | 0 089     |     |           |
| tikale Ausfachungen - L 16 | 1 4 3 7    | 5 747       | 1.56              | 0.01    | 7.38      | 10.60   | 0.042     |     |           |
| tikale Ausfachungen - B 17 | 1.345      | 5.378       | 1.46              | 0.01    | 7.38      | 9.92    | 0.040     |     |           |
| tikale Ausfachungen - R 18 | 1,199      | 4.795       | 1.30              | 0.00    | 7.38      | 8.84    | 0.035     |     | 56K       |
| izontale Gurte 19          | 1.016      | 4.064       | 1,11              | 0.00    | 7.38      | 7.50    | 0.030     |     | 6 S.N.    |
| izontale Ausfachungen 20   | 1.000      | 16.000      | 4.35              | 0.02    | 7.38      | 7.38    | 0.118     |     |           |
| ere Ausfachungen 21        | 2.702      | 21.620      | 4.19              | 0.01    | 3.77      | 10.18   | 0.081     |     | 2 A.A.    |
| erarme 22                  | 2.685      | 21.480      | 4.17              | 0.01    | 3.77      | 10.12   | 0.081     |     | 0.02.54   |
| erte Daten 23              | 2.524      | 20.192      | 3.92              | 0.01    | 3.77      | 9.51    | 0.076     |     |           |
| bendgelenke 24             | 2.132      | 17.054      | 3.31              | 0.01    | 3.77      | 8.03    | 0.064     |     | NO NO     |
| bdrehungen 25              | 2.019      | 16.148      | 3.13              | 0.01    | 3.77      | 7.61    | 0.061     |     |           |
| ckliste 26                 | 1.430      | 11.443      | 2.22              | 0.01    | 3.77      | 5.39    | 0.043     |     | M A A     |
| 27                         | 1.387      | 22,186      | 4.30              | 0.01    | 3.77      | 5.22    | 0.084     |     | 17XIAX1   |
| 28                         | 1.359      | 10.872      | 2.11              | 0.01    | 3.77      | 5.12    | 0.041     |     |           |
| 29                         | 1.329      | 10.634      | 2.06              | 0.01    | 3.77      | 5.01    | 0.040     |     | KAL A     |
| 30                         | 1.307      | 10.459      | 2.03              | 0.01    | 3.77      | 4.93    | 0.039     |     |           |
| 31                         | 1.263      | 10.107      | 1.96              | 0.00    | 3.77      | 4.76    | 0.038     | Ξ.  |           |
| 32                         | 1.251      | 10.010      | 1.94              | 0.00    | 3.77      | 4.71    | 0.038     |     |           |
| 33                         | 1.174      | 9.391       | 1.82              | 0.00    | 3.77      | 4.42    | 0.035     |     |           |
| 34                         | 1.091      | 8.725       | 1.69              | 0.00    | 3.77      | 4.11    | 0.033     |     |           |
| 35                         | 1.066      | 4.263       | 0.83              | 0.00    | 3.77      | 4.02    | 0.016     |     | W WHY N   |
| 36                         | 1.057      | 8.452       | 1.64              | 0.00    | 3.77      | 3.98    | 0.032     |     |           |
| 37                         | 1.013      | 8.100       | 1.57              | 0.00    | 3.77      | 3.82    | 0.031     |     | · · · · · |
| 38                         | 0.961      | 19.212      | 3.73              | 0.01    | 3.77      | 3.62    | 0.072     |     | •         |
| 39                         | 0.679      | 8.151       | 1.58              | 0.00    | 3.77      | 2.56    | 0.031     |     |           |
| Summe                      |            | 459.213     | 119.50            | 0.44    |           |         | 3.421     | -   |           |
| <                          |            |             |                   |         | III       |         |           | F L | 🗳 💽 📂 🕅 🖓 |

Bild 3.4: Maske 2.3 Stückliste

Neben den Einzellängen und Gewichten werden hier auch Informationen zur Oberfläche ausgegeben. Diese Informationen sind hilfreich für die Auswahl der Art des Korrosionsschutzes.

#### **Exportieren**

Zur weiteren Bearbeitung der Struktur, d. h. als Basis für die Eingaben in den Modulen MAST-Anbauten und MAST-Belastung, müssen die generierten Daten nach RSTAB/RFEM exportiert werden. Dies erfolgt durch Drücken der Schaltfläche [Exportieren].

Durch das Ausführen der Exportfunktion werden alle in RSTAB/RFEM bereits vorhandenen Strukturdaten überschrieben. Deshalb erscheint vorher eine entsprechende Warnung.

| ? <sup>MA</sup>                             | ST Struktur                                 |                                                |                                                         |                |
|---------------------------------------------|---------------------------------------------|------------------------------------------------|---------------------------------------------------------|----------------|
| Die Position<br>trotzdem der<br>durchführen | enthält Daten, die<br>Export durchführ<br>? | durch den Export übe<br>en, oder wollen Sie de | erschrieben werden. Wolle<br>en Export in eine neue Pos | n Sie<br>ition |
|                                             | Exportieren                                 | Exportieren unter                              | Abbrechen                                               | ]              |
| Bild 3.5: War                               | nung vor Export                             | : der Daten                                    |                                                         |                |
|                                             |                                             |                                                |                                                         |                |
|                                             |                                             |                                                |                                                         |                |
|                                             |                                             |                                                |                                                         |                |

Exportieren

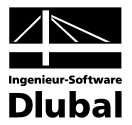

# 4. Allgemeine Funktionen

Über die Menüleiste am oberen Rand der Maske sind verschiedene allgemeine Funktionen möglich.

## 4.1 MAST-Fall löschen

Es besteht die Möglichkeit einen MAST-Fall zu löschen über MAST-Menü

Datei → Fall löschen.

Nach dem Bestätigen der Auswahl wird der Fall gelöscht und das Modul geschlossen. Bereits exportierte Daten bleiben in RSTAB/RFEM erhalten.

## 4.2 Einheiten und Dezimalstellen

Die Einheiten und Nachkommastellen werden für RSTAB/RFEM sowie für sämtliche Zusatzmodule zentral verwaltet. Im Modul **MAST Struktur** ist der Dialog zum Einstellen der Einheiten zugänglich über das Menü

Einstellungen  $\rightarrow$  Einheiten und Dezimalstellen.

Es wird der aus RSTAB/RFEM bekannte Dialog aufgerufen. Das MAST-Modul ist voreingestellt.

| Einheiten und Dezimalstel                                                                                                    | len - | Metrisch *                                                 |                      |            |                                                                                                    |                                                       | ×                                                   |
|----------------------------------------------------------------------------------------------------|-------|------------------------------------------------------------|----------------------|------------|----------------------------------------------------------------------------------------------------|-------------------------------------------------------|-----------------------------------------------------|
| Programm / Modul<br>                                                                                                    | *     | RX-MAST Struktur<br>Geometriedaten                         | Einheit              | DezStellen | Stückliste                                                                                              | Einheit                                               | DezStellen                                          |
| C-ZU-T<br>                                                                                                    | Ш     | Längen:<br>Breitenzunahmen:<br>Winkel:<br>Relative Längen: | m ▼<br>mm/m ▼<br>∘ ▼ |            | Längen:<br>Gesamtllängen:<br>Oberflächen:<br>Volumina:<br>Massen pro Länge:<br>Massen:<br>Gesamtmassen: | m •<br>m •<br>m^2 •<br>m^3 •<br>kg/m •<br>kg •<br>t • | 3<br>3<br>2<br>2<br>2<br>2<br>2<br>2<br>2<br>3<br>2 |
| VERBIND     RAHMECK Pro     RAHMECK     DSTV     STABDÜBEL     HOHLPROF     RSKNICK     DEFORM     RSBEWEG Stabe     RSIMP     MAST Struktur     MAST Anbauten | •     |                                                            |                      |            |                                                                                                    |                                                       |                                                     |
|                                                                                                    | œ     | ]                                                          |                      |            |                                                                                                    | ОК                                                    | Abbrechen                                           |

Bild 4.1: Dialog Einheiten und Dezimalstellen

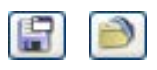

Die Einstellungen können als Benutzerprofil gespeichert und in anderen Positionen wieder verwendet werden.

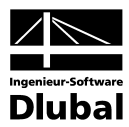

# 5. MAST Anbauten

## 5.1 Einleitung

Die in **MAST Struktur** erzeugten Konstruktionen dienen als Tragkonstruktionen für Sendeantennen und weitere Anbauteile wie Bühnen, Leitern und Kabelschächte. Da die Berücksichtigung dieser Bauteile, speziell der Antennen, bei der Bemessung der Konstruktion unerlässlich ist, stellt die DLUBAL GMBH mit dem Zusatzmodul **MAST Anbauten** dem Anwender ein effektives Werkzeug zur Verfügung, um eine komplette Sendeanlage mit allen bemessungsrelevanten Anbauteilen in kürzester Zeit modellieren zu können. Dabei unterstützt Sie der einfache und übersichtliche Aufbau des Moduls. Die Definition einzelner Komponenten gestaltet sich durch eine datenbankgestützte Eingabe sowie informative Grafiken als einfach zu lösende Aufgabe.

# 5.2 Aufruf des Moduls

Es bestehen in RSTAB/RFEM zwei Möglichkeiten, das Zusatzmodul **MAST Anbauten** zu starten.

#### Menü

Der Programmaufruf kann erfolgen über das Pulldownmenü

 $\textbf{Zusatzmodule} \rightarrow \textbf{Gittermasten} \rightarrow \textbf{MAST} \ \textbf{Anbauten}.$ 

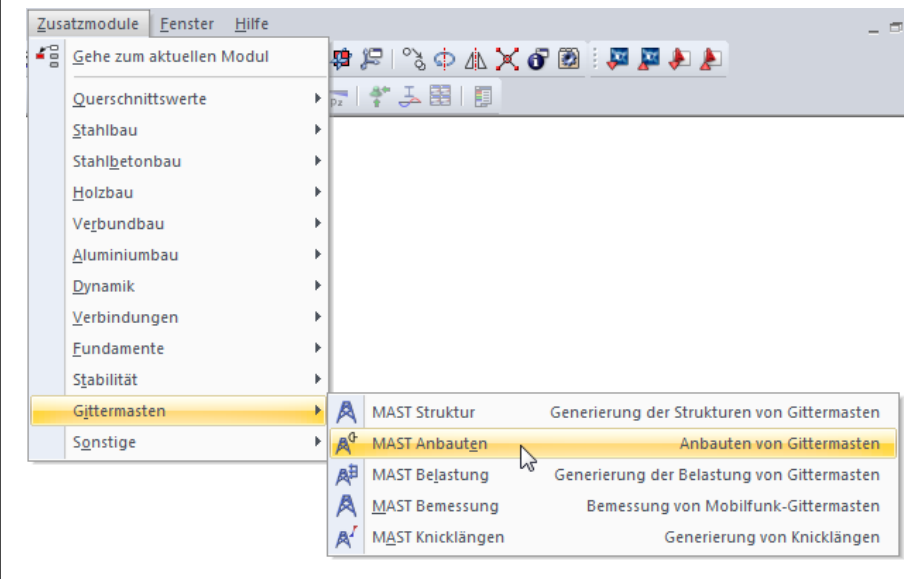

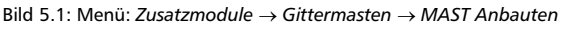

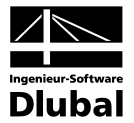

#### Navigator

Das Modul MAST Anbauten kann im Daten-Navigator aufgerufen werden über den Eintrag

```
\mathsf{Zusatzmodule} \to \mathsf{MAST} \ \mathsf{Anbauten}.
```

| 🕾 RSTAB                                                             |  |  |  |  |  |  |  |
|---------------------------------------------------------------------|--|--|--|--|--|--|--|
| 🚊 📲 Gittermast [MAST]                                               |  |  |  |  |  |  |  |
| 🚡 🛅 Strukturdaten                                                   |  |  |  |  |  |  |  |
| 🕀 💼 Belastung                                                       |  |  |  |  |  |  |  |
| Ergebnisse                                                          |  |  |  |  |  |  |  |
| 🛅 Ausdruckprotokolle                                                |  |  |  |  |  |  |  |
| 😟 🧰 🛅 Hilfsobjekte                                                  |  |  |  |  |  |  |  |
| 🖮 🧰 Zusatzmodule                                                    |  |  |  |  |  |  |  |
| - 🌝 DUENQ 7 - Querschnittswerte dünnwandiger Profile                |  |  |  |  |  |  |  |
| - 🔟 DICKQ 6 - Querschnittswerte dickwandiger Querschnitte           |  |  |  |  |  |  |  |
| - 🖅 STAHL - Allgemeine Spannungsanalyse von Stahlstäben             |  |  |  |  |  |  |  |
| - 🚾 STAHL EC3 - Stahlbemessung nach Eurocode 3                      |  |  |  |  |  |  |  |
| 🔁 KAPPA - Biegeknicknachweis                                        |  |  |  |  |  |  |  |
| BGDK - Biegedrillknicknachweis                                      |  |  |  |  |  |  |  |
| - 🔍 FE-BGDK - Biegedrillknicknachweis nach Theorie II Ordnung (FEM) |  |  |  |  |  |  |  |
| EL-PL - Tragsicherheitsnachweis nach Verfahren EL-PL                |  |  |  |  |  |  |  |
| C-ZU-T - Nachweis von grenz (c/t)                                   |  |  |  |  |  |  |  |
| MAST Struktur - Generierung der Strukturen von Gittermasten         |  |  |  |  |  |  |  |
| MAST Anbauten - Anbauten von Gittermasten                           |  |  |  |  |  |  |  |
| MAST Belastung - Generierung der Belastung ላዕክ Gittermasten         |  |  |  |  |  |  |  |
| 🔤 🔡 RSKOMBI - Generierung der LF-Gruppen/-Kombinationen             |  |  |  |  |  |  |  |
|                                                                     |  |  |  |  |  |  |  |

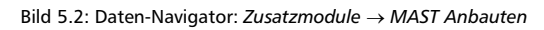

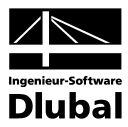

# 6. Eingabedaten

Die Eingaben zur Definition der Anbauten erfolgen in Masken.

Nach dem Aufruf des Moduls **MAST Anbauten** wird in einem neuen Fenster links ein Navigator angezeigt, der alle aktuell anwählbaren Masken verwaltet.

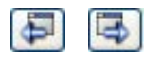

Die Ansteuerung der Masken erfolgt entweder durch Anklicken eines bestimmten Eintrags im Navigator von MAST Anbauten oder durch Blättern mit den beiden links dargestellten Schaltflächen. Die Funktionstasten [F2] und [F3] blättern ebenso eine Maske vorwärts oder zurück.

Mit [OK] werden die bereits getätigten Eingaben gesichert und das Modul MAST Anbauten

verlassen, während [Abbrechen] ein Beenden ohne Sicherung zur Folge hat.

OK Abbrechen

### 6.1 Basisangaben

In Maske 1.1 erhält man eine Übersicht über die aus RSTAB/RFEM eingelesenen Strukturdaten, aufgelistet nach den Mastbauteilen. Wählt man eine Zeile in der Tabelle *Stabzuordnung* aus, so werden die Strukturteile im rechts dargestellten Modell farbig markiert. Um das Modell anzuzeigen, ist die links dargestellte Schaltfläche zu verwenden.

Im unteren Bereich sind die wichtigsten Geometriedaten der Mastkonstruktion aufgelistet.

| ingabedaten                                      | 1.1 Basisangaben                              |                       |                                |        |           |                                       |
|--------------------------------------------------|-----------------------------------------------|-----------------------|--------------------------------|--------|-----------|---------------------------------------|
| Basisangaben<br>Bühnen                           | Grundrissform                                 | Richtung vom          | Norden                         |        |           | ×                                     |
| Aufsatzrohr<br>Antennenträger<br>Antennengruppen | <ul><li>Dreieckig</li><li>Viereckig</li></ul> | Bezogen auf g<br>φ: ( | globale Achse X:<br>0.00 🔶 (*) |        |           |                                       |
| - Antennen<br>Antennenersatzflächen              |                                               |                       |                                |        |           | - MA                                  |
| Innenschächte                                    | Stabzuordnung                                 |                       |                                |        |           |                                       |
| - Kabelbahnen                                    | Eckstiel 1                                    | 1-13                  |                                |        |           |                                       |
| Leitern                                          | Eckstiel 2                                    | 14-26                 |                                |        |           |                                       |
|                                                  | Eckstiel 3                                    | 27-39                 |                                |        |           | — MAX                                 |
|                                                  | Eckstiel 4                                    | 40-52                 |                                |        |           |                                       |
|                                                  | Seite F                                       | 53-90,205-216         |                                |        |           | - DXXX                                |
|                                                  | Seite L                                       | 91-128,217-228        |                                |        |           |                                       |
|                                                  | Seite R                                       | 167-204,241-252       |                                |        |           |                                       |
|                                                  | Seite B                                       | 129-166,229-240       |                                |        |           |                                       |
|                                                  | Honzontale Austachunge                        | 253-277               |                                |        |           |                                       |
|                                                  | Innere Austachungen                           | 2/0-233               |                                |        |           |                                       |
|                                                  |                                               |                       |                                |        |           |                                       |
|                                                  |                                               |                       |                                |        | to 🖉      |                                       |
|                                                  | Mast-Abmessungen                              |                       |                                |        |           |                                       |
|                                                  | Gesamte Höhe H:                               | 25.000 [m]            | Breite oben                    | bx:    | 0.961 [m] | 1 DASCA                               |
|                                                  |                                               |                       |                                | bγ:    | 0.961 [m] |                                       |
|                                                  |                                               |                       | Breite unten                   | bx:    | 3.832 [m] |                                       |
|                                                  |                                               |                       |                                | by:    | 3.832 [m] | · · · · · · · · · · · · · · · · · · · |
|                                                  |                                               |                       |                                |        |           |                                       |
| 0 5 5                                            | Exportieren Details                           |                       |                                | Viewer |           |                                       |

Bild 6.1: Maske 1.1 Basisangaben

Wurde die Maststruktur ohne das Modul **MAST Struktur** erstellt oder nach dem Export aus **MAST Struktur** verändert, so ist die Tabelle *Stabzuordnung* zunächst leer. Man hat dann die Möglichkeit, die Stabnummern manuell in die Zeilen einzutragen oder mit Hilfe der [Pick]-Funktion die entsprechenden Bauteile aus der RSTAB/RFEM-Struktur auszuwählen.

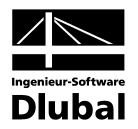

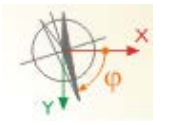

#### **Richtung von Norden**

Für die spätere Definition der Belastung und zur Bemessung der Konstruktion ist die Ausrichtung der Antennenanlagen wichtig. Über den Winkel  $\phi$  wird die Ausrichtung des Mastes in Bezug auf Norden definiert. Dieser bezieht sich auf die globale X-Achse in RSTAB.

# 6.2 Bühnen

Bühnen sind wichtige Bestandteile von Masten. In der Maske 1.2 haben Sie die Möglichkeit, verschiedenste Arten von Bühnenkonstruktionen in die Struktur zu integrieren.

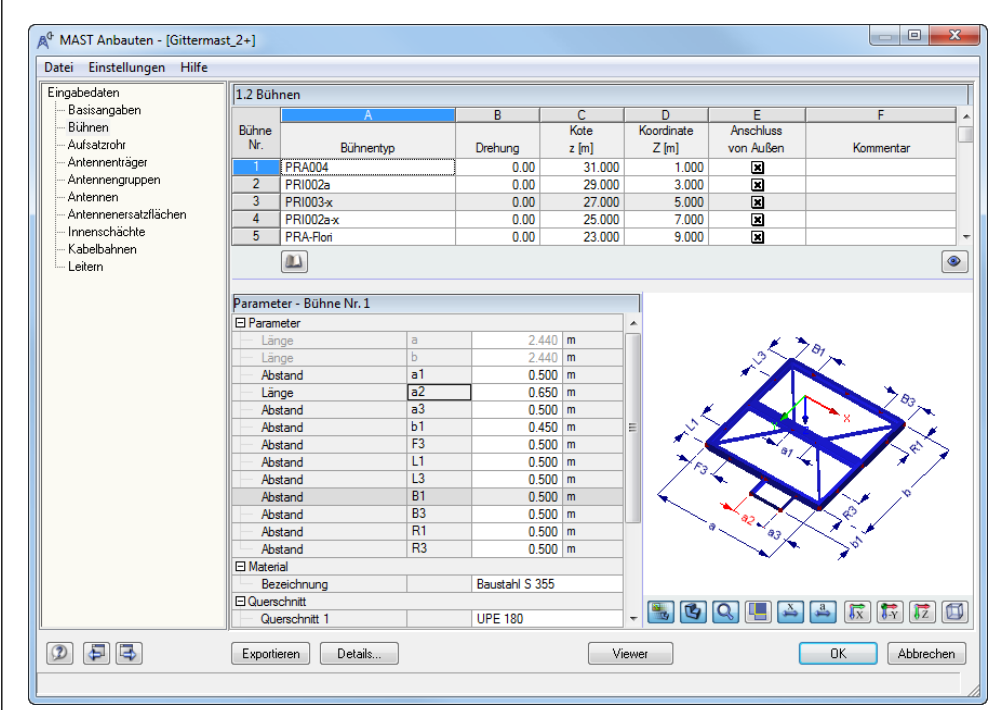

Bild 6.2: Maske 1.2 Bühnen

Im oberen Teil der Maske wird der *Bühnentyp* festgelegt. Dazu hat der Anwender die Möglichkeit, Muster aus einer Datenbank auszuwählen. Zum Öffnen der Datenbank platzieren Sie den Cursor in der gewünschten Zeile der Spalte A und drücken dann [...] oder benutzen die [Bibliothek]-Schaltfläche. Die Höhenlage der Bühne wird durch die Eingabe der Höhen-*Kote z* oder über die *Koordinate Z* festgelegt. Die Definition dieser Variablen ist in der schematischen Darstellung einzusehen.

Da die Bühnenträger nicht immer symmetrisch angeordnet sein müssen, kann die Definition einer *Drehung* der Bühne sinnvoll sein, zum Beispiel um die gerade Führung einer Kabelbahn zu ermöglichen. Hierzu besteht die Möglichkeit, in Spalte B einen Winkel zwischen 0°, 90°, 180° und 270° zu definieren.

Zu der im oberen Teil ausgewählten Bühne werden die Parameter in der unteren Tabelle dargestellt. Über die jeweiligen Abstände wird die Lage der einzelnen Bühnenträger definiert. Zur besseren Übersicht kann man hier über die in Tabelle 6.1 aufgeführten Schaltflächen die Ansicht individuell anpassen. Werden die Parameter rot gekennzeichnet, so ist die Bühne mit den definierten bzw. in der Datenbank hinterlegten Abmessungen nicht in die Mastgeometrie integrierbar. Es ist dann möglich, mit dem Mauszeiger über die Parameterbezeichnung zu fahren und es wird der mögliche Wertebereich des Parameters angezeigt.

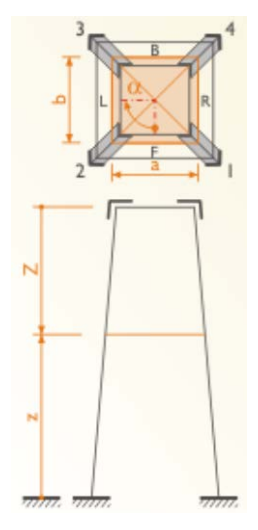

....

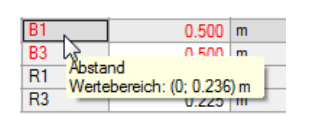

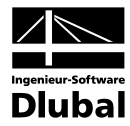

| Schaltfläche | Funktion                                                           |  |  |  |  |
|--------------|--------------------------------------------------------------------|--|--|--|--|
|              | Anzeige der schematischen Darstellung oder des Modells             |  |  |  |  |
| C)           | Anzeige des Drahtmodells oder des gerenderten Modells              |  |  |  |  |
| Q            | Anzeige des aktuellen Objekts oder aller Objekte                   |  |  |  |  |
|              | Nicht selektierte Objekte transparent anzeigen oder nicht anzeigen |  |  |  |  |
| x<br>₩       | Bemaßung anzeigen                                                  |  |  |  |  |
| a a          | Bemaßung mit Symbolen anzeigen                                     |  |  |  |  |
| TX TY TZ     | Ansicht des Modells in Richtung der Achsen X, -Y und Z             |  |  |  |  |
|              | Anzeige der isometrischen Ansicht                                  |  |  |  |  |

Tabelle 6.1: Schaltflächen zur Visualisierung der Bühnen

Die Bühnenkonstruktion kann aus einer anderen Stahlgüte gefertigt werden als die Grundkonstruktion des Mastes. Daher ist das Material als weiterer Parameter im unteren Bereich von Maske 1.2 einstellbar. Die Querschnitte der einzelnen Bühnenträger sind für jedes Muster der Datenbank bereits definiert. Mit der Schaltfläche [...] kann eine andere Querschnittsgröße ausgewählt oder über die Querschnittsbibliothek ein neues Profil definiert werden. Die Benutzung der Bibliothek ist im Kapitel 2.2 auf Seite 10 ausführlich beschrieben.

### 6.3 Bühnen selbst erstellen

Entsprechen die Muster der Datenbank nicht der benötigten Bühnenkonstruktion, so kann der Anwender auch eigene Muster erstellen. Hierzu erzeugt er in einer leeren RSTAB- bzw. RFEM-Position die Bühnenstruktur und legt diese als Block ab. Da viele Abmessungen der Bühnen parametrisiert sind, empfiehlt sich hier die Verwendung einer Standardbühne als Vorlage zur Generierung des individuellen Bauteils. Damit dieses richtig vom Modul MAST Anbauten erkannt wird, gibt es einige Regeln, die bei der Erstellung und Benennung der Muster berücksichtigt werden müssen.

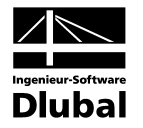

#### Schema für äußere Bühnen

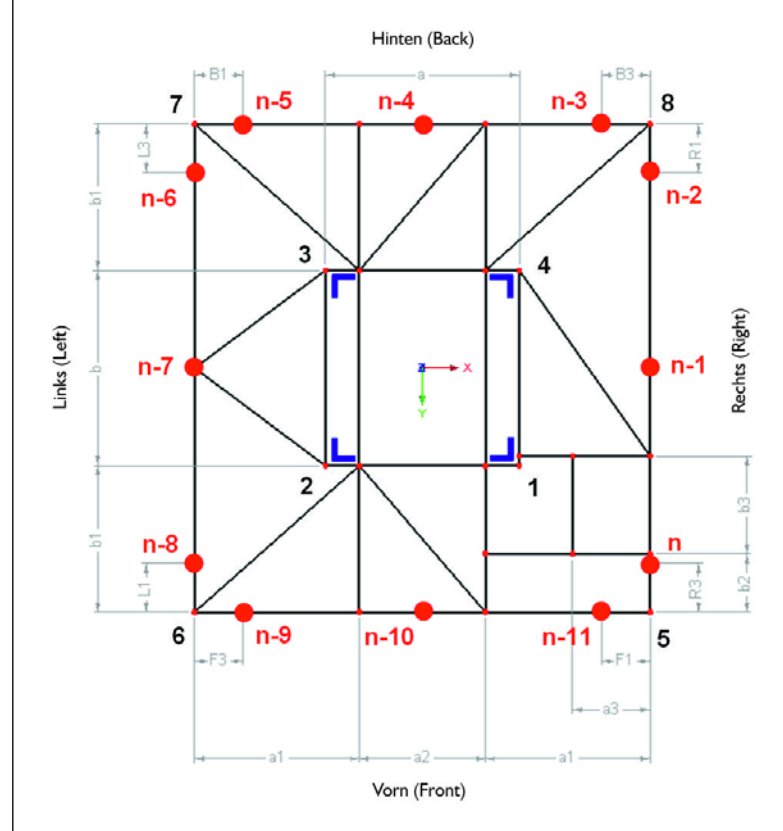

Bild 6.3: Schema für äußere Bühnen

#### Schema für innere Bühnen

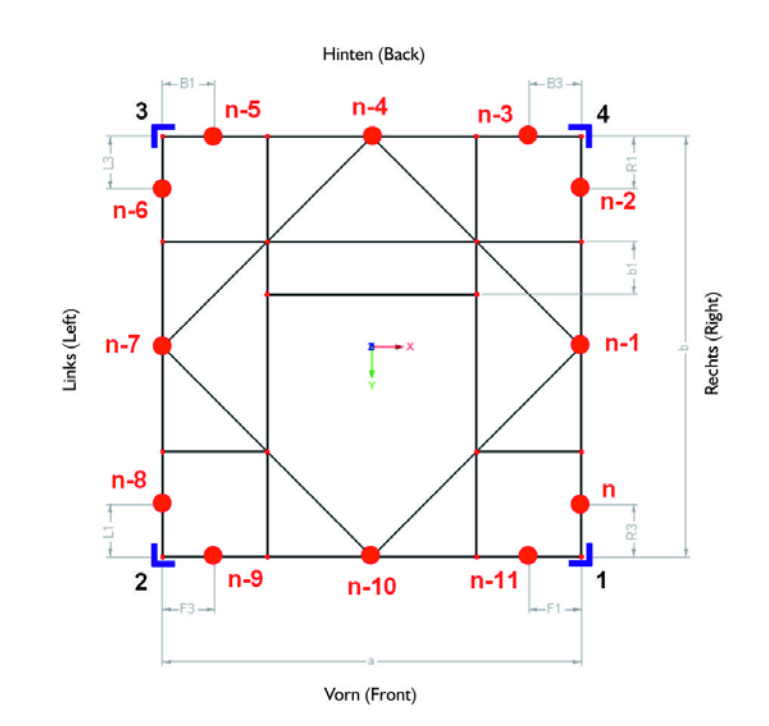

Bild 6.4: Schema für innere Bühnen

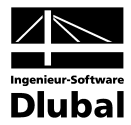

Werden die folgenden Festlegungen vom Anwender berücksichtigt, so können die verschiedensten benutzerdefinierten Bühnen in MAST Anbauten verwendet werden.

- Ebene Bühnen werden als 2D Strukturen erstellt.
- Bühnen mit L-Profilen sind als 3D (XY) Struktur anzulegen.
- Die Knoten der Bühnenecken sind mit 1,2,3,4 zu nummerieren; Knoten Nr. 1 ist dabei im ersten Quadranten (positive X und Y Koordinaten), die weiteren Eckknoten folgen im Uhrzeigersinn.
- Der Parameter "a" bezieht sich auf den Abstand der Knoten 1 und 2 (3 und 4); Parameter "b" bezieht sich auf den Abstand zwischen Knoten 1 und 4 (2 und 3).
- Die zwölf Knoten mit der höchsten Nummerierung (im Falle von drei Knoten pro Bühnenecke) stehen für die Anbindung von Antennenträgern zu Verfügung.
- Knoten in den Außenecken von äußeren Bühnen sind mit 5,6,7,8 zu nummerieren; Knoten Nr. 5 ist dabei im ersten Quadranten (positive X und Y Koordinaten), die weiteren Eckknoten folgen im Uhrzeigersinn.
- Querschnitt Nr. 1 wird immer den äußeren Stäben zugewiesen. Wenn ein weiterer Stab der Bühne den gleichen Querschnitt haben soll, so muss hier ein neuer Querschnitt definiert werden.
- Die neu definierten Bühnen sind als Blöcke abzuspeichern und nach Tabelle 6.2 zu benennen.

| Block<br>Bezeichnung | Mastbauart | Bühne  | Bühnenform                          |
|----------------------|------------|--------|-------------------------------------|
| PRR                  |            |        | rechteckig                          |
| PRO                  | viereckig  | äußoro | achteckig                           |
| PRT                  |            | aubere | dreieckig                           |
| PRC                  |            |        | rund                                |
| PRI                  |            | innere | innere                              |
| PRA                  |            |        | innere mit Auflager für Aufsatzrohr |
| PTR                  |            |        | rechteckig                          |
| PTP                  | dreieckig  | äußoro | mehreckig                           |
| PTT                  |            | aubere | dreieckig                           |
| PTC                  |            |        | rund                                |
| PTI                  |            | innere | innere                              |

Tabelle 6.2: Bühnen-Bezeichnungen

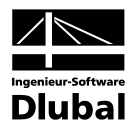

## 6.4 Aufsatzrohr

Aufsatzrohre dienen als Haltekonstruktionen von Antennen und Blitzabfanganlagen. In Maske 1.3 kann man in der oberen Tabelle die Geometrie und Lage des Aufsatzrohres bestimmen. Das rechts dargestellte Schema erklärt dabei die verschiedenen Parameter.

| ingabedaten                       | 1.3 Aufsatzrohr       |              |                |       |          |     |                 |  |
|-----------------------------------|-----------------------|--------------|----------------|-------|----------|-----|-----------------|--|
| Basisangaben<br>Bühnen            | Anwenden              |              |                |       |          |     | 3               |  |
| Aufsatzrohr                       | Abmess                | ungen        |                |       |          | В   |                 |  |
| - Antennenträger                  | Ober                  |              | ho             |       | 8.000    | m   |                 |  |
| - Antennengruppen                 | Unte                  | hu           |                | 3.000 | m        | L R |                 |  |
| - Antennen                        | Gesa                  | Gesamthöhe   |                |       | 11.000   | m   | ● ┻━     -�-    |  |
| - Antennenersatzflächen           | 🗆 Versatz             |              |                |       |          |     |                 |  |
| <ul> <li>Innenschächte</li> </ul> | Versa                 | JX ex        |                | 0.000 | m        |     |                 |  |
| - Kabelbahnen                     | Versatz in Richtung Y |              | jΥ eγ          |       | 0.000    | m   | 2               |  |
| Leitern                           | 🗆 Abschin             | mfaktor      |                |       |          |     |                 |  |
|                                   | Unte                  | fu           | fu 0.800       |       |          | •   |                 |  |
|                                   | Material              |              |                |       |          |     |                 |  |
|                                   | Beze                  |              | Baustahl S 235 |       |          |     |                 |  |
|                                   |                       |              |                |       |          |     |                 |  |
|                                   |                       |              |                |       |          |     |                 |  |
|                                   |                       |              |                |       |          |     |                 |  |
|                                   |                       |              |                |       |          |     |                 |  |
|                                   | Querschr              | itte         |                |       |          |     |                 |  |
|                                   |                       | А            |                |       | В        | *   |                 |  |
|                                   | Bereich               |              |                |       |          |     |                 |  |
|                                   | INF.                  | h;[m]        |                | Que   | rschnitt |     |                 |  |
|                                   | 1                     | RO 114.3x3.6 | i.3x3.6        |       |          |     |                 |  |
|                                   | 2                     | 5.500        | RO 133x3.6     |       |          |     |                 |  |
|                                   | 3                     |              |                |       |          |     |                 |  |
|                                   | 4                     |              |                |       |          |     |                 |  |
|                                   | 5                     |              |                |       |          |     |                 |  |
|                                   | 6                     |              |                |       |          |     | 7/11/1. 7/1/17. |  |
|                                   | ₹                     |              |                |       |          |     |                 |  |
|                                   | ۲                     |              |                |       |          |     |                 |  |

Bild 6.5: Maske 1.3 Aufsatzrohr

Der *Abschirmfaktor* ist standardmäßig auf 1,0 gesetzt. Nach DIN 4131 Anhang A Kapitel A1.3.2.2 kann für Konstruktionsteile, welche sich innerhalb der Umrissfläche des Mastes befinden, die Windlast um bis zu 20% reduziert werden.

In der unteren Tabelle wird der *Querschnitt* des Aufsatzrohres festgelegt. Weiterhin ist es hier möglich, das Bauteil durch die Definition von Teilhöhen  $h_i$  in mehrere Bereiche und somit verschiedene Querschnitte zu unterteilen.

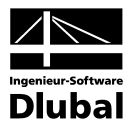

### 6.5 Antennenträger

In Maske 1.4 werden die Antennenträger definiert. Da diese Bauteile je nach zu befestigender Antenne sehr unterschiedliche Formen haben können, steht in **MAST Anbauteile** eine umfassende Datenbank mit Mustern zur Verfügung.

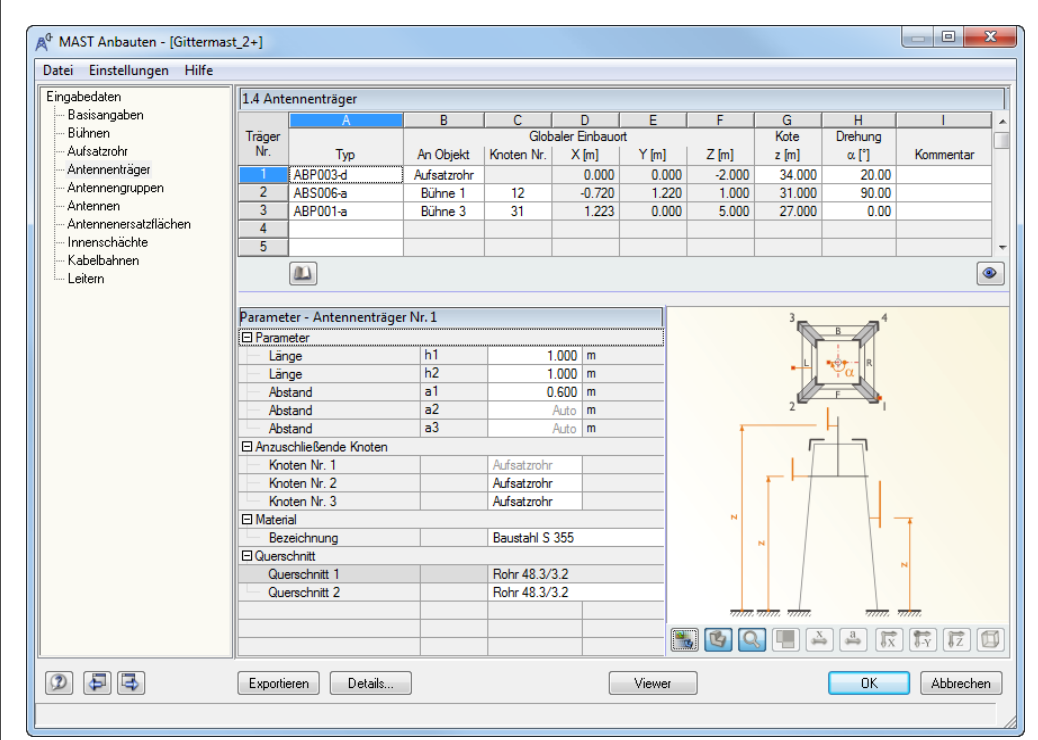

Bild 6.6: Maske 1.4 Antennenträger

In Spalte B der Tabelle legt man fest, an welchem Mastbauteil der Antennenträger befestigt werden soll. Als tragende Unterkonstruktion kann dort das Aufsatzrohr, die Eckstiele oder eine Bühne ausgewählt werden. Wird eine Bühne als Unterkonstruktion gewählt, so muss in Spalte C der entsprechende Knoten angegeben werden. Über das Pulldownmenü werden die Knoten mit Zuordnung zu den entsprechenden Mastseiten zur Auswahl gestellt.

| Bühne 3 | 31  | <b>-</b> | 1.223     |    |
|---------|-----|----------|-----------|----|
|         | Nr. | Lage     | Anordnung | *  |
|         | 22  | Seite F  | 2         |    |
|         | 23  | Seite F  | 3         |    |
|         | 24  | Seite L  | 1         |    |
|         | 25  | Seite L  | 2         |    |
|         | 26  | Seite L  | 3         | Ξ. |
|         | 27  | Seite B  | 1         |    |
|         | 28  | Seite B  | 2         | ŀ  |
|         | 29  | Seite B  | 3         |    |
|         | 30  | Seite R  | 1         |    |
|         | 31  | Seite R  | 2         | Ŧ  |

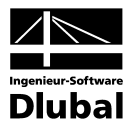

### 6.6 Antennengruppen

Zu einer Mobilfunkbetreiber orientierten Auswertung der Beanspruchungen ist eine dahingehende Gliederung der Antennenbelegung sinnvoll. In Maske 1.5 wird dazu die Definition von Antennengruppen vorgenommen.

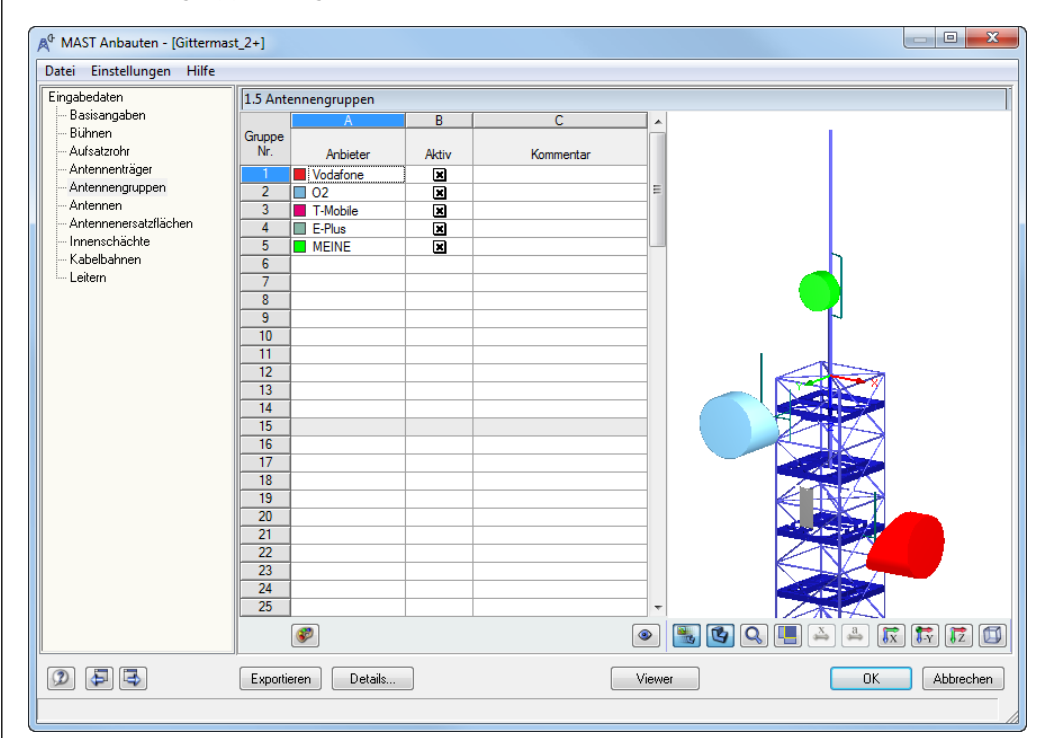

Bild 6.7: Maske 1.5 Antennengruppen

Die vier großen Mobilfunkbetreiber sind hier bereits angegeben und farbig hinterlegt.

Man hat die Möglichkeit, eigene Anbieter zu definieren; die Farben sind über die Farbtabelle individuell einstellbar.
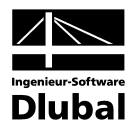

### 6.7 Antennen

Durch ihre Form und Größe bieten die Antennen mitunter sehr große Angriffsflächen für die auftretende Windbelastung. Daher ist die Definition der Lage und der Ausrichtung dieser Bauteile für die Bemessung von Bedeutung.

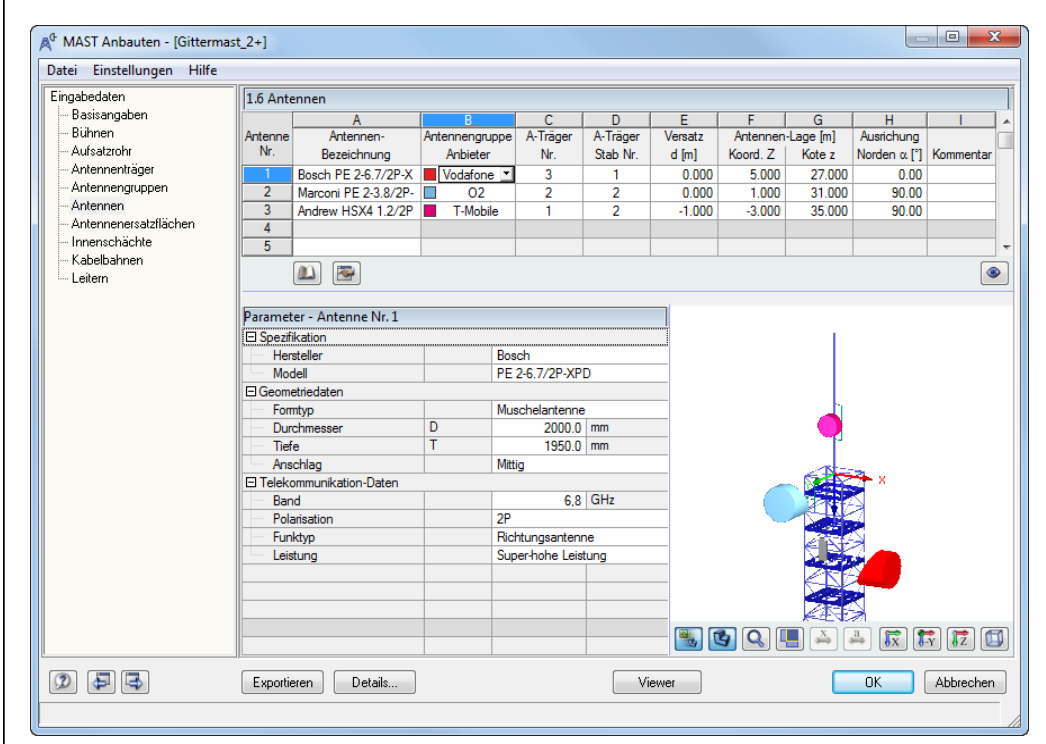

Bild 6.8: Maske 1.6 Antennen

In Spalte A der Maske 1.6 wird der Antennentyp festgelegt. Dazu hat der Anwender die Möglichkeit, Muster aus einer umfassenden Datenbank auszuwählen. Zum Öffnen der Datenbank platzieren Sie den Cursor in der gewünschten Zeile der Spalte A und drücken dann [...] oder nutzen die [Bibliothek]-Schaltfläche.

Nachdem die Antennengruppe in Spalte B festgelegt wurde, muss noch die genaue Position am Mast definiert werden. Hierbei ist es sinnvoll, die zu bearbeitende Antenne im Grafikfenster der Maske groß darzustellen.

Die *Lage* der Antenne wird über die in Maske 1.4 festgelegten Antennenträger definiert. Je nach Typ des Antennenträgers steht in Spalte D eine verschiedene Anzahl von Stäben zur Auswahl, an denen die Antenne befestigt werden kann. Über das *Versatz*-Maß kann noch die Lage der Empfangseinheit innerhalb des Stabes verändert werden.

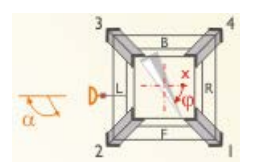

Eine wichtige Definition ist die Angabe der Antennenausrichtung, da diese für die später festzulegende Belastung von Bedeutung ist. Über den Winkel  $\alpha$  wird die *Ausrichtung* der Antenne in Bezug auf die Himmelsrichtung Norden definiert.

Im unteren Teil der Maske 1.6 erhält man Detailinformationen zu den Parametern der Antenne und ihrer Geometriedaten.

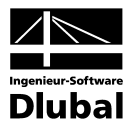

### 6.8 Antennenersatzflächen

Ist die Bauart der Antenne zum Zeitpunkt der Bemessung noch nicht eindeutig festgelegt oder in der Datenbank nicht auswählbar, so kann man zur Berücksichtigung dieses Konstruktionsteils in Maske 1.7 eine Ersatzfläche definieren. Diese wird dann zur Generierung der richtigen Wind- beziehungsweise Eisbelastung im Modul **MAST Belastung** verwendet.

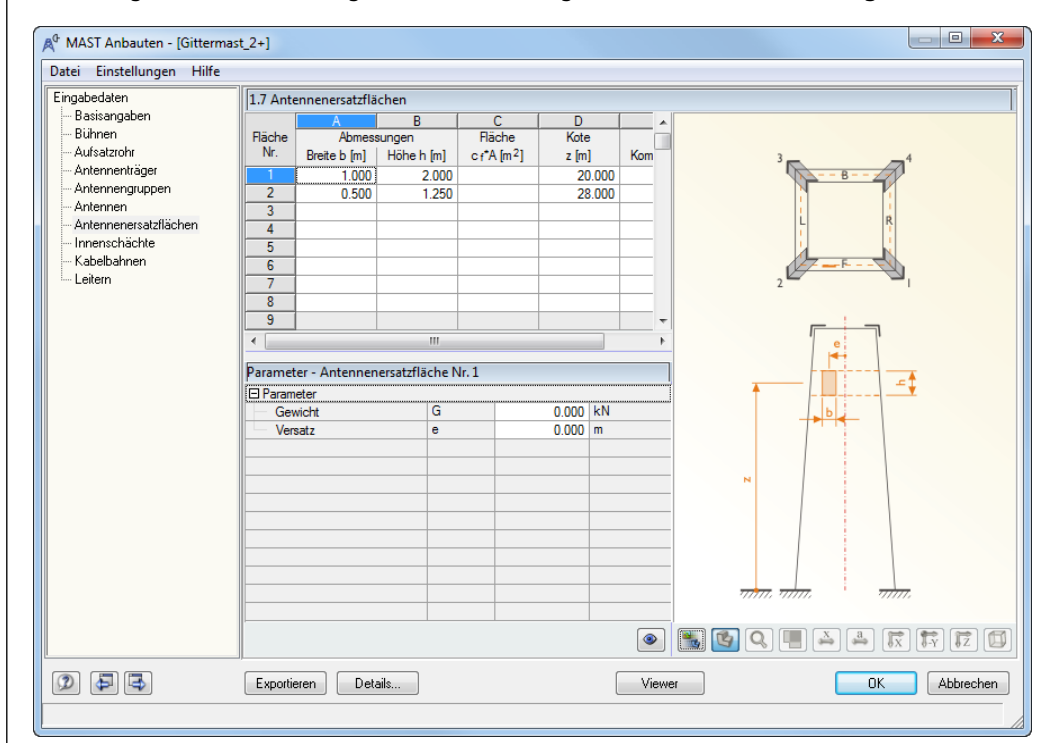

Bild 6.9: Maske 1.7 Antennenersatzflächen

Es werden in der Tabelle die Abmessungen und die Höhenlage der Ersatzfläche definiert. Die Bestimmung einer bestimmten Mastseite ist nicht notwendig. Die maßgebende Mastseite wird im Modul **MAST Belastung** bei der Generierung der Last ermittelt.

Zur Berücksichtigung des Antenneneigengewichts kann in den Parametern das *Gewicht G* als Eigengewichtskraft definiert werden. Weiterhin ist es möglich, einen *Versatz* e anzugeben. Bei der Generierung der Windbelastung im Modul **MAST Belastung** wird dieses Maß dann berücksichtigt.

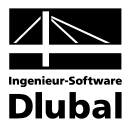

#### 6.9 Innenschächte

Innenschächte dienen zur Aufnahme von Leitern und Kabelbahnen. In Maske 1.8 kann der Anwender Größe, Lage und Anzahl der Innenschächte bestimmen.

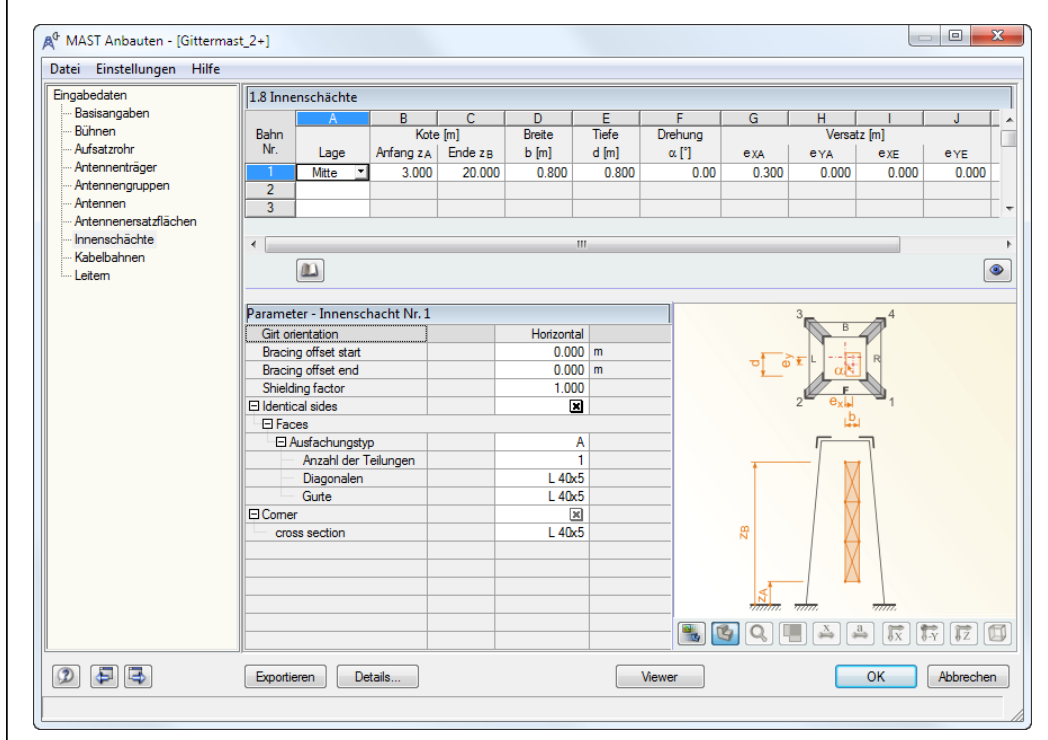

Bild 6.10: Maske 1.8 Innenschächte

Die Innenschächte können im Inneren der Maststruktur oder an den Seiten angebracht werden.

Über die Höhen-*Kote*  $z_A$  und  $z_B$  werden Beginn und Ende des jeweiligen Schachts bestimmt. Die *Drehung*  $\alpha$  in Spalte F und der *Abschirmfaktor* K<sub>sh</sub> im Abschnitt *Parameter* unterhalb sind notwendige Angaben zur späteren Bestimmung der richtigen Windbelastung.

Mithilfe der Spalten G bis J kann ein Versatz der Start- und Endposition des Innenschachts definiert werden. Ein Höhenversatz der Ausfachung des Innenschachts kann mithilfe der Einstellung *Versatz der Ausfachung* im Abschnitt *Parameter* erstellt werden.

Standardmäßig werden die Seiten der Innenschächte identisch ausgeführt. Sollte eine individuelle Ausführung je Seite notwendig sein, so deaktiviert man das Kontrollfeld *Identische Seiten* im Abschnitt *Parameter*. Dann können die Seiten individuell ausgeführt werden.

Zur Querschnittsauswahl steht die bekannte Bibliothek zur Verfügung. Um einen andere Querschnitt auszuwählen, platziert man den Cursor in der Zelle des Profils, das man ändern möchte, und drückt dann [...].

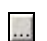

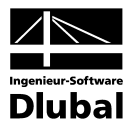

### 6.10 Kabelbahnen

Ähnlich der Eingabe von Innenschächten dient die Angabe von Kabelbahnen zur Berücksichtigung dieser bei der Windbelastung des Eigen- und Eisgewichts.

|                                  | 1.9 Kabe                   | elbahnen                         |                  |                       |             |        |        |         |            |                 |            |
|----------------------------------|----------------------------|----------------------------------|------------------|-----------------------|-------------|--------|--------|---------|------------|-----------------|------------|
| Basisangaben                     |                            | A                                | В                | C                     | D           |        | E      | F       | G          | H               |            |
| Bühnen                           | Bahn                       |                                  |                  | Kote                  | e [m]       | I      | Breite | Tiefe   | Anzahl     | Drehung         |            |
| Aufsatzrohr                      | Nr.                        | Form                             | Lage             | Anfang z <sub>A</sub> | Ende 2      | в      | b [m]  | d [m]   | von Kabeln | α[°]            | Kommen     |
| Antennentrager                   | 1                          | Rechteckig                       | Mitte            | 7.500                 | 31          | .000   | 0.100  | 0.250   |            | 0.00            | Verteilung |
| Antennengruppen                  | 2                          | Rund                             | Eckstiel         | 1 0.000               | 31          | .000   | 0.100  |         |            |                 | Hauptleitu |
| Antennen<br>Automos sustaliästen | 3                          |                                  |                  |                       |             |        |        |         |            |                 |            |
| Antennenersatzriachen            |                            |                                  |                  |                       |             |        |        |         |            |                 |            |
| nnenschachte<br>Zahalhalanan     | •                          |                                  | _                |                       |             |        |        |         |            |                 |            |
| eitern                           |                            |                                  |                  |                       |             |        |        |         |            |                 |            |
| Leitein                          |                            |                                  |                  |                       |             |        |        |         |            |                 |            |
|                                  | Daramat                    | as Kabalbaba                     | N <sub>e</sub> 1 |                       |             |        |        |         | 2          | 4               |            |
|                                  | Paramet                    | er - Kabelbann                   | INF. 1           |                       |             |        |        |         | В          | -7 <sup>4</sup> |            |
|                                  | El Paramo                  | eter                             | × -              |                       | 0.000       | _      | _      | -± -    |            | 9               |            |
|                                  | Vers                       | atz in Richtung                  | X e              | 1                     | 0.000 r     | n<br>• | _      | °T @    | Ξι         | R               |            |
|                                  | Vers                       | satz in Richtung                 | 1 6              | ſ                     | 0.000       | N /m   | _      |         |            |                 |            |
|                                  | Gew                        | noni.                            | u<br>K           | <b>0</b> 1            | 1,000       | .19/10 | _      |         |            | - 1<br>1        |            |
|                                  | ADS                        | dungon                           | IX               | 20                    | 1.000       |        | _      |         | b          |                 |            |
|                                  |                            | abl der Anschlüs                 |                  |                       | 2           |        | _      |         |            | 5               |            |
|                                  |                            | oblues an                        | 30               |                       | Ctab        |        | _      |         | '          | 1.              |            |
|                                  | - 400                      | childes dri                      |                  |                       | 315         |        | _      |         |            |                 |            |
|                                  | El Ans.                    | tab Mr                           |                  |                       |             |        |        |         |            |                 |            |
|                                  | E Ans<br>S                 | tab Nr.<br>chlues an             |                  |                       | Stab        |        |        |         |            |                 |            |
|                                  | El Ans<br>S<br>El Ans      | itab Nr.<br>chluss an<br>tab Nr  |                  |                       | Stab<br>324 |        | _      |         |            |                 |            |
|                                  | El Ans<br>S<br>El Ans<br>S | itab Nr.<br>chluss an<br>tab Nr. |                  |                       | Stab<br>324 |        |        |         |            |                 |            |
|                                  | E Ans                      | itab Nr.<br>chluss an<br>tab Nr. |                  |                       | Stab<br>324 |        | _      | 78      |            |                 |            |
|                                  | E Ans<br>S<br>Ans          | itab Nr.<br>chluss an<br>tab Nr. |                  |                       | Stab<br>324 |        |        | ZB      |            |                 |            |
|                                  | S                          | itab Nr.<br>chluss an<br>tab Nr. |                  |                       | Stab<br>324 |        |        | 5<br>78 |            |                 |            |
|                                  | S                          | itab Nr.<br>chluss an<br>tab Nr. |                  |                       | Stab<br>324 |        |        | ZB      |            |                 |            |
|                                  | S<br>S<br>S<br>S           | itab Nr.<br>chluss an<br>tab Nr. |                  |                       | Stab<br>324 |        |        | ZB      |            |                 |            |

Bild 6.11: Maske 1.9 Kabelbahnen

Es können rechteckige und runde Kabelbahnen definiert werden. Die Eingabe erfolgt ähnlich wie bei den Innenschächten. Für die richtige Berücksichtigung der Verschattung bei der Windlastgenerierung können auch einzelne Kabel in einer Reihe positioniert werden. Wählt man diese Form in Spalte A aus, so kann in Spalte G die Anzahl der Kabel festgelegt werden.

Über die Höhen-Kote  $z_A$  und  $z_B$  werden Beginn und Ende der jeweiligen Kabelbahn festgelegt. Die Drehung  $\alpha$ , der Abschirmfaktor  $K_{sh}$  und der Versatz werden in den Parametern jeder einzelnen Kabelbahn definiert. Das Eigengewicht gibt man als Linienlast in [kN/m] an.

Über die *Verbindungen* werden die Halterungen der Kabelbahnen an der Mastkonstruktion angegeben. Dies ist für den Lasteintrag aus Eigengewicht, Wind und Eis auf die tragende Konstruktion von Bedeutung.

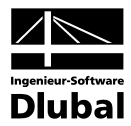

### 6.11 Leitern

In Maske 1.10 werden die Leitern zur Besteigung des Mastes angegeben.

| ingabedaten           | 1.10 Leit | ern               |       |                       |            |          |         |           |
|-----------------------|-----------|-------------------|-------|-----------------------|------------|----------|---------|-----------|
| Basisangaben          |           | A                 | В     | C                     | D          | E        | F       | G         |
| Bühnen                | Leiter    |                   |       | Kote                  | e [m]      | Breite   | Drehung |           |
| Autsatzrohr           | Nr.       | Form              | Lage  | Anfang z <sub>A</sub> | Ende z B   | b [m]    | α[°]    | Kommentar |
| Antennentrager        | 1         | Standard          | Mitte | 3.000                 | 32.000     | 0.400    | 0.00    |           |
| Antennengruppen       | 2         |                   |       |                       |            |          |         |           |
| Antennen              | 3         |                   |       |                       |            |          |         |           |
| Antennenersatzflachen | 4         |                   |       |                       |            |          |         |           |
| Innenschachte         | 5         |                   |       |                       |            |          |         |           |
| Kabelbahnen           |           |                   |       |                       |            |          |         |           |
| Leitern               |           |                   |       |                       |            |          |         |           |
|                       |           |                   |       |                       |            |          |         |           |
|                       | Paramet   | er - Leiter Nr. 1 |       |                       |            |          | d       |           |
|                       | 🖂 Param   | eter              |       |                       |            |          | 1       | 1         |
|                       | Vers      | atz in Richtung ) | < ex  |                       | 0.000 m    |          |         |           |
|                       | Vers      | atz in Richtung   | r ey  |                       | 0.000 m    |          | a       | - C       |
|                       | Gew       | vicht             | G     |                       | 0.080 kN/n | n        |         |           |
|                       | Abs       | chimfaktor        | Ks    | 1                     | 1.000      |          | b       |           |
|                       | E Leiter  | Geometrie         |       |                       |            |          |         |           |
|                       | Vers      | atz oberer Spros  | se a  |                       | 0.250 m    |          |         |           |
|                       | Abst      | and Sprossen      | b     |                       | 0.300 m    |          |         |           |
|                       | Spro      | sse Durchmesse    | r C   |                       | 0.040 m    |          |         | 0         |
|                       | Spro      | sse Gesamtläng    | e d   |                       | 0.400 m    |          |         |           |
|                       | Holn      | n-Durchmesser     | e     |                       | 0.060 m    |          |         |           |
|                       | E Verbin  | dungen            |       |                       |            |          |         |           |
|                       | Anz       | ahl der Anschlüss | se    |                       | 2          |          |         |           |
|                       | E Ans     | chluss an         |       |                       | Stab       |          | 4       |           |
|                       | S         | tab Nr.           |       |                       | 338        |          | e 🗘     | =0        |
|                       | E Ans     | chluss an         |       |                       | Stab       |          | T       |           |
|                       | S         | tab Nr.           |       |                       | 476        | (Approx) |         |           |
|                       |           |                   |       |                       |            | <b>N</b> | Q .     |           |

Bild 6.12: Maske 1.10 Leitern

Es stehen fünf Leitertypen zur Auswahl. Die Standardleiter ist in Bild 6.12 zu sehen. Die weiteren Typen sind im Folgenden dargestellt.

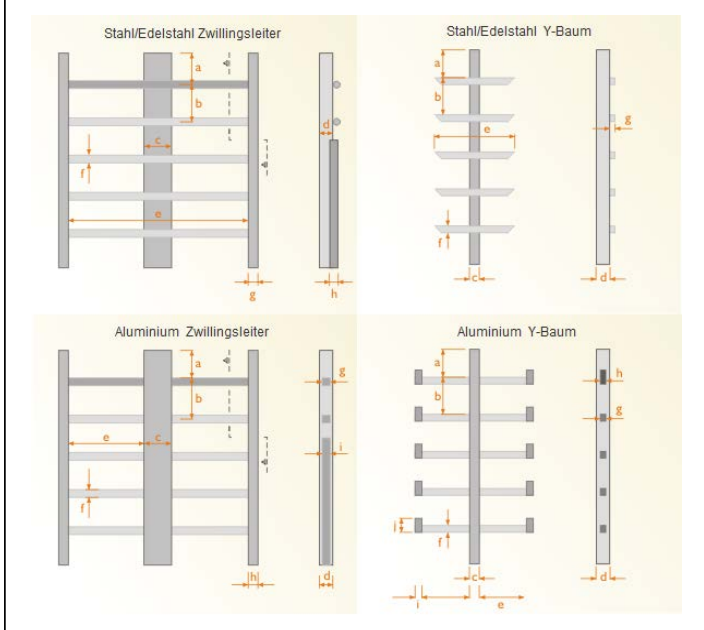

Bild 6.13: Leitertypen

Über die Höhen-Kote  $z_A$  und  $z_B$  werden Beginn und Ende der jeweiligen Leiter bestimmt. Die Drehung  $\alpha$ , der Abschirmfaktor  $K_{sh}$  und der Versatz wird in den Parametern jeder einzelnen Leiter definiert. Das Eigengewicht ist für die Standardparameter bereits angegeben. Ändert man die Leitergeometrie, so muss auch das Gewicht entsprechend geändert werden.

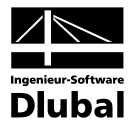

Analog der Kabelbahnen muss auch bei den Leitern angegeben werden, wie oft und an welchen Stellen der Mastkonstruktion das Anbauteil befestigt ist. Zur richtigen Ermittlung der Mastbelastung ist dies eine wichtige Definition.

# 6.12 Export

Sind alle Anbauteile definiert, so können diese nach RSTAB/RFEM exportiert werden.

Statisch wirksame Bauteile wie Antennenträger, Aufsatzrohre und Innenschächte werden beim Export als Stäbe angelegt. Zur Visualisierung der anderen Anbauteile wird im Hauptprogramm ein MAST Anbauten-Fall angelegt. Dieser kann wie ein normaler Lastfall eingeblendet werden.

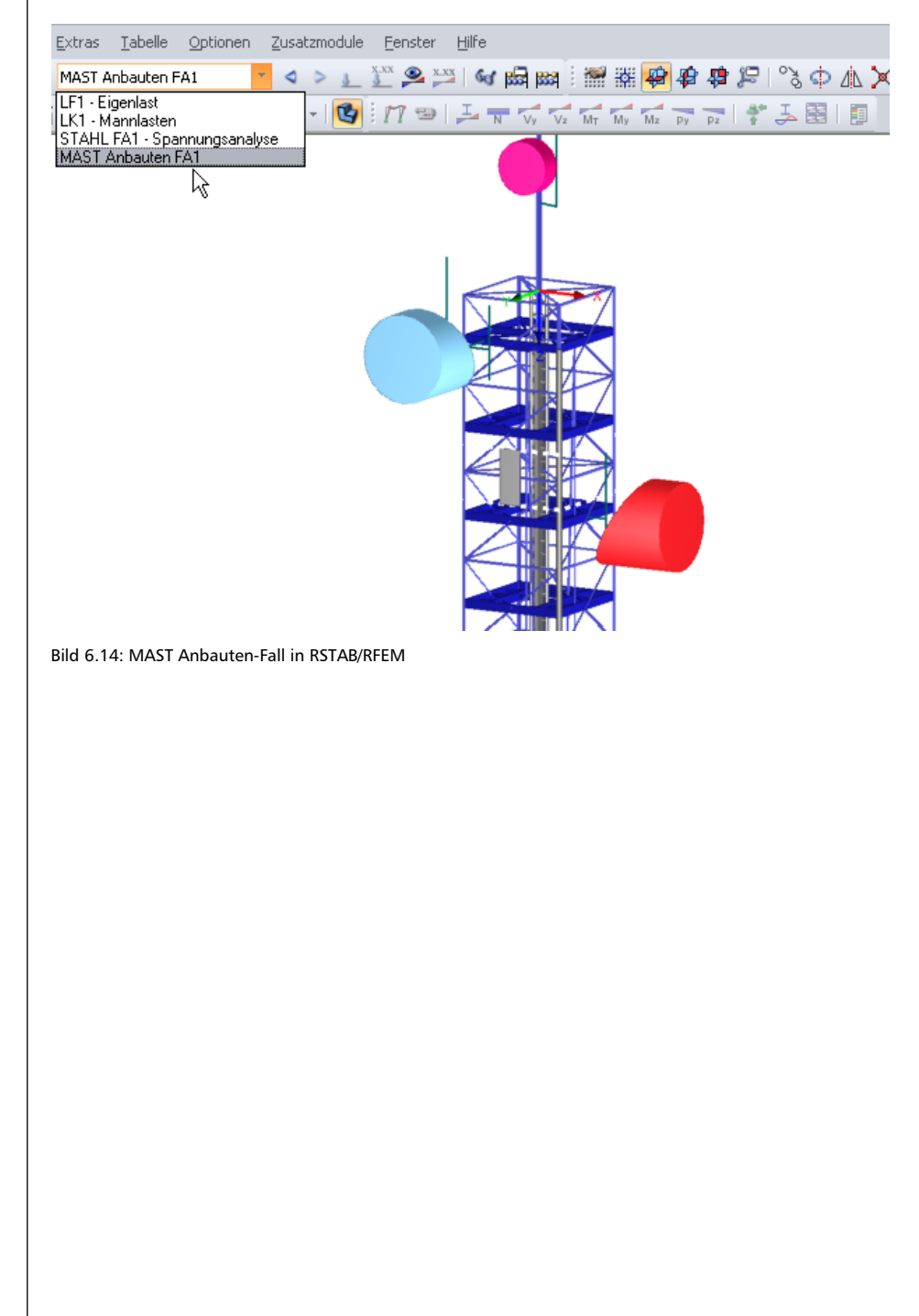

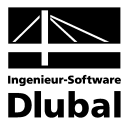

# 7. Allgemeine Funktionen

Über die Menüleiste am oberen Rand der Maske sind verschiedene allgemeine Funktionen möglich.

# 7.1 MAST-Fall löschen

Es besteht die Möglichkeit einen MAST-Fall zu löschen über MAST-Menü

Datei → Fall löschen.

Nach dem Bestätigen der Auswahl wird der Fall gelöscht und das Modul geschlossen. Bereits exportierte Daten bleiben in RSTAB/RFEM erhalten.

# 7.2 Einheiten und Dezimalstellen

Die Einheiten und Nachkommastellen werden für RSTAB/RFEM sowie für sämtliche Zusatzmodule zentral verwaltet. In **MAST Anbauten** ist der Dialog zum Einstellen der Einheiten zugänglich über das Menü

Einstellungen  $\rightarrow$  Einheiten und Dezimalstellen.

Es wird der aus RSTAB/RFEM bekannte Dialog aufgerufen. Das MAST-Modul ist voreingestellt.

| Einheiten und Dezimalste                                                                                                    | llen - | Metrisch *                                               |                |            |                                                   |                | ×          |
|----------------------------------------------------------------------------------------------------|--------|----------------------------------------------------------|----------------|------------|---------------------------------------------------|----------------|------------|
| Programm / Modul<br>                                                                                                    | •      | RF-MAST Anbauten<br>Geometriedaten<br>Längen:<br>Winkel: | Einheit<br>m v | DezStellen | Belastungsdaten<br>Kräfte:<br>Längen in Momenten: | Einheit<br>N - | DezStellen |
|                                                                                                    | Ш      |                                                          |                |            | Windgeschwind.:                                   | m/s V          | 1          |
| RAHMECK     DSTV     STABDÜBEL     HOHLPROF     RSKNICK     DEFORM     RSBEWEG Stäbe     RSIMP     MAST Struktur     MAST Anbauten     MAST Belastung | -      |                                                          |                |            |                                                   |                |            |
| 0 🛛 🖻 😭                                                                                                    | œ      |                                                          |                |            |                                                   | ОК             | Abbrechen  |

Bild 7.1: Dialog Einheiten und Dezimalstellen

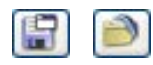

Die Einstellungen können als Benutzerprofil gespeichert und in anderen Positionen wieder verwendet werden.

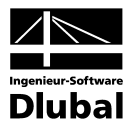

# 8. MAST Knicklängen

## 8.1 Einführung

Dieses Zusatzmodul erzeugt die Knicklängen für die einzelnen Stäbe. Dabei können die Längen von quadratischen, rechteckigen oder dreieckigen Mastgrundrissen generiert werden. Es ist ebenfalls möglich, einen Mast aus dem Modulen **Mast Struktur** und **Mast Anbauten** in der Eingabe zu berücksichtigen. Das Modul **Mast Knicklängen** arbeitet jedoch in jedem Falle unabhängig, d. h. jeder Fachwerkmast aus RSTAB/RFEM kann zur Ermittlung der Knicklängen benutzt werden. Nach der Generierung können die generierten Knicklängen exportiert werden, um sie für die Nachweise im Modul **Mast Bemessung** zu berücksichtigen.

Die Generierung der Knicklängen basiert ausschließlich auf der Geometrie des Mastes. Sie ist damit unabhängig von der Belastung. Durch die Optionen im Dialog *Detaileinstellungen* kann die Berechnung beeinflusst werden. Die Knicklängen können nach der Berechnung manuell editiert werden. Das Modul stellt eine effektive und leistungsfähige Lösung zur Ermittlung der Knicklängen dar, die in den nächsten Abschnitten beschrieben wird.

### 8.2 Starten des Moduls

Es bestehen in RSTAB/RFEM zwei Möglichkeiten, das Zusatzmodul MAST Knicklängen zu starten.

#### Menü

Der Programmaufruf kann erfolgen über das Pulldownmenü

Zusatzmodule  $\rightarrow$  Gittermasten  $\rightarrow$  MAST Knicklängen.

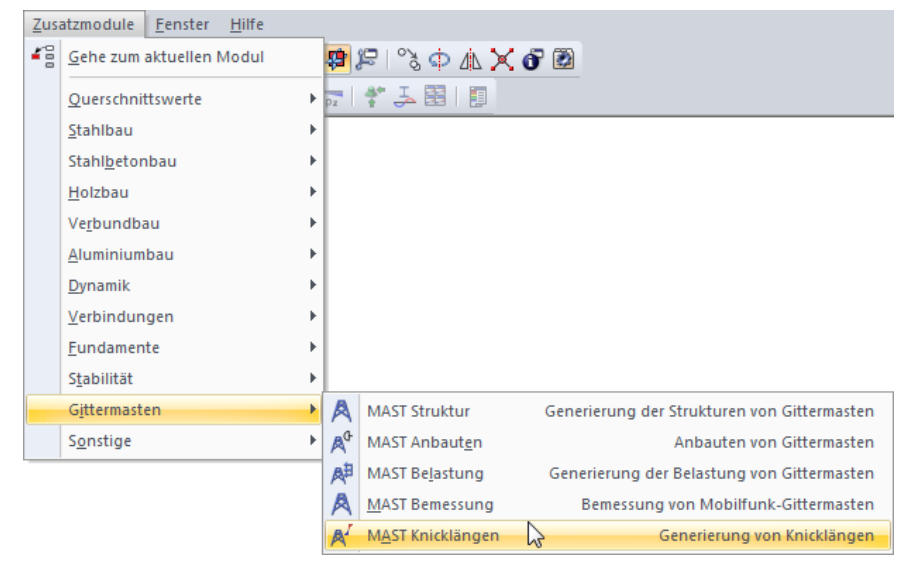

Bild 8.1: Hauptmenü: Zusatzmodule  $\rightarrow$  Gittermasten  $\rightarrow$  MAST Knicklängen

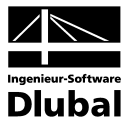

#### Navigator

Das Modul MAST Knicklängen kann im *Daten*-Navigator aufgerufen werden über den Eintrag

 $\textbf{Zusatzmodule} \rightarrow \textbf{MAST Knicklängen}.$ 

| Projekt-Navigator                                            | ×  |
|--------------------------------------------------------------|----|
| RSTAB                                                        |    |
| 🚊 📲 Demo-5* [STAHL BS]                                       |    |
| 🗄 🖞 🛅 Strukturdaten                                          |    |
| 🛓 🗉 Belastung                                                |    |
| Ergebnisse                                                   |    |
| 🚋 🛅 Ausdruckprotokolle                                       |    |
| 🚋 💼 Hilfsobjekte                                             |    |
| 🚊 📹 Zusatzmodule                                             |    |
| 15 DUENQ 7 - Querschnittswerte dünnwandiger Profile          |    |
|                                                              |    |
| 😰 STAHL - Allgemeine Spannungsanalyse von Stahlstäben        |    |
| Image: STAHL EC3 - Bemessung nach Eurocode 3                 |    |
| STAHL AISC - Bemessung nach AISC (LRFD oder ASD)             |    |
|                                                              |    |
| MAST Struktur - Generierung der Strukturen von Gittermaster  | 1  |
|                                                              |    |
| - MAST Belastung - Generierung der Belastung von Gittermaste | an |
|                                                              |    |
| MAST Knicklängen - Generierung von Knicklängen               |    |
| •                                                            | Þ. |
| The Daten Zeigen 4                                           | ⊳  |

Bild 8.2: Daten-Navigator: Zusatzmodule  $\rightarrow$  MAST Knicklängen

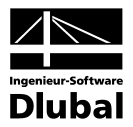

# 9. Eingabedaten

Die zur Ermittlung der Knicklängen erforderlichen Daten sind in Maske 1.1 *Basisangaben* einzugeben.

Nach dem Aufruf von **MAST Knicklängen** erscheint im linken Teil des Fensters ein Navigator, der alle aktuell anwählbaren Masken verwaltet.

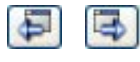

0K

Abbrechen

Die Ansteuerung der Masken erfolgt entweder durch Anklicken eines bestimmten Eintrags im Navigator oder durch Blättern mit den beiden links dargestellten Schaltflächen. Die Funktionstasten [F2] und [F3] blättern ebenso eine Maske vorwärts oder zurück.

Mit [OK] werden die bereits getätigten Eingaben gesichert und das Modul MAST Knicklängen verlassen, während [Abbrechen] ein Beenden ohne Sicherung zur Folge hat.

## 9.1 Basisangaben

Maske 1.1 gibt einen generellen Überblick über die Struktur. In den Abschnitten *Masttyp* und *Anzahl von* werden die Basisparameter des Mastes gesetzt. In Abhängigkeit von diesen Vorgaben erscheinen im Abschnitt *Stabzuordnung* die entsprechenden Zeilen.

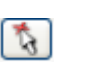

10

Mit der Schaltfläche [Pick] können Stäbe grafisch aus RSTAB/RFEM für die Analyse ausgewählt werden. Wurde ein Mast mit den Modulen MAST Struktur und/oder MAST Anbauten erstellt, so erfolgt die Zuordnung der Stäbe automatisch. Beim Klicken in eine Zeile des Abschnitts *Stabzuordnung* werden alle Stäbe dieser Zeile rechts in der Strukturgrafik hervorgehoben – wenn die Option [Rendering anzeigen] aktiviert ist.

| gabedaten    | 1.1 Basisangaben        |                                      |
|--------------|-------------------------|--------------------------------------|
| Basisangaben | Masttyp                 | , Anzahi von                         |
|              | Desirabia               | Dilana 5 Innanashijakta 1            |
|              | Ordeleckig              |                                      |
|              | Rechteckig              | Antennenträger: 3                    |
|              | Stabzuordnung           |                                      |
|              | Eckstiel 1              | 1-13 317 367 425 479 519             |
|              | Eckstiel 2              | 14-26.318.368.426.480.520            |
|              | Eckstiel 3              | 27-39.319.369.427.481.521            |
|              | Eckstiel 4              | 40-52,320,370,428,482,522            |
|              | Seite F                 | 53-88,197-208                        |
|              | Seite L                 | 89-124,209-220                       |
|              | Seite R                 | 161-196,233-244,560                  |
|              | Seite B                 | 125-160,221-232                      |
|              | Horizontale Ausfachunge | 245-269 5 5                          |
|              | Innere Ausfachungen     | 270-285                              |
|              | Aufsatzrohr             | 538-543,571                          |
|              | Bühne Nr. 1             | 286-312,561-565                      |
|              |                         | 🔊 💌 Knicklängen                      |
|              | Mast-Abmessungen        | ton one magnetic                     |
|              | Gesamte Höhe H :        | 32.000 [m] Breite oben bx: 2.500 [m] |
|              |                         | by: 2.500 [m]                        |
|              |                         | Breite unten hv: 5.990 [m]           |
|              |                         |                                      |
|              |                         | bγ: 5.890 [m]                        |

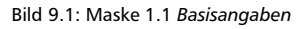

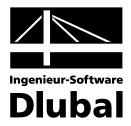

### 9.2 Details

<u>D</u>etails...

Die Schaltfläche [Details] ruft einen Dialog mit zahlreichen Einstellungen auf, die für die Ermittlung der Knicklängen wichtig sind.

| Detaileinstellungen                                                     |                                              |
|-------------------------------------------------------------------------|----------------------------------------------|
| Knoteneinspannungen                                                     | Lokales Koordinatensystem der Stäbe          |
| Kreuzmittelpunkte eingespannt quer zur<br>Ausfachungsebene für:         | Orientierungstoleranz: 5.00 💌 [°]            |
| Kreuzende Ausfachung                                                    | Einstellungen                                |
| Horizontale Ausfachung                                                  | Eingabe der Biegedrillknickendaten für nicht |
| Innere Ausfachungen                                                     | Fachwerkstabe nach EC 1993-1-1               |
| Eckstielknoten eingespannt in der Seitenebene durch:                    |                                              |
| Horizontale Ausfachungen                                                |                                              |
| Innere Ausfachungen                                                     |                                              |
| Innere Ausfachungseinspannung                                           |                                              |
| 🔲 Seitenknoten in der und quer zur Seitenebene                          |                                              |
| Horizontale Ausfachungsknoten quer zur<br>horizontalen Ausfachungsebene |                                              |
|                                                                         |                                              |
|                                                                         |                                              |
|                                                                         | OK Abbrechen                                 |

Bild 9.2: Dialog Detaileinstellungen

#### Knoteneinspannungen

Für die Generierung der effektiven Längen muss definiert werden, welche Knoten in welche Richtung als gehalten von anderen Stäben angesehen bzw. welche Knoten als nicht gehalten betrachtet werden sollen. Der Abschnitt *Knoteneinspannungen* stellt die entsprechenden Optionen zur Verfügung.

Bild 9.3 zeigt die Optionen zur Definition der Einspannungen rechtwinklig zur Ausfachungsebene des Kreuzungsknotens zweier Ausfachungsstäbe. Ist ein Kontrollfeld angehakt, wird der Kreuzungsknoten der jeweiligen Ausfachung als gehalten betrachtet und es wird die effektive Länge L<sub>1</sub> rechtwinklig zur Ausfachungsebene generiert (siehe Bild 9.4). Ist das Kontrollfeld deaktiviert, so wird der jeweilige Knoten als nicht gehalten betrachtet; es wird die effektive Länge L<sub>2</sub> generiert.

- Kreuzmittelpunkte eingespannt quer zur Ausfachungsebene für:
- Kreuzende Ausfachung
- Horizontale Ausfachung
- 🔽 Innere Ausfachungen

Bild 9.3: Kontrollfelder für Knoteneinspannung rechtwinklig zur Ausfachungsebene

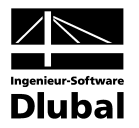

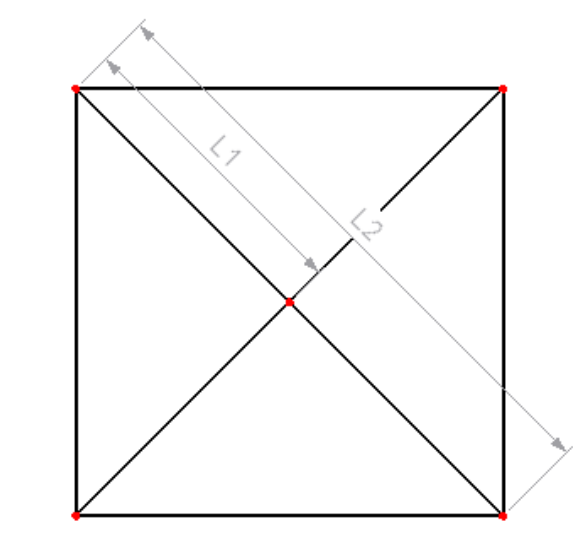

Bild 9.4: Generierte Knicklängen je nach Knoteneinspannung

Die in Bild 9.5 gezeigten Optionen definieren, wie die Eckstiele von horizontalen Ausfachungen gehalten werden. Ist das Kontrollfeld *Horizontale Ausfachungen* deaktiviert, werden die Eckstiele nur in diagonale Richtungen durch die Ausfachungen gehalten (siehe Bild 9.6a). Ist das Kontrollfeld angehakt, werden die Eckstiele diagonal und in die Richtungen der Mastseiten gehalten (siehe Bild 9.6b). Analog können die Eckstiele durch *Innere Ausfachungen* gehalten werden.

Eckstielknoten eingespannt in der Seitenebene durch: Horizontale Ausfachungen Innere Ausfachungen

Bild 9.5: Einspannung der Eckstielknoten

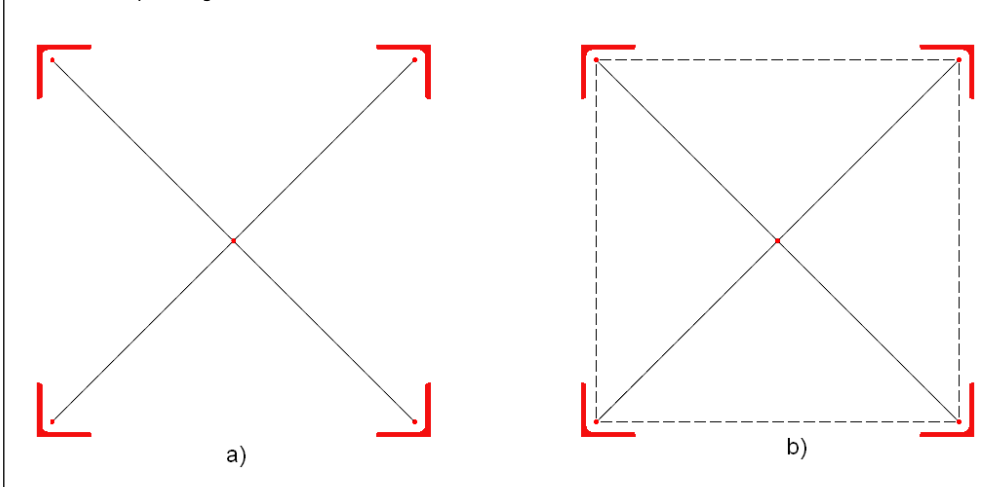

Bild 9.6: Einspannung der Eckstielknoten durch horizontale Ausfachung

Sind im Mast innere Ausfachungen vorhanden, so können diese bei der Ermittlung der Knicklängen für die horizontalen Ausfachungen sowie für die Seitenstäbe berücksichtigt werden. Diese Möglichkeiten sind in Bild 9.7 dargestellt.

Innere Ausfachungseinspannung

Seitenknoten in der und quer zur Seitenebene

Horizontale Ausfachungsknoten quer zur horizontalen Ausfachungsebene

Bild 9.7: Innere Ausfachungseinspannung

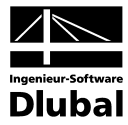

#### Lokales Koordinatensystem der Stäbe

Für die Generierung der Knicklängen müssen die Querschnitte der Mastelemente korrekt ausgerichtet sein. Es gelten folgende Regeln zur Orientierung der Stabachsen:

Eckstiele:

Die lokale y- und z- Achse muss parallel zu den Seiten des Mastes liegen (siehe Bild 9.8a). Bei dreieckigen Masten spielt die Orientierung der Eckstiele keine Rolle, da hier die Knicklängen in einem vereinfachten Verfahren ermittelt werden.

- Seitenstäbe: Die lokale y- oder z- Achse muss parallel zur Ebene der Seite liegen (siehe Bild 9.8b).
- Horizontale Ausfachungen: Die lokale y- oder z- Achse muss lotrecht zur Ausfachungsebene liegen.

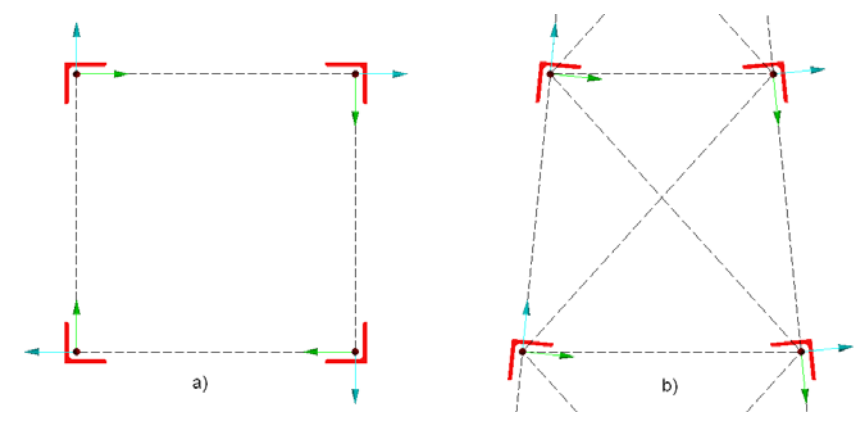

Bild 9.8: Orientierung der Eckstiel- und Seitenstäbe

Wurde der Mast mit dem Modul **MAST Struktur** erstellt, sind die Stäbe entsprechend dieser Regeln orientiert. Falls der Mast manuell in RSTAB/RFEM modelliert wurde, so muss die Orientierung der einzelnen Stäbe überprüft werden, um die korrekte Generierung der Knicklängen zu gewährleisten. Die Orientierung der einzelnen Stäbe ist ggf. in RSTAB/RFEM anzupassen.

Die exakte Ermittlung der Staborientierung kann jedoch – besonders bei geneigten Stäben – mühsam sein. Das Eingabefeld *Orientierungstoleranz* bietet deshalb eine Möglichkeit, die Staborientierung näherungsweise zu bestimmen. Die Toleranz kann von 0° bis 44,99° fest-gelegt werden. Passt die Orientierung nicht zu den obigen Regeln inklusive Toleranz, so kann die effektive Länge nicht automatisch ermittelt werden.

#### Einstellungen

Die effektiven Längen der Nicht-Fachwerkstäbe können manuell in Tabelle 2.2 definiert werden. Sollen diese Stäbe später nach EN 1993-1-1 nachgewiesen werden, können die Biegedrillknickdaten eingegeben werden. Um die Eingabefelder in Tabelle 2.2 freizuschalten, ist dieses Kontrollfeld anzuhaken.

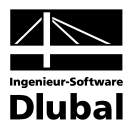

# 10. Generierte Daten

Generieren

Die Ermittlung der Knicklängen wird über die Schaltfläche [Generieren] gestartet. Dabei wird auch eine Überprüfung der Eingabedaten durchgeführt. Da in Maske 1.1 *Stabzuordnungen* Stäbe nur einmal zugewiesen werden können (siehe Bild 9.1), erscheint eine Fehlermeldung, falls ein Stab mehrfach zugewiesen ist.

|                      | MAST Knicklängen                                      |
|----------------------|-------------------------------------------------------|
| Unzuläs:<br>Mehrfaci | sige Eingabe in Maske 1.1!<br>he Eingabe der Stäbe 2. |
|                      | <u>o</u> k                                            |

Bild 10.1: Warnung bei Mehrfachzuweisung von Stäben

Die Berechnung kann nicht ausgeführt werden, solange die Eingabedaten der Maske 1.1 im Abschnitt *Stabzuordnung* nicht korrekt sind.

Nach der erfolgreichen Generierung erscheinen die Ergebnismasken des Moduls, die in den folgenden Abschnitten näher beschrieben sind.

### 10.1 Knicklängen - Fachwerkstäbe

Maske 2.1 *Knicklängen - Fachwerkstäbe* gibt die generierten effektiven Längen aus. Diese Maske zeigt ausschließlich Fachwerkstäbe, also die Stäbe, die das Haupttragwerk des Mastes bilden (Eckstiele, Seiten, horizontale Ausfachungen und innere Ausfachungen). Für jeden Stab sind die Knicklängenbeiwerte k<sub>v</sub>, k<sub>y</sub>, k<sub>z</sub> und die effektiven Längen L<sub>cr,v</sub>, L<sub>cr,z</sub> aufgelistet. Die Werte beziehen sich auf die lokalen Koordinatensysteme der Stäbe.

| Eingabedaten                  | 2.1 Knicl | dängen - Fa | achwerkstä   | ibe                   |             |                       |        |                       |   |
|-------------------------------|-----------|-------------|--------------|-----------------------|-------------|-----------------------|--------|-----------------------|---|
| Basisangaben                  |           | A           | B            | С                     | D           | E                     | F      | G 🔺                   |   |
| Generierte Daten              | Stab      | Länge       |              | Knicklär              | igenbeiwert | e und Knick           | längen |                       | 1 |
| Knicklängen - Fachwerkstäbe   | Nr.       | L [m]       | k cr, v      | L <sub>cr,v</sub> [m] | k cr, y     | L <sub>cr.y</sub> [m] | k cr,z | L <sub>cr,z</sub> [m] | 1 |
| Effektive Längen - Nichtfachw |           | Eckstiel Nr | . 1 - Mastsc | huss Nr.1             |             |                       |        |                       |   |
|                               | 1         | 1.000       | 2.000        | 2.000                 | 2.000       | 2.000                 | 2.000  | 2.000                 |   |
|                               | 317       | 1.000       | 2.000        | 2.000                 | 2.000       | 2.000                 | 2.000  | 2.000                 |   |
|                               |           | Eckstiel Nr | . 1 - Mastsc | huss Nr.2             |             |                       |        |                       |   |
|                               | 2         | 1.000       | 2.000        | 2.000                 | 2.000       | 2.000                 | 2.000  | 2.000                 |   |
|                               | 367       | 1.000       | 2.000        | 2.000                 | 2.000       | 2.000                 | 2.000  | 2.000                 |   |
|                               |           | Eckstiel Nr | 1 - Mastsc   | huss Nr 3             |             |                       |        |                       |   |
|                               | 3         | 1.000       | 2.000        | 2.000                 | 2.000       | 2.000                 | 2.000  | 2.000                 |   |
|                               | 425       | 1.000       | 2.000        | 2.000                 | 2.000       | 2.000                 | 2.000  | 2.000                 |   |
|                               |           | Eckstiel Nr | 1 - Mastsc   | huss Nr.4             |             |                       |        |                       |   |
|                               | 4         | 1.000       | 2.000        | 2.000                 | 2.000       | 2.000                 | 2.000  | 2.000                 |   |
|                               | 479       | 1.000       | 2.000        | 2.000                 | 2.000       | 2.000                 | 2.000  | 2.000                 |   |
|                               |           | Eckstiel Nr | 1 - Mastsc   | huss Nr.5             |             |                       |        |                       |   |
|                               | 5         | 1.004       | 2.000        | 2.007                 | 2.000       | 2.007                 | 2.000  | 2.007                 |   |
|                               | 519       | 1.004       | 2.000        | 2.007                 | 2.000       | 2.007                 | 2.000  | 2.007                 |   |
|                               |           | Eckstiel Nr | 1 - Master   | huss Nr 6             |             |                       |        |                       |   |
|                               | 6         | 2.007       | 1.000        | 2.007                 | 1.000       | 2.007                 | 1.000  | 2.007                 |   |
|                               |           | Eckstiel Nr | 1 - Mastso   | huss Nr 7             | _           |                       |        |                       |   |
|                               | •         |             |              |                       |             |                       |        | •                     |   |
| 4 III +                       | Filter:   | Alles       |              | •                     |             |                       |        | ۲                     |   |

Bild 10.2: Maske 2.1 Knicklängen - Fachwerkstäbe

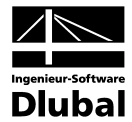

Die Werte  $k_v$ ,  $k_y$ ,  $k_z$  und  $L_{cr,v}$ ,  $L_{cr,z}$  können in unterschiedlichen Farben angegeben werden:

- Wenn die Werte schwarz dargestellt werden, so wurden die Werte korrekt ermittelt.
- Werden die Werte *rot* dargestellt, konnten die Werte nicht automatisch bestimmt werden. In diesem Fall sind die Längenbeiwerte 1,0. Die effektive Länge entspricht damit der Stablänge.
- Ist eine Zelle gesperrt (grau), so existiert kein Wert. Dieser Fall liegt typischerweise bei den Werten k<sub>v</sub> und L<sub>cr.v</sub> von Stäben mit doppeltsymmetrischen Querschnitten vor.

Die Werte für  $k_v$ ,  $k_y$ ,  $k_z$  und  $L_{cr,v}$ ,  $L_{cr,z}$  können manuell in Maske 2.1 geändert werden, solang die Werte nicht ausgegraut und damit gesperrt sind.

L?

1.944 1.944

.000 0.829

2.000

2.000

Innere Ausfachung - Ausfachung Nr.75

eite F - Ausfachung Nr. 1

0.972

146

Über die links dargestellte Schaltfläche [LKS anzeigen] lassen sich die lokalen Koordinatensysteme der Stäbe in der Grafik einblenden.

## 10.2 Effektive Längen - Nichtfachwerkstäbe

Maske 2.2 *Effektive Längen - Nichtfachwerkstäbe* gibt die Knicklängen von Mast-Anbauteilen wie Plattformen, Innenschächte, Leitern o. ä. aus. Die Werte in dieser Tabelle wurden <u>nicht</u> vom Modul **MAST Knicklängen** ermittelt, da dieses nur die Knicklängen für Fachwerkstäbe berechnet. Die Knicklängenbeiwerte der Nichtfachwerkstäbe sind zu 1,0 gesetzt. Damit entsprechen die Knicklängen den Stablängen.

In der oberen Tabelle sind die Knicklängenbeiwerte und die effektiven Längen der Stäbe um ihre Hauptachsen aufgelistet. In den Spalten F bis H können die Biegedrillknickdaten definiert werden, sofern die entsprechende Option im Dialog *Details* aktiviert wurde (siehe Bild 9.2). In der unteren Tabelle werden die *Details* des oben selektierten Stabes angezeigt.

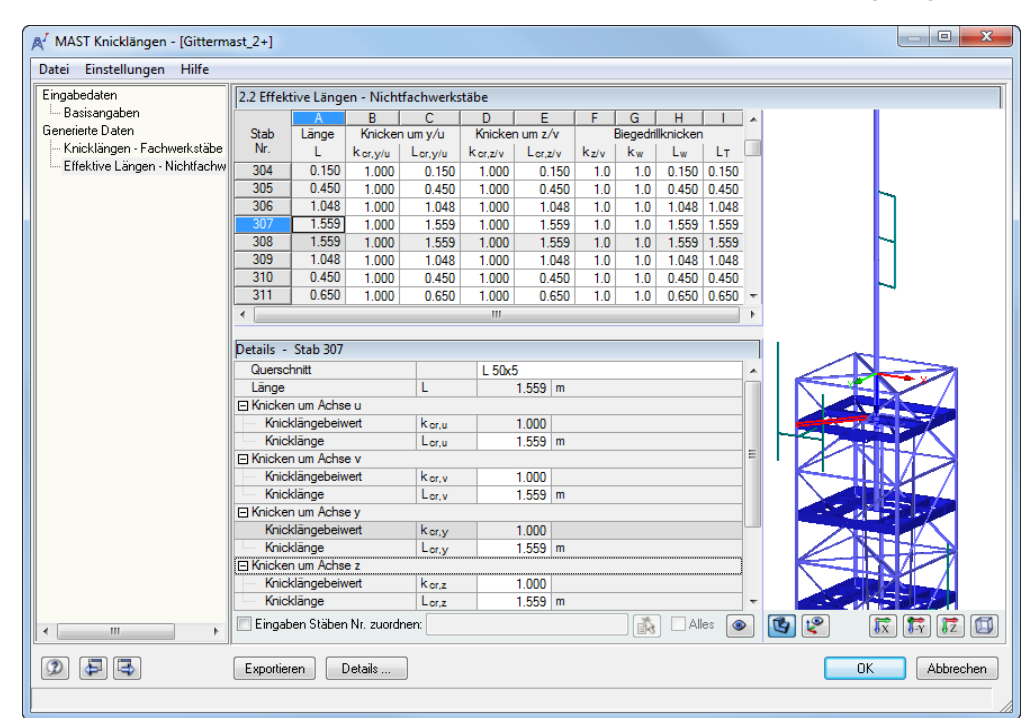

Bild 10.3: Maske 2.2 Effektive Längen - Nichtfachwerkstäbe

### 10.3 Export der Ergebnisse

Exportieren

Die Daten der Masken 2.1 und 2.2 lassen sich über die entsprechende Schaltfläche [Exportieren] und dann im Modul **MAST Bemessung** für die weiteren Nachweise nutzen.

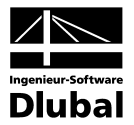

# **11. Allgemeine Funktionen**

Über die Menüleiste am oberen Rand der Maske sind verschiedene allgemeine Funktionen zugänglich.

# 11.1 MAST-Fall löschen

Es besteht die Möglichkeit einen MAST-Fall zu löschen über MAST-Menü

Datei → Fall löschen.

Nach dem Bestätigen der Auswahl wird der Fall gelöscht und das Modul geschlossen. Bereits exportierte Daten bleiben in RSTAB/RFEM erhalten.

## 11.2 Einheiten und Dezimalstellen

Die Einheiten und Nachkommastellen werden für RSTAB/RFEM sowie für sämtliche Zusatzmodule zentral verwaltet. Im Modul **MAST Struktur** ist der Dialog zum Einstellen der Einheiten zugänglich über das Menü

Einstellungen  $\rightarrow$  Einheiten und Dezimalstellen.

Es wird der aus RSTAB/RFEM bekannte Dialog aufgerufen. Das MAST-Modul ist voreingestellt.

| Einheiten und Dezimalstel | en - I | Metrisch *       |            |            |   | ×            |
|---------------------------|--------|------------------|------------|------------|---|--------------|
| Programm / Modul          |        | MAST Knicklängen | ]          |            |   |              |
| - EL-PL                   |        |                  |            |            |   |              |
| C-ZU-T                    |        | Alles            |            |            |   |              |
| FE-BEUL                   |        |                  | Einheit    | DezStellen |   |              |
| - ASD                     |        | Längen:          | m 🔻        | 3 🚔        |   |              |
| KRANBAHN                  |        |                  |            |            |   |              |
| - BETON                   |        | Winkel:          | • <b>•</b> | 2 🤤        |   |              |
| - BETON Stützen           |        |                  |            |            |   |              |
| HOLZ Pro                  |        |                  |            |            |   |              |
| HOLZ                      |        |                  |            |            |   |              |
| ···· VERBUND-TR           |        |                  |            |            |   |              |
| DYNAM                     |        |                  |            |            |   |              |
| STIRNPL                   |        |                  |            |            |   |              |
| VERBIND                   |        |                  |            |            |   |              |
| ···· RAHMECK Pro          |        |                  |            |            |   |              |
| RAHMECK                   |        |                  |            |            |   |              |
| DSTV                      | =      |                  |            |            |   |              |
| STABDUBEL                 | -      |                  |            |            |   |              |
| HOHLPROF                  |        |                  |            |            |   |              |
| RSKNICK                   |        |                  |            |            |   |              |
| DEFORM                    |        |                  |            |            |   |              |
| RSBEWEG Stabe             |        |                  |            |            |   |              |
| RSIMP                     |        |                  |            |            |   |              |
| MAST Struktur             |        |                  |            |            |   |              |
| MAST Anbauten             |        |                  |            |            |   |              |
| MAST Keisklängen          |        |                  |            |            |   |              |
| MAST Rnicklangen          | -      |                  |            |            |   |              |
| I I I I Demessung         |        | L                |            |            |   |              |
| (2)                       |        |                  |            |            | F | OK Abbrechen |
|                           |        |                  |            |            |   |              |

Bild 11.1: Dialog Einheiten und Dezimalstellen

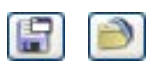

Die Einstellungen können als Benutzerprofil gespeichert und in anderen Positionen wieder verwendet werden.

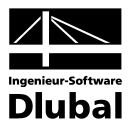

# 12. MAST Belastung

# 12.1 Einleitung

Mit dem Zusatzmodul **MAST Belastung** können die zur Bemessung notwendigen Einwirkungen sehr einfach generiert werden. Dabei berücksichtigt das Modul die Anforderungen nach DIN 1055 für Eigengewicht, Windlasten und Eislasten sowie Verkehrslasten gemäß DIN V 4131.

Der Anwender hat aber auch die Möglichkeit, individuelle Belastungssituationen zu generieren. Auf den folgenden Seiten wird detailliert beschrieben, wie mit dem Modul MAST Belastung eine komplexe Einwirkungsdefinition in kurzer Zeit realisiert werden kann.

# 12.2 Aufruf des Moduls

Es bestehen in RSTAB/RFEM zwei Möglichkeiten, das Zusatzmodul **MAST Belastung** zu starten.

#### Menü

Der Programmaufruf kann erfolgen über das Pulldownmenü

```
\textbf{Zusatzmodule} \rightarrow \textbf{Gittermasten} \rightarrow \textbf{MAST Belastung}.
```

| Zus | atzmodule <u>F</u> enster <u>H</u> ilfe |    |                                                             |
|-----|-----------------------------------------|----|-------------------------------------------------------------|
| 40  | <u>G</u> ehe zum aktuellen Modul        | \$ | 🔩 🥵 🖳 🥵 🔞 🛠 🕼 🐨 🗶 🕼 🗇 🌮 🛯                                   |
|     | Querschnittswerte                       | pz | 学 玉 畠   圓                                                   |
| 1   | <u>S</u> tahlbau                        |    |                                                             |
|     | Stahl <u>b</u> etonbau                  |    |                                                             |
|     | <u>H</u> olzbau                         |    |                                                             |
|     | Ve <u>r</u> bundbau                     |    |                                                             |
|     | <u>A</u> luminiumbau                    |    |                                                             |
|     | <u>D</u> ynamik                         |    |                                                             |
|     | Verbindungen                            |    |                                                             |
|     | <u>F</u> undamente                      | •  |                                                             |
|     | S <u>t</u> abilität                     |    |                                                             |
|     | Gittermasten                            | A  | MAST Struktur Generierung der Strukturen von Gittermasten   |
|     | Sonstige                                | A  | MAST Anbaut <u>e</u> n Anbauten von Gittermasten            |
|     |                                         | A  | A MAST Belastung Generierung der Belastung von Gittermasten |
|     |                                         | A  | MAST Bemessung 😽 Bemessung von Mobilfunk-Gittermasten       |
|     |                                         | A' | MAST Knicklängen Generierung von Knicklängen                |

Bild 12.1: Menü: Zusatzmodule  $\rightarrow$  Gittermasten  $\rightarrow$  MAST Belastung

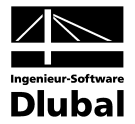

#### Navigator

Das Modul MAST Belastung kann im Daten-Navigator aufgerufen werden über den Eintrag

```
\textbf{Zusatzmodule} \rightarrow \textbf{MAST Belastung}.
```

| Projekt-Navigator                                                 |     | 3 |
|-------------------------------------------------------------------|-----|---|
| A RSTAB                                                           |     |   |
| 📴 📲 Gittermast [MAST]                                             |     |   |
| 🚋 🚞 Strukturdaten                                                 |     |   |
| 🖶 🖻 🛅 Belastung                                                   |     |   |
| 🛅 Ergebnisse                                                      |     |   |
| 🛅 Ausdruckprotokolle                                              |     |   |
| 🗄 💼 Hilfsobjekte                                                  |     |   |
| 😑 📺 Zusatzmodule                                                  |     |   |
| 📧 DUENQ 7 - Querschnittswerte dünnwandiger Profile                |     |   |
|                                                                   |     |   |
| 📨 🗾 STAHL - Allgemeine Spannungsanalyse von Stahlstäben           |     |   |
| 🛛 📅 STAHL EC3 - Stahlbemessung nach Eurocode 3                    |     |   |
| 😳 🔁 KAPPA - Biegeknicknachweis                                    |     |   |
| 🔠 BGDK - Biegedrillknicknachweis                                  |     |   |
| 🖳 FE-BGDK - Biegedrillknicknachweis nach Theorie II Ordnung (FEM) |     |   |
| 🔤 🖬 EL-PL - Tragsicherheitsnachweis nach Verfahren EL-PL          |     |   |
| - 🐷 C-ZU-T - Nachweis von grenz (c/t)                             |     |   |
| 🔣 MAST Struktur - Generierung der Strukturen von Gittermasten     |     |   |
| MAST Anbauten - Anbauten von Gittermasten                         |     |   |
| MAST Belastung - Generierung der Belastung von Gittermasten       |     |   |
| hê                                                                |     |   |
|                                                                   |     | _ |
| 🞬 Daten 🛛 🖳 Zeigen                                                | < ↓ | Þ |

Bild 12.2: Daten-Navigator: Zusatzmodule  $\rightarrow$  MAST Belastung

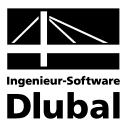

# 13. Eingabedaten

Die Eingabe zur Definition der Lasten erfolgt in Masken.

Nach dem Aufruf von **MAST Belastung** wird in einem neuen Fenster links ein Navigator angezeigt, der alle aktuell anwählbaren Masken verwaltet.

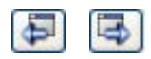

0K

Abbrechen

Die Ansteuerung der Masken erfolgt entweder durch Anklicken eines bestimmten Eintrags im Navigator von MAST Belastung oder durch Blättern mit den beiden links dargestellten Schaltflächen. Die Funktionstasten [F2] und [F3] blättern ebenso eine Maske vorwärts oder zurück.

Mit [OK] werden die bereits getätigten Eingaben gesichert und das Modul MAST Belastung verlassen, während [Abbrechen] ein Beenden ohne Sicherung zur Folge hat.

# 13.1 Basisangaben

In Maske 1.1 werden grundlegende Informationen über die Maststruktur und die vorhandenen Anbauteile definiert.

| Basisangaben<br>Eigengewicht<br>Windlast - Teil 1<br>Windlast - Teil 2  | Masttyp                 |                 |              |                |       |              |
|-------------------------------------------------------------------------|-------------------------|-----------------|--------------|----------------|-------|--------------|
| Eigengewicht<br>Windlast - Teil 1<br>Windlast - Teil 2                  | Masttyp                 |                 |              |                |       |              |
| Windlast - Teil 1<br>Windlast - Teil 2                                  |                         | Anzahl von      |              |                |       |              |
| Windlast - Teil 2                                                       | Drejeckia               | Bühne:          | 5 🌩          | Innenschächte: | 1 🜩   |              |
| <ul> <li>Windlast - Ermittlung des Böen</li> <li>Absohirmung</li> </ul> | Rechteckig              | Antennenträ     | ger: 3 🚔     |                |       | j j          |
| Abschlinnung<br>Fislasten - Vereisungsklasse Gi                         | Stabzuordnung           |                 |              |                |       |              |
| – Eislasten - Vereisungsklasse B                                        | Eckstiel 1              | 1-13.317.367.42 | 25.479.519   |                |       |              |
| - Verkehrslasten                                                        | Eckstiel 2              | 14-26,318,368.4 | 126,480,520  |                |       | <b>2</b>     |
|                                                                         | Eckstiel 3              | 27-39,319,369,4 | 27,481,521   |                |       | 26           |
|                                                                         | Eckstiel 4              | 40-52,320,370,4 | 28,482,522   |                |       |              |
|                                                                         | Seite F                 | 53-88,197-208   |              |                | =     | <b>7</b>     |
|                                                                         | Seite L                 | 89-124,209-220  |              |                |       |              |
|                                                                         | Seite R                 | 161-196,233-24  | 4,560        |                |       |              |
|                                                                         | Seite B                 | 125-160,221-23  | 2            |                |       |              |
|                                                                         | Horizontale Ausfachunge | 245-269         |              |                |       |              |
|                                                                         | Innere Ausfachungen     | 270-285         |              |                |       |              |
|                                                                         | Aufsatzrohr             | 538-543,571     |              |                |       | N <b>R</b> A |
|                                                                         | Bühne Nr. 1             | 286-312,561-56  | 5            |                | -     |              |
|                                                                         |                         |                 |              |                | 🍾 💿   |              |
|                                                                         | Mast-Abmessungen        |                 |              |                |       |              |
|                                                                         | Gesamte Höhe H :        | 32.000 [m]      | Breite oben  | bx: 2.50       | 0 [m] |              |
|                                                                         |                         |                 |              | b ү : 2.50     | 0 (m) |              |
|                                                                         |                         |                 | Breite unten | bx: 5.89       | 0 [m] | · · · ·      |
|                                                                         |                         |                 |              | by: 5.89       | 0 [m] |              |
|                                                                         |                         |                 |              |                | e fud | 😰 🗊 🔭 🗾 🕻    |
|                                                                         |                         |                 |              |                |       |              |

Bild 13.1: Maske 1.1 Basisangaben

Wird in diesem Modul eine aus MAST Struktur exportierte Mastkonstruktion erkannt, so enthält die Tabelle *Stabzuordnung* bereits alle erkannten Maststäbe. Die in MAST Anbauten definierten Bühnen, Antennenträger und Innenschächte werden im oberen Teil der Maske mit ihrer Anzahl angegeben.

Wurden im Vorfeld keine Daten aus den Modulen MAST Struktur oder MAST Anbauten nach RSTAB/RFEM exportiert, so können die Daten auch manuell in Maske 1.1 eingegeben werden. Wird das Rendering über die links dargestellte Schaltfläche aktiviert, so kann man durch Auswahl der einzelnen Tabellenzeilen die Zuordnung der Stäbe zu den benannten Mastbauteilen in der Grafik kontrollieren und gegebenenfalls anpassen.

Im unteren Teil der Maske erhält man Informationen über die Geometriedaten des Mastes.

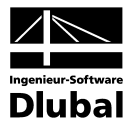

### 13.2 Eigengewicht

Die Tabelle in Maske 1.2 zeigt das Eigengewicht der einzelnen Bauteilgruppen an. Die Ermittlung erfolgt automatisch auf Basis der einzelnen Querschnittsflächen und dem zugeordneten Material.

| ngabedaten                     | 1.2 Eigengewicht        |        |        |           |           |
|--------------------------------|-------------------------|--------|--------|-----------|-----------|
| Basisangaben                   |                         | Faktor | Masse  |           |           |
| Eigengewicht                   | Objekt                  | Ð      | [kg]   | Kommentar |           |
| Windlast - Teil 1              | Eckstiele               | 1.000  | 1788.3 |           |           |
| Windlast - Teil 2              | Mastseiten              | 1.000  | 2699.8 |           |           |
| Windlast - Ermittlung des Böen | Horizontale Ausfachunge | 1.000  | 421.2  |           |           |
| Abschirmung                    | Innere Ausfachungen     | 1.000  | 834.0  |           |           |
| Eislasten - Vereisungsklasse G | Aufsatzrohr             | 1.000  | 117.2  |           |           |
| Eislasten - Vereisungsklasse R | Bühne Nr. 1             | 1.000  | 348.8  |           |           |
| - Verkehrslasten               | Bühne Nr. 2             | 1.000  | 485.0  |           |           |
|                                | Bühne Nr. 3             | 1.000  | 496.8  |           |           |
|                                | Bühne Nr. 4             | 1.000  | 485.0  |           |           |
|                                | Bühne Nr. 5             | 1.000  | 307.6  |           |           |
|                                | Antennenträger          | 1.000  | 45.6   |           |           |
|                                | Innenschächte           | 1.000  | 685.6  |           |           |
|                                | Antennen                | 1.000  | 468.0  |           |           |
|                                | Kabelbahnen             | 1.000  | 0.0    |           |           |
|                                | Leiter                  | 1.000  | 232.0  |           |           |
|                                | Antennenersatzfläche    | 1.000  | 0.0    |           | LX/XK4    |
|                                | Summe                   |        | 9414.9 |           |           |
|                                |                         |        |        |           |           |
|                                |                         |        |        |           |           |
|                                |                         |        |        |           |           |
|                                |                         |        |        |           | MY WN (N  |
|                                |                         |        |        |           | I// A&N N |
|                                |                         |        |        |           |           |
|                                |                         |        |        |           |           |
|                                |                         |        |        |           | 1         |
| 4                              |                         |        |        | ۲         | 🕑 🗰 🖬 🖬   |

Bild 13.2: Maske 1.2 Eigengewicht

Zur Berücksichtigung einer Verzinkung der Profile sowie eines eventuellen Zusatzgewichts aus Verbindungsmitteln kann ein Erhöhungs-*Faktor* für die einzelnen Bauteilgruppen definiert werden.

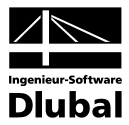

#### 13.3 Windlast - Teil 1

Der Wind ist bei Mastkonstruktionen aufgrund ihrer Bauform und Bauhöhe eine bemessungsrelevante Belastung. In Maske 1.3 werden hierzu die grundlegenden Eingaben zur Bestimmung der Windlast unter Berücksichtigung des Standortes und der Mastgeometrie vorgenommen.

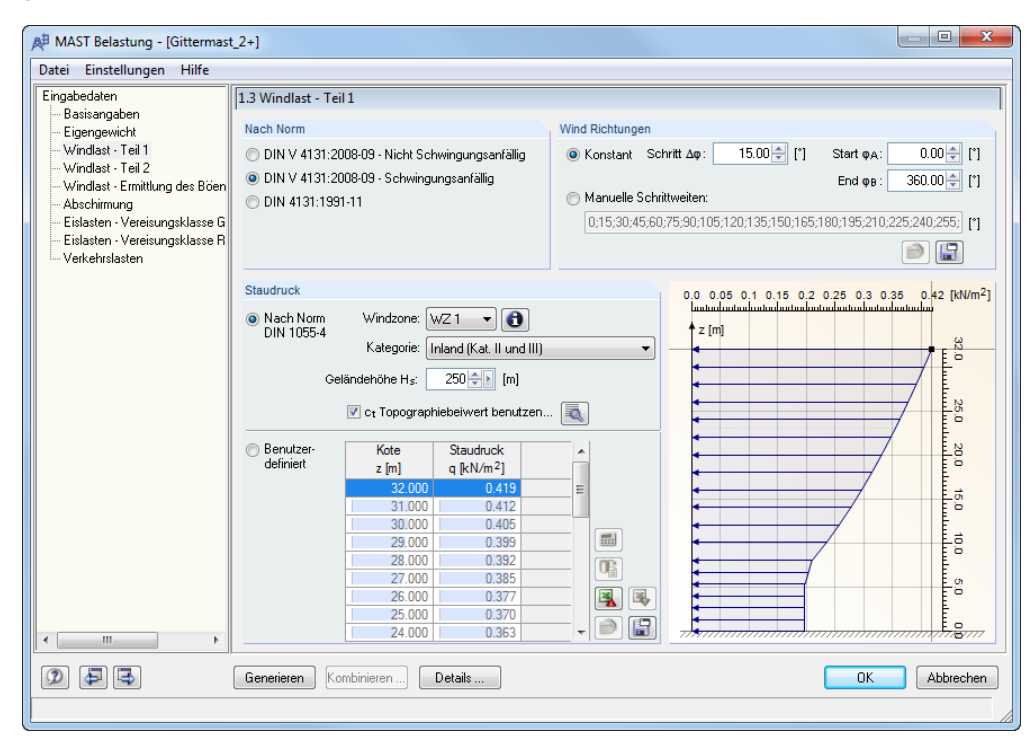

Bild 13.3: Maske 1.3 Windlast - Teil 1

Durch die Böigkeit des Windes können Masttragwerke zum Schwingen angeregt werden. Zum Erfassen dieser Schwingungen sind dynamische Berechnungen notwendig. DIN 1055-4 Anhang C bietet die Möglichkeit, diese dynamische Berechnung durch Einführung eines Böenreaktionsfaktors auf eine statische Berechnung zurückzuführen. Wird in der vorliegenden Maske die Norm *DIN V 4131:2008-09 - Schwingungsanfällig* ausgewählt, so erfolgt die Ermittlung der Gesamtwindlast unter Berücksichtigung des Böenreaktionsfaktors.

Zur Bestimmung des Böenreaktionsfaktors ist die Berechnung der ersten Eigenfrequenz notwendig. Das Modul ermittelt die niedrigste Eigenfrequenz programmintern. Weitere Möglichkeiten zur Ermittlung des Böenreaktionsfaktors sind in Kapitel 13.5 auf Seite 60 zu finden.

#### Wind Richtungen

Nach DIN 4131 Anhang A 1.6 ist die Windrichtung umlaufend in einer 15° Schrittweite zu variieren. Standardmäßig sind die Vorgaben der Norm in Maske 1.3 voreingestellt. Man hat die Möglichkeit, die Schrittweiten sowie den Start- und Endwinkel zu ändern oder eigene manuelle Schrittweiten zu definieren.

Die vom Modul erzeugten Einzelschritte für die Windrichtung können als Muster abgespeichert werden. Wird die manuelle Definition der Schrittweiten aktiviert, so können gespeicherte Muster über die links dargestellte Schaltfläche eingelesen werden. 9

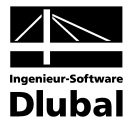

#### Staudruck nach DIN 1055-4

Die Windlastverteilung über die Strukturhöhe wird vom Modul MAST Belastung in Abhängigkeit von Windzone, Geländekategorie, Geländehöhe und gegebenenfalls unter Berücksichtigung des Topographiefaktors c<sub>t</sub> ermittelt. Die Definitionen der Windzonen und Geländekategorien sind in DIN 1055-4 Anhang A und B geregelt.

Mit dem Topographiefaktor c<sub>t</sub> wird die mittlere Windgeschwindigkeit unter Berücksichtigung der Lage des Mastbauwerks in Bezug auf windbeeinflussende Geländeformen wie Hügel oder Geländesprünge beeinflusst. Ist die Berücksichtigung von c<sub>t</sub> aktiviert, so gelangt man über die Schaltfläche [Details] in die Detaileinstellungen für diesen Faktor.

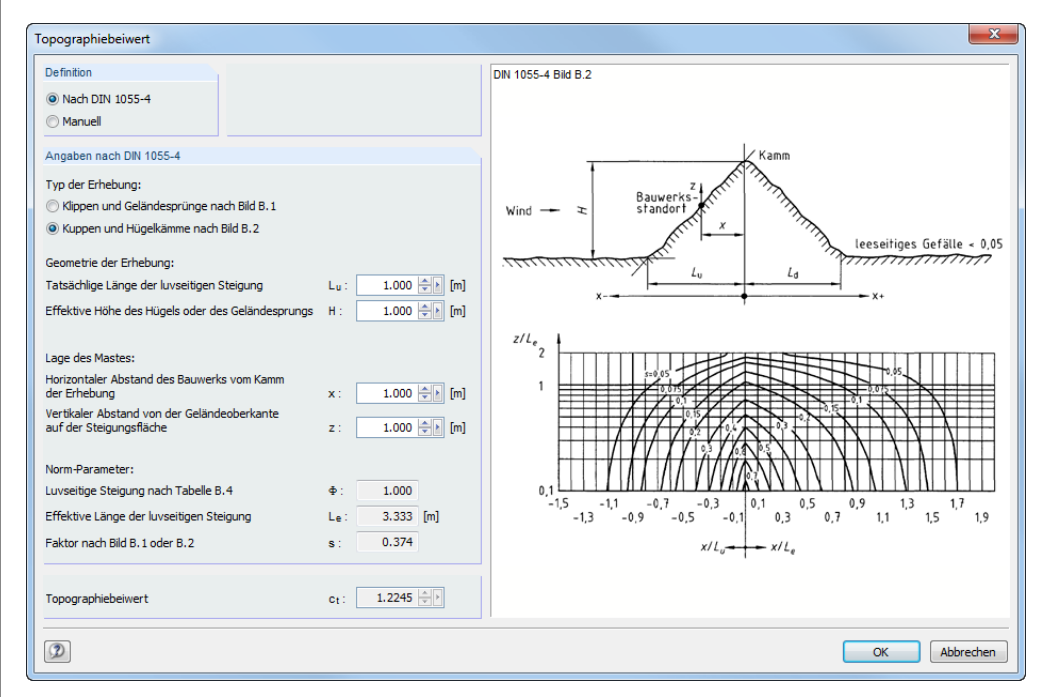

Bild 13.4: Dialog Topographiebeiwert

Auf Grundlage der hier angegebenen Randbedingungen ermittelt MAST Belastung den Topographiebeiwert  $c_t$  automatisch. Eine manuelle Angabe dieses Beiwerts ist über die Auswahl in den Detaileinstellungen auch möglich.

#### Staudruck nach DIN 4131

Wird die Windbelastung nach DIN 4131:1991-1 ermittelt, so erfolgt dies im Modul unter Berücksichtigung der vier Windzonen und der Geländehöhe H<sub>s</sub>. Die Geländetopographie kann durch Aktivierung der Staudruckerhöhung  $\Delta$ q berücksichtigt werden.

#### Staudruck benutzerdefiniert

Sind Winddruckverhältnisse gegeben, die sich nach den bekannten Normen nicht kategorisieren lassen, so kann die Staudruckkurve manuell definiert werden.

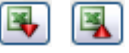

Um die Definition der Staudruckwerte mit kleinen Schrittweiten rasch zu bewältigen, kann die Import/Export-Funktion zu MS Excel genutzt werden.

In der folgenden Tabelle 13.1 werden die Schaltflächen zur Unterstützung der manuellen Definition von Staudruckkurven beschrieben.

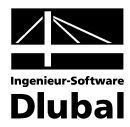

| Schaltfläche | Funktion                                                    |
|--------------|-------------------------------------------------------------|
|              | Windows-Rechner öffnen und berechneten Wert übernehmen      |
|              | Einlesen der Parameter aus der aktuell eingestellten Norm   |
|              | Exportieren der Tabellenwerte nach MS Excel                 |
| <b>B</b>     | Importieren der Tabellenwerte aus geöffneter MS Excel-Datei |
|              | Einlesen von als Muster gespeicherten Tabellenwerten        |
|              | Speichern der aktuellen Tabellenwerte als Muster            |

Tabelle 13.1: Schaltflächen zur manuellen Definition der Staudruckkurve

# 13.4 Windlast - Teil 2

Standardmäßig ermittelt das Modul MAST Belastung die aerodynamischen Kraftbeiwerte automatisch.

| ingabedaten                                                      | 1.4 Windlast - Te                                       | il 2                                         |                      |                                      |
|------------------------------------------------------------------|---------------------------------------------------------|----------------------------------------------|----------------------|--------------------------------------|
| Basisangaben<br>Eigengewicht                                     | Grundkraftbeiwe                                         | rt - Mast                                    |                      | Deboung - Mast                       |
| Windlast - Teil 1                                                | Nach DIN 4131, Anhang A, Bild A.1     Benutzerdefiniert |                                              |                      | Nach DIN 1055-4 Tab. 16              |
| Windlast - Teil 2                                                |                                                         |                                              |                      |                                      |
| - Windlast - Ermittlung des Böen                                 |                                                         |                                              |                      | Struktumone H: 32.000 [m]            |
| Abschirmung                                                      | Völligkeitsgrad                                         | Wind Frontal Wind                            | über Eck             | Strukturbreite in Halbstrukturhöhe   |
| Eislasten - Vereisungsklasse G<br>Fislasten - Vereisungsklasse B | φ[%]                                                    | Cf0,1[·] Cf                                  | 2 700                | Fund B Seiten b1: 3.40149 [m]        |
| Verkehrslasten                                                   | 50.0                                                    | 2 080                                        | 2 500                | L und R Seiten b2: 3.40149 [m]       |
|                                                                  | 80.0                                                    | 1.700                                        | 2.000                |                                      |
|                                                                  | 100.0                                                   | 1.900                                        | 2.100                | Benutzerdefinierte Dehnung           |
|                                                                  |                                                         |                                              | 🐴 😼                  | Fund B Seiten λ₁: 16.07 ⊕ [-]        |
|                                                                  |                                                         |                                              |                      | Lund B Seiten A2: 16.07              |
|                                                                  | -                                                       |                                              |                      |                                      |
|                                                                  | Windlastverteilun                                       | g an Mastseiten                              |                      |                                      |
|                                                                  | Nur auf Masts                                           | eiten, die dem Wind zugew                    | andt sind            |                                      |
|                                                                  | 🔘 Nach DIN 413                                          | 31, Anhang A, Tab. A1                        |                      |                                      |
|                                                                  | Benutzerdefin                                           | ierte Verteilung                             |                      |                                      |
|                                                                  | Windrichtung                                            | Anteil der                                   | Windlast [%]         |                                      |
|                                                                  | φ [°]                                                   | Zugewandte Mastseiten                        | beschattete Mastseit | eiten _                              |
|                                                                  | 0.00                                                    | 57.0                                         | )                    | 43.0                                 |
|                                                                  | 15.00                                                   | 57.0                                         |                      | 43.0                                 |
|                                                                  | 20.00                                                   | <b>D</b> / 1                                 |                      | 43.0                                 |
|                                                                  | 30.00                                                   | 57.0                                         |                      | 43.0                                 |
|                                                                  | 30.00<br>45.00<br>60.00                                 | 57.0                                         | )                    | 43.0                                 |
|                                                                  | 30.00<br>45.00<br>60.00<br>75.00                        | 57.0<br>57.0<br>57.0                         |                      | 43.0<br>43.0<br>43.0                 |
|                                                                  | 30.00<br>45.00<br>60.00<br>75.00<br>90.00               | 57.0<br>57.0<br>57.0<br>57.0<br>57.0<br>57.0 |                      | 43.0<br>43.0<br>43.0<br>43.0<br>43.0 |

Bild 13.5: Maske 1.4 Windlast - Teil 2

#### Grundkraftbeiwert

Die Ermittlung des Grundkraftbeiwertes  $c_{f,0}$  für räumliche Fachwerke erfolgt in Abhängigkeit des Völligkeitsgrades und unter Berücksichtigung der Windrichtung. Auch hier besteht die Möglichkeit, benutzerdefinierte Eingaben unter Zuhilfenahme der in Tabelle 13.1 beschriebenen Schaltflächen manuell zu tätigen.

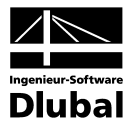

#### Dehnung

Die Normen verwenden hier unterschiedliche Bezeichnungen. Die Dehnung entspricht nach DIN 4131 der Streckung  $\lambda$ . In DIN 1055-4 wird hier von der effektiven Schlankheit gesprochen. Standardmäßig wird die Dehnung nach DIN 1055-4 Tabelle 16 ermittelt.

Sollen der Berechnung benutzerdefinierte Werte zugrunde gelegt werden, so hat man die Möglichkeit, die Dehnungen für die parallelen Mastseiten F/B und L/R separat einzugeben.

#### Windlastverteilung an Mastseiten

Die Standardeinstellung für die Behandlung der Windlasten sieht vor, dass die dem Wind zugewandten Mastflächen zu hundert Prozent belastet werden und die abgewandten Flächen unbelastet bleiben. Eine anteilige Belastung der Flächen nach DIN 4131 Anhang A, Tabelle A1 und eine benutzerdefinierte Verteilung sind möglich. Zur manuellen Definition können die bekannten Schaltflächen (siehe Tabelle 13.1 auf Seite 59) verwendet werden.

### 13.5 Ermittlung des Böenreaktionsfaktors

Standardmäßig ermittelt das Modul MAST Belastung den Böenreaktionsfaktor voll automatisch. Basierend auf der kleinsten Eigenform der Maststruktur wird der Faktor bei schwingungsanfälligen Bauwerken nach dem Formelapparat der DIN 1055-4 mit Berücksichtigung der angegebenen Berechnungsparameter ermittelt.

| atei Einstellungen Hilfe                                                                                                    |                                                                                                    |                                                                    |  |
|----------------------------------------------------------------------------------------------------|----------------------------------------------------------------------------------------------------|--------------------------------------------------------------------|--|
| ingabedaten<br>– Basisangaben<br>– Eigengewicht<br>– Windlast - Teil 1<br>– Windlast - Teil 2<br>– Windlast - Ermittlung des Böen | 1.5 Windlast - Ermittlung des Böenreaktionsfaktors Ermittlungsart © Nach DIN V 4131:2008-09 © Automatisch © Crist Significances per und | Erste Eigenfrequenz<br>Ohne Eis: 1.00 + [Hz]<br>Eis G: 1.00 + [Hz] |  |
| – Absenimung<br>Eislasten - Vereisungsklasse G<br>– Eislasten - Vereisungsklasse R<br>– Verkehrslasten                            | C Harvell                                                                                                    | Eis R: 1.00 + [Hz]                                                 |  |
|                                                                                                    | Berechnungsparameter<br>Exponent ξ: 2.000 τ                                                                                             |                                                                    |  |
|                                                                                                    | Nach DIN 1055-4 :2005-03, Anhang F.3, Punkt (1) Parameter a1: 0.000                                                                     |                                                                    |  |
|                                                                                                    | Parameter b1: 0.050 to a                                                                                                    |                                                                    |  |
|                                                                                                    |                                                                                                    |                                                                    |  |

Bild 13.6: Maske 1.5 Windlast - Ermittlung des Böenreaktionsfaktors

Ist die erste Eigenfrequenz der Struktur bekannt, kann diese vorgegeben werden und der Böenreaktionsfaktor wird auf Basis des manuell definierten Wertes und der Berechnungsparameter ermittelt. Bei Vergleichsrechnungen kann es zur Sicherstellung der gleichen Ausgangssituation sinnvoll sein, den Böenreaktionsfaktor manuell zu definieren. Durch Aktivierung des Schalters *Manuell* kann der Böenreaktionsfaktor für die Lastfälle Eigengewicht, Eigengewicht mit Eis Vereisungsklasse G oder Eigengewicht mit Vereisungsklasse R vorgegeben werden.

| Böenreaktionsfaktor |  |
|---------------------|--|
|                     |  |

| Ohne Eis: | 1.00 <table-cell-rows> [·]</table-cell-rows> |
|-----------|----------------------------------------------|
| Eis G:    | 1.00 <table-cell-rows> [-]</table-cell-rows> |
| Eis R:    | 1.00 争 [·]                                   |

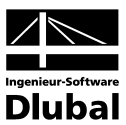

# 13.6 Abschirmung

| gabedaten                        | 1.6 Abschirmung                  |                    |           |           |               |
|----------------------------------|----------------------------------|--------------------|-----------|-----------|---------------|
| Basisangaben                     | Objekt                           | Abschattungsfaktor | Kommentar | *         |               |
| igengewicht                      | Windrichtung o: 0 °              |                    |           | m         |               |
| Windlast - Teil 1                | Aufsatzrohr unten                | 0.800              |           |           |               |
| Windlast - Teil 2                | Innenschacht Nr. 1               | 0.800              |           |           |               |
| Windlast - Ermittlung des Böen   | Leiter Nr. 1                     | 1.000              |           | -         | •             |
| Abschirmung                      | Kabelbahn Nr. 1                  | 1.000              |           | -         |               |
| - Eislasten - Vereisungsklasse G | Kabelbahn Nr. 2                  | 1.000              |           |           | × *           |
| Eislasten - Vereisungsklasse R   | Innere Ausfachung bei Eck:       | 0.800              |           |           |               |
| Verkehrslasten                   | Innere Ausfachung bei Eck        | 0.800              |           |           | 200           |
|                                  | Innere Ausfachung bei Eck:       | 0.800              |           |           |               |
|                                  | Innere Ausfachung bei Eck:       | 0.800              |           |           |               |
|                                  | 🖃 Windrichtung o: 15 °           |                    |           |           |               |
|                                  | Aufsatzrohr unten                | 0.800              |           |           |               |
|                                  | Innenschacht Nr. 1               | 0.800              |           |           |               |
|                                  | Leiter Nr. 1                     | 1.000              |           |           |               |
|                                  | Kabelbahn Nr. 1                  | 1.000              |           |           |               |
|                                  | Kabelbahn Nr. 2                  | 1.000              |           |           |               |
|                                  | Innere Ausfachung bei Eck:       | 0.800              |           |           | LXHK4         |
|                                  | Innere Ausfachung bei Eck:       | 0.800              |           |           | 12x112N       |
|                                  | Innere Ausfachung bei Eck:       | 0.800              |           |           | KAN A         |
|                                  | Innere Ausfachung bei Eck:       | 0.800              |           |           |               |
|                                  | Windrichtung φ: 30 °             |                    |           |           |               |
|                                  | Aufsatzrohr unten                | 0.800              |           |           | 7247773       |
|                                  | Innenschacht Nr. 1               | 0.800              |           | -         | E MARKEN N. S |
|                                  | Leiter Nr. 1                     | 1.000              |           |           | 177 TEXAN X 1 |
|                                  | Kabelbahn Nr. 1                  | 1.000              |           |           | 1// V/M N     |
|                                  |                                  |                    |           |           |               |
|                                  | nach Windrichtungen              |                    |           |           | 1 Y           |
|                                  |                                  |                    |           |           | 🖛 (🖛          |
| 4 III.                           | U rur alle Windrichtungen gleich |                    |           | - <u></u> | ₿X ₿-Y        |

Bild 13.7: Maske 1.6 Abschirmung

Nach DIN V 4131 kann zur Berücksichtigung der Abschattung bei Einbauten und Außenanbauten mit einer reduzierten Windlast gerechnet werden. In Maske 1.6 hat der Anwender die Möglichkeit den Abschattungsfaktor anzupassen.

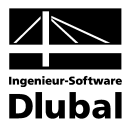

### 13.7 Eislasten - Vereisungsklasse G

In Maske 1.7 werden die Eislasten für eine allseitige, gleichmäßige Eisummantelung der Bauteile definiert.

Die Vereisungsklassen und die Eisrohwichte sind nach DIN 1055-5 Anhang A voreingestellt.

| - Bassangaben<br>- Eigengewicht Grunn<br>- Windlast - Teil 1 Verei<br>Windlast - Teil 2<br>Windlast - Teil 2<br>Windlast - Teil 2<br>- Abschimung<br>- Eislasten - Vereisungsklasse R<br>- Verkehrslasten<br>- Verkehrslasten<br>- Ve | undangaben<br>rreisungs-<br>sse: G5 ♥<br>Klar- und 9.00 ∰ [kN/m <sup>3</sup> ]<br>fluss auf Windlasten<br>Windirsntheiwerte cro<br>nach DIN 1055-5, Bild A.5<br>verändern | Dicke der Vereisung | g<br>t<br>Eisdicke<br>t [mm]<br>50.0<br>50.0 |  |
|----------------------------------------------------------------------------------------------------|----------------------------------------------------------------------------------------------------|---------------------|----------------------------------------------|--|
| 4                                                                                                    |                                                                                                    |                     |                                              |  |

Bild 13.8: Maske 1.7 Eislasten - Vereisungsklasse G

Die Dicke der Vereisung ist in Abhängigkeit der Vereisungsklasse vordefiniert und über die Masthöhe konstant verteilt. Der Anwender hat die Möglichkeit, hier benutzerdefinierte Vereisungsdicken anzugeben, wenn das Feld *Anwenderdefiniert* aktiviert wurde.

Die Berücksichtigung der Vergrößerung der Querschnitte bei der Ermittlung der Windbelastung nach DIN 1055-5 Anhang A, Kapitel A.4 kann ebenfalls in Maske 1.7 aktiviert werden.

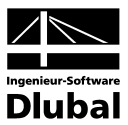

### 13.8 Eislasten - Vereisungsklasse R

Die vorherrschende Windrichtung kann bei der Vereisung des Bauwerks zum Aufbau einer einseitigen, gegen den Wind anwachsenden kompakten Eisfahne führen.

| Datei Einstellungen Hilfe                                                                                                    |                                                                                                    |                                                                                                    |                                                                                                    |
|----------------------------------------------------------------------------------------------------|----------------------------------------------------------------------------------------------------|----------------------------------------------------------------------------------------------------|----------------------------------------------------------------------------------------------------|
| Datei Einstellungen Hilfe<br>Eingabedaten<br>Baisangaben<br>Eingengewicht<br>Windlast - Teil 1<br>Windlast - Teil 2<br>Windlast - Teil 2<br>Windlast - Einstlung des Böen<br>Abschimung<br>Eislasten - Vereisungsklasse G<br>Eislasten - Vereisungsklasse R<br>Verkehrslasten | 1.8 Eislasten - Vereisungsklasse R         Grundangaben         Vereisungs-<br>klasse:         R1         Windkraftbeiwerte cro<br>nach DIN 1055-5, Bild A.6<br>verändern         Verteilung über die Höhe         Höhenfaktor nach DIN 1055-5,<br>Formel (A.1) berücksichtiger: | Eisrohwichte für Raueis  Automatisch  Manuell  Kote Eisgewicht RN/m 0.000 0.007  Eisfahnen in 10 m Höhe über Gelände  Automatisch Manuell                                                                                                    | 0.0 0.002 0.004 0.007 [8N<br>hutual the later hat a balance of a balance of a balanc |
| ·,<br>() () ()                                                                                                    | Bei Vetteilung des Eisgewichts<br>der Vereisung     Bei Verteilung der Eisfahnen<br>Längen L und D der Vereisung                                                                                                    | Typ A         Typ B         Typ C         Typ D         Typ 4         >           Stabbrete         Eisfahnenlänge         W [mm]         D [mm]         D [mm]         0.0         36.0         35.0         30.0         36.0         35.0         100.0         30.0         30.0         4.0         300.0         4.0         300.0         4.0         300.0         4.0         300.0         4.0         300.0         4.0         300.0         4.0         300.0         4.0         300.0         4.0         300.0         4.0         300.0         4.0         300.0         4.0         300.0         4.0         300.0         4.0         300.0         4.0         300.0         4.0         300.0         4.0         300.0         4.0         300.0         4.0         300.0         4.0         300.0         4.0         300.0         4.0         300.0         4.0         300.0         4.0         300.0         4.0         300.0         4.0         300.0         4.0         300.0         4.0         300.0         4.0         300.0         4.0         300.0         4.0         30.0         1.0         1.0         1.0         1.0         1.0         1.0         1.0         1.0         1.0 | ОК Арыссы                                                                                                    |

Bild 13.9: Maske 1.8 Eislasten - Vereisungsklasse R

In Maske 1.8 hat man die Möglichkeit, durch Definition der entsprechenden Randbedingungen nach DIN 1055-5 diese Art der Vereisung bei der Lastgenerierung zu berücksichtigen. Die Typen der Eisfahnen werden vom Modul automatisch entsprechend dem Profiltyp erkannt.

Der Anwender kann aber auch die Form der Eisfahne durch Angabe der Länge *L* und Breite *D* manuell definieren. Die hier gemachten Angaben haben dann Einfluss auf die Windangriffsfläche, die durch das Eis beschrieben wird.

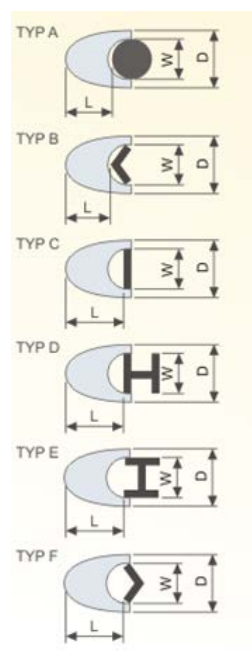

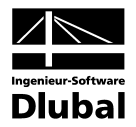

#### Details ...

13.9 Details

Über die links dargestellte Schaltfläche kann der Anwender in den Detaileinstellungen Einfluss auf die Windlastgenerierung, eine mögliche Reduktion der Gesamtwindlast und die Berücksichtigung der Eis- und Mannlasten nehmen.

| Details                                                                                                    |                                                                                                    |
|----------------------------------------------------------------------------------------------------|----------------------------------------------------------------------------------------------------|
| Generierung der Windlasten<br>Windlasten aus Fachwerkwänden generieren:<br>Auf alle belasteten Stäbe<br>Nur auf Eckstiele - Stablasten<br>Nur auf Eckstiele - Knotenlasten                                                                                                    | Berücksichtigung der Eis- und Mannlasten<br>Berücksichtigen:                                                                                                    |
| Reduzierung der Gesamtwindlast         Gesamtwindlast reduzieren auf das Produkt aus dem         Staudruck mit dem zweifachen Wert der geschlossenen         Umrissfläche auf         Ø Fachwerkwände         Aufsatzrohr unten         Ø Kabelbahnen         Ø Innenschächte         Ø Leitern | Berücksichtigung der Eis - und Mannlasten         Lastfallkombinationen bilden nach: <ul> <li>DIN 1055-100:2001-03</li> <li>EN 1990:2002-04</li> <li>Bei Tragfähigkeit-Situationen mit zusammenwirkendem<br/>Wind und Eis Lastfallkombinationen mit Wind als<br/>vorherrschender Einwirkung nicht berücksichtigen</li> <li>Bei Gebrauchstauglichkeit-Situationen<br/>Lastfallkombinationen mit Eis als vorherrschender<br/>Einwirkung nicht berücksichtigen</li> </ul> |
|                                                                                                    | OK Abbrechen                                                                                                    |

Bild 13.10: Dialog Details

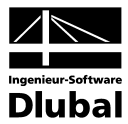

### 13.10 Verkehrslasten

Die auf Mastbauwerke aufzubringenden Verkehrslasten sind in DIN V 4131 Kapitel 6.6 geregelt. In Maske 1.9 sind die entsprechenden Lastgrößen dementsprechend vorgegeben.

| )atai Einstallungan Liifa      |                                                           |             |
|--------------------------------|-----------------------------------------------------------|-------------|
| ater Einstellungen Hille       |                                                           |             |
| Eingabedaten<br>Basisangaben   | 1.9 Verkehrslasten                                        |             |
| Eigengewicht                   | Verkehrslasten                                            |             |
| Windlast - Teil 1              | 🕼 Gleichmäßige Flächenlast auf Bühnen                     |             |
| Windlast - Ermittlung des Böen | Flächenlast p : 2.000 😓 [kN/m²]                           |             |
| Abschirmung                    | Flächenlast hei mehr als zwei Riihnen:                    |             |
| Eislasten - Vereisungsklasse G | Außenbühnen pat 1.000 (+) [kN/m <sup>2</sup> ]            |             |
| Verkehrslasten                 |                                                           |             |
|                                |                                                           |             |
|                                | V Einzellasten auf Bühnen                                 |             |
|                                | Einzellast P 3.000 🚔 IkN1                                 |             |
|                                |                                                           |             |
|                                | Vertikallasten (Mannlasten) in Stabmitten an allen Stäben |             |
|                                | Mit Stabneigung kleiner als: 30.00 🐳 [*]                  |             |
|                                | Vertikallast PM: 1.500 (kN)                               |             |
|                                |                                                           |             |
|                                | V Staudruck                                               |             |
|                                | Staudruck q: 0.300 [+] [kN/m <sup>2</sup> ]               |             |
|                                |                                                           |             |
|                                |                                                           |             |
|                                |                                                           |             |
|                                |                                                           |             |
| 4 11 1                         |                                                           |             |
|                                |                                                           |             |
|                                | Generieren Kombinieren Details                            | OK Abbreche |

Bild 13.11: Maske 1.9 Verkehrslasten

Der Anwender hat auch hier die Möglichkeit, bei von der Norm abweichenden Forderungen für die Verkehrslasten individuelle Belastungswerte anzugeben.

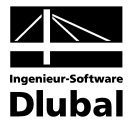

# 14. Ergebnisse

Generieren

Sind alle Daten vollständig eingegeben, startet man die Generierung der Belastung mit der Schaltfläche [Generieren].

Wurde die Belastung erfolgreich generiert, so ist im Navigationsbereich des Moduls MAST Belastung eine Übersicht der Ergebnismasken vorhanden.

## 14.1 Lastfälle

Die Maske 2.1 enthält eine Übersicht aller erzeugten Lastfälle. Das Modul hat dabei jedem Lastfall einen eindeutigen und bezeichnenden Namen gegeben.

| ingabedaten                     | 2.1 Lastfa | älle                    |           |       |              |
|---------------------------------|------------|-------------------------|-----------|-------|--------------|
| Basisangaben                    | Lastfall   |                         |           | T     |              |
| Eigengewicht                    | Nr         | Lastfall - Bezeichnung  | Kommentar |       |              |
| Windlast - Teil 1               | Figencew   | icht                    |           | - E   |              |
| Windlast - Teil 2               | Ligongon   | Figenlast               |           |       |              |
| Windlast - Ermittlung des Böen  |            | Ligoniust               |           |       |              |
| Abschirmung                     | Fis        |                         |           | -     |              |
| Eislasten - Vereisungsklasse G  | LIF2       | Frostnewicht - Klasse G |           | -     |              |
| Eislasten - Vereisungsklasse R  | LF3        | Frostgewicht - Klasse R |           | -     | 🖌 🔶 🖌 🖌      |
| Verkehrslasten                  |            | riedgement reddeori     | 1         | +     | <b>218</b> 3 |
| rgebnisse                       | Wind       |                         |           | -     | 200          |
| Lastfälle                       | I F4       | Wind 0 °                |           | -     | 2 NHP        |
| - Eigengewicht und Eisgewicht   | 1.65       | Wind 0 ° Front G        |           | -     |              |
| - Windlasten - Böenreaktionsfak | LEG        | Wind 0 ° Frost G        |           | -     | SUR.         |
| - Windlasten - Mast             | 1.67       | Wind 15 °               |           | -     | SHK .        |
| Windlasten • Horizontale Ausfa  | LER I      | Wind 15 ° Frost G       |           | -     |              |
| Windlasten - Innere Ausfachur   | 1.69       | Wind 15° Frost B        |           | +     |              |
|                                 | LE10       | Wind 30 °               |           | +     |              |
|                                 | 1F11       | Wind 30 ° Frost G       |           | +     | i kang       |
|                                 | LF12       | Wind 30 ° Frost B       |           | +     |              |
| Windlasten - Antennenersatzflä  | LE13       | Wind 45 °               |           | +     |              |
| Windlasten - Innenschächte      | 1 F14      | Wind 45 ° Frost G       |           | +     |              |
| Windlasten - Kabelbahnen        | LE15       | Wind 45 ° Frost B       |           | +     |              |
|                                 | LE16       | Wind 60 °               |           | +     |              |
| Windlasten - Begrenzung der \   | LE17       | Wind 60 ° Frost G       |           | +     |              |
|                                 | LE18       | Wind 60 ° Frost B       |           | -     | - 11/ MARY N |
|                                 | LF19       | Wind 75 °               |           | -     |              |
|                                 | LE20       | Wind 75 ° Frost G       |           | +     | - Y - C      |
|                                 | 1 F21      | Wind 75 ° Frost B       |           | -     |              |
|                                 |            |                         |           |       |              |
|                                 |            |                         |           | 2 📑 🗳 | X J-Y JZ     |

Bild 14.1: Maske 2.1 Lastfälle

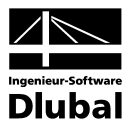

### 14.2 Eigengewicht und Eisgewicht

Eigengewicht und Eisgewicht für Vereisungsklasse G und R werden in Maske 2.2 nach Maststruktur und Anbauteilen gegliedert angezeigt.

| ngabedaten                       | 2.2 Eigengewicht und Eisgewicht |                    |           |               |             |            |  |  |  |  |  |  |
|----------------------------------|---------------------------------|--------------------|-----------|---------------|-------------|------------|--|--|--|--|--|--|
| Basisangaben                     | Eigengewicht Eisgewicht         |                    |           |               |             |            |  |  |  |  |  |  |
| - Eigengewicht                   | Objekt                          | F <sub>7</sub> kNl | Ez G [kN] | Fz R [kN]     |             |            |  |  |  |  |  |  |
| - Windlast - Teil 1              | Balkenetniktur                  |                    | 12,010-01 | 1 201 2 201 2 |             |            |  |  |  |  |  |  |
| Windlast - Teil 2                | Eckstiele                       | 17,883             | 31 742    | 0.668         |             |            |  |  |  |  |  |  |
| - Windlast - Ermittlung des Böen | Mastseiten                      | 26 938             | 89.543    | 2 534         |             |            |  |  |  |  |  |  |
| Abschirmung                      | Horizontale Ausfachu            | 4 212              | 11 348    | 0.303         |             |            |  |  |  |  |  |  |
| – Eislasten - Vereisungsklasse G | Innere Ausfachungen             | 8 340              | 11 352    | 0.172         |             |            |  |  |  |  |  |  |
| – Eislasten - Vereisungsklasse R | Aufsatzrohr                     | 1 172              | 2 700     | 0.072         |             | <b>★</b> × |  |  |  |  |  |  |
| - Verkehrslasten                 | Bühne Nr. 1                     | 3 488              | 6 356     | 0.126         |             |            |  |  |  |  |  |  |
| gebnisse                         | Bühne Nr. 2                     | 4 850              | 8 312     | 0.164         | <b>3</b> 15 | -          |  |  |  |  |  |  |
| Lastfälle                        | Bühne Nr. 3                     | 4.968              | 8 584     | 0.167         | - 3115      |            |  |  |  |  |  |  |
| Eigengewicht und Eisgewicht      | Bühne Nr. 4                     | 4.850              | 8 312     | 0.156         |             |            |  |  |  |  |  |  |
| - Windlasten - Böenreaktionsfak  | Antennenträger                  | 0.456              | 1 779     | 0.081         |             |            |  |  |  |  |  |  |
| - Windlasten - Mast              | Innenschächte                   | 6.956              | 34 940    | 1 216         |             | 1          |  |  |  |  |  |  |
| - Windlasten - Horizontale Ausfa | Summe                           | 84.013             | 214.869   | 5 658         |             | 3          |  |  |  |  |  |  |
| - Windlasten - Innere Ausfachur  | Junine                          | 04.013             | 214.005   | 5.050         |             | 3          |  |  |  |  |  |  |
| - Windlasten - Bühnen            | Kabalhabnan                     |                    | Ś.        |               |             |            |  |  |  |  |  |  |
| - Windlasten - Antennen          | Kabelbahn Nr. 1. Teil           | 0.000              |           | (1)           |             |            |  |  |  |  |  |  |
| - Windlasten - Aufsatzrohr       | Kabelbahn Nr. 2 - Teil          | 0.000              | 0.000     | 0.000         |             | S.         |  |  |  |  |  |  |
| - Windlasten - Antennenersatzflä | Rabelbarin Ivr. 2 - Tell        | 0.000              | 0.000     | 0.000         |             | 1          |  |  |  |  |  |  |
| - Windlasten - Innenschächte     | Junine                          | 0.000              | 0.000     | 0.000         |             | 8          |  |  |  |  |  |  |
| - Windlasten - Kabelbahnen       | Lotor                           |                    |           |               |             | 5=>        |  |  |  |  |  |  |
| - Windlasten - Leitern           | Leiter Nr. 1 . 1                | 2 220              | 12 020    | 12 929        |             | N. I       |  |  |  |  |  |  |
| - Windlasten - Begrenzung der \  | Summo                           | 2.320              | 12 020    | 12.000        |             | NI -       |  |  |  |  |  |  |
|                                  | Junine                          | 2.320              | 13.335    | 13.355        | // AU       | 1 M        |  |  |  |  |  |  |
|                                  | Antonnonomateflächo             |                    |           |               | 🔰 🔰 👔       |            |  |  |  |  |  |  |
|                                  | Antennenersatzfläche            | 0.000              | 1 900     | 1 000         |             | 1 A A      |  |  |  |  |  |  |
|                                  | Antennenersatzliache            | 0.000              | 0.502     | 0.502         |             |            |  |  |  |  |  |  |
|                                  | Anterniteriersatzliache         | 0.000              | 0.000     | 0.000         |             |            |  |  |  |  |  |  |
|                                  |                                 |                    |           |               | State       | T-Y Z      |  |  |  |  |  |  |

Bild 14.2: Maske 2.2 Eigengewicht und Eisgewicht

Für alle Bauteilgruppen wird eine zusammenfassende Summe ausgegeben

### 14.3 Windlasten - Böenreaktionsfaktor

Wurde in Maske 1.3 die Ermittlung der Windbelastung nach *DIN V 4131:2008-09 - Vibrationsanfällig* oder nach *DIN 4131:1991* ausgewählt, so berechnet das Modul MAST Belastung zusätzlich den Böenreaktionsfaktor. Die Ergebnisse werden dann in Maske 2.3 dargestellt (siehe Bild 14.3 auf der folgenden Seite).

Ein programminterner Eigenwertlöser ermittelt die zur Berechnung erforderliche erste Eigenfrequenz. Diese wird in der Ergebnismaske ebenfalls ausgegeben. Wie der Böenreaktionsfaktor mit einer vorgegebenen ersten Eigenfrequenz ermittelt werden kann oder auch manuell vorgegeben werden kann, findet man in Kapitel 13.5 auf Seite 60.

Der Böenreaktionsfaktor G wird auch für die Maststruktur unter Eisbelastung ermittelt. Im unteren Teil der Maske werden die *Details* der Berechnung angezeigt. Zum Wechseln zwischen den Ergebnissen wird mit der Maus die jeweilige Zeile der oberen Ergebnistabelle ausgewählt.

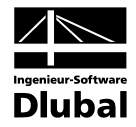

| Juter Emstendingen Thire       |                                      |                                |         |          |        |                   |          |                                       |       |  |  |  |
|--------------------------------|--------------------------------------|--------------------------------|---------|----------|--------|-------------------|----------|---------------------------------------|-------|--|--|--|
| Eingabedaten                   | 2.3 Windlasten - Böenreaktionsfaktor |                                |         |          |        |                   |          |                                       |       |  |  |  |
| Basisangaben                   |                                      | А                              |         | В        |        | С                 |          |                                       |       |  |  |  |
| - Eigengewicht                 | Bezeichnung Erste Eig                | jenfrequenz                    | Böenre  | aktionsf | aktor  |                   |          |                                       |       |  |  |  |
| Windlast - Teil 1              | nı                                   | [Hz]                           |         | G        |        |                   |          |                                       | 1 1   |  |  |  |
| - Windlast - Teil 2            | Ohne Eis                             | 2.450                          |         |          | 2.171  |                   |          |                                       |       |  |  |  |
|                                | Eisklasse G                          | 1.239                          |         |          | 2.327  |                   |          |                                       | h h   |  |  |  |
| Abschirmung                    | Eisklasse R                          | 1.852                          |         |          | 2.211  |                   |          |                                       | ի կ   |  |  |  |
| Eislasten - Vereisungsklasse G |                                      |                                |         |          |        |                   |          | -                                     |       |  |  |  |
| Eislasten - Vereisungsklasse H |                                      |                                |         |          |        |                   |          | Y.                                    |       |  |  |  |
| Verkenrslasten                 |                                      |                                |         |          |        |                   |          |                                       |       |  |  |  |
| Ligebnisse                     |                                      |                                |         |          |        |                   |          | <u></u>                               |       |  |  |  |
| Eisensennisht und Eisennisht   |                                      |                                |         |          |        |                   |          | 9                                     |       |  |  |  |
| Elgengewicht und Elsgewicht    |                                      |                                |         |          |        |                   |          | 2                                     |       |  |  |  |
| Windlasten Maat                |                                      |                                |         |          |        |                   |          |                                       |       |  |  |  |
| Windlasten - Horizontale Austr | Details - Bezeichnung Ohne           | Details - Bezeichnung Ohne Eis |         |          |        |                   |          |                                       |       |  |  |  |
| Windlasten - Innere Austachur  | 🖃 Integrallängenmaß                  |                                |         |          |        |                   | *        | 1                                     |       |  |  |  |
| Windlasten - Rijhnen           | Exponent                             | 3                              | 0.334   |          | DIN 10 | 055-4:2005-03, A  |          | 1 A                                   |       |  |  |  |
| Windlasten - Antennen          | Bezugshöhe                           | Ze                             | 19.200  | m        | DIN 10 | 055-4:2005-03, A  | Ξ        | ×7                                    |       |  |  |  |
| Windlasten - Aufsatzrohr       | Mindesthöhe                          | Z min                          | 7.000   | m        | DIN 10 | 055-4:2005-03, A  |          |                                       |       |  |  |  |
| Windlasten - Antennenersatzfli | Integrallängenmaß                    | Li(ze)                         | 119.727 | m        | DIN 10 | 055-4:2005-03, A  |          | ¥4                                    |       |  |  |  |
| Windlasten - Innenschächte     | Beiwert S                            |                                |         |          |        |                   |          |                                       |       |  |  |  |
|                                | Höhe des Mastes                      | h                              | 32.000  | m        |        |                   |          |                                       |       |  |  |  |
|                                | Breite des Mastes                    | b                              | 3.620   | m        |        |                   |          | 725                                   |       |  |  |  |
| Windlasten - Begrenzung der \  | Beiwert S                            |                                | 1.088   |          | DIN 10 | J55-4:2005-03, Ai |          | (MAR                                  |       |  |  |  |
|                                | Erwartungswert der Frequenz          |                                |         |          | DINAG  |                   |          |                                       |       |  |  |  |
|                                | Mittlere Windgeschwindigke           | Vm(Ze)                         | 22.78   | m/s      | DIN 10 | 155-4:2005-03, A  |          | ₩ V                                   | VII V |  |  |  |
|                                | Erwartungswert der Frequer           | VE,0                           | 0.16    | 1/s      | DIN 10 | J55-4:2005-03, A  |          | · · · · · · · · · · · · · · · · · · · | ¥ 1   |  |  |  |
|                                |                                      | 0.                             | 0.000   |          | DIN 10 | SEE 4-200E 02 A   |          |                                       |       |  |  |  |
|                                | Boengrundanteil                      | 40                             | 0.839   |          | DIN IC | 100-4:2005-03, Ai | <b>T</b> |                                       |       |  |  |  |
| ۰ III +                        |                                      |                                |         |          |        | 4                 |          | 號 🗳 🛛 👪                               | x 🗗 🔽 |  |  |  |

Bild 14.3: Maske 2.3 Böenreaktionsfaktor

# 14.4 Windlasten - Mast

In Maske 2.4 werden alle ermittelten Windlasten aufgelistet, die auf die Maststruktur einwirken.

| atel Einstellungen Hilfe         |           |                       |                                 |         |        |                         |     |       |         |
|----------------------------------|-----------|-----------------------|---------------------------------|---------|--------|-------------------------|-----|-------|---------|
| ingabedaten                      | 2.4 Win   | dlasten - Mast        |                                 |         |        |                         |     |       |         |
| Basisangaben                     |           | A                     | В                               | C       |        | D                       | -   |       |         |
| Eigengewicht                     | Abschnitt |                       | Windlasten [kN]                 |         |        |                         |     |       | 1       |
| Windlast - Teil 1                | Nr.       | Wgesamt               | Wquer                           | Wparal  | lel    |                         |     |       | 1       |
| Windlast - Teil 2                | 16        | 0.000                 | 0.000                           | )       | 0.000  |                         |     |       |         |
| Windlast - Ermittlung des Böen   | 17        | 0.000                 | 0.000                           | )       | 0.000  |                         |     |       | 💳 🔸 🔪   |
| Abschirmung                      | 18        | 0.000                 | 0.000                           | )       | 0.000  |                         |     | 20    |         |
| – Eislasten - Vereisungsklasse G |           |                       |                                 |         |        |                         |     |       | ie ا    |
| – Eislasten - Vereisungsklasse R |           | o:0 ° - Seite L       |                                 |         |        |                         |     |       | 12      |
| Verkehrslasten                   | 1         | 0.541                 | 0.541                           |         | 0.000  |                         |     |       |         |
| rgebnisse                        | 2         | 0.460                 | 0.460                           | )       | 0.000  |                         | -   |       |         |
| Lastfälle                        | 3         | 0.452                 | 0.452                           | ,<br>,  | 0.000  |                         | -   |       | 動       |
| - Eigengewicht und Eisgewicht    | 4         | 0 444                 | 0.444                           |         | 0.000  |                         | -   |       |         |
| Windlasten - Böenreaktionsfak    |           |                       | 0.111                           |         | 0.000  |                         |     |       |         |
| Windlasten - Mast                | Details · | - φ:0° - Seite F-     | Abschnitt 17                    |         |        |                         |     |       |         |
| Windlasten - Horizontale Ausfa   | F Absch   | nitt                  |                                 |         |        |                         |     |       |         |
| Windlasten - Innere Ausfachur    | Abs       | chnitt                | Nr                              | 17      |        |                         | 1   |       |         |
| Windlasten - Bühnen              | Kot       | e oben                | Zo                              | 24 000  | m      |                         |     |       |         |
| Windlasten - Antennen            | Höt       | 10                    | h                               | 5 000   | m      |                         | =   | (A)   |         |
| Windlasten - Aufsatzrohr         | Höł       | ne oben               | 7                               | 8 000   | m      |                         |     |       |         |
| Windlasten - Antennenersatzflä   | E Staud   | nick                  | -                               | 0.000   |        |                         |     |       |         |
| - Windlasten - Innenschächte     | Bez       | uashöhe               | 7.0                             | 5 500   | m      | DIN V 4131-2008-09 A    |     |       |         |
| Windlasten • Kabelbahnen         | Sta       | udnuck                |                                 | 0 197   | kN/m2  | DIN 1055-4-2005-03 A    |     |       |         |
| - Windlasten - Leitern           | Sta       | udnuck rechtwinklig z | 9<br>UF <sup>1</sup> Graabbulak | 0.137   | kN/m2  | 2111 1000 4.2000 00, 11 | -   |       |         |
| - Windlasten - Begrenzung der \  | E Vällick | eiteorad              | di v   q rechtwink              | 0.000   | KIWIII |                         | - 1 |       | 1/ N. 1 |
|                                  |           | diffische             | Δ.,                             | 24.626  | m2     | DIN V 4121-2009-09 A    |     | WYW   | M / N I |
|                                  | Boz       | warfläche             | Autority                        | 24.020  | m2     | DIN V 4131-2000-03, A   |     | III N |         |
|                                  | Väll      | iakeitearad           | Allotrecht                      | 2.320   | 9/     | DIN 1055 4-2005-02 A    |     |       |         |
|                                  | Guid      | kraftheiwert          | Ŷ                               | 3.5     | **     | Dine 1035-4.2003-03, A  | -   | 1     | V V     |
|                                  | Gauna     | Nandelweit            |                                 |         |        |                         |     |       | 1       |
| • III                            | Frost:    | Alles 🔻 Wi            | nd Richtung ⊄                   | Alles 🔻 | Seite: | Alle Seiten 🔻           | •   |       | 2 📅 🔽 🕻 |
|                                  | Europh    |                       | D-t-l-                          |         |        |                         |     |       |         |

Bild 14.4: Maske 2.4 Windlasten Mast

#### 14 Ergebnisse

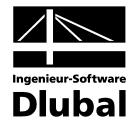

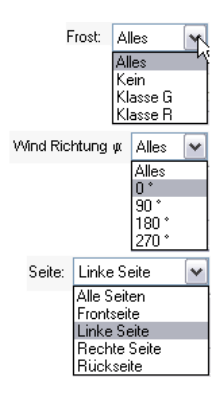

Durch die Forderung der Norm, die Windbelastung in Teilschritten auf die Maststruktur aufzubringen, sind in dieser Ergebnismaske – je nach Vorgabe der Schrittweite in Maske 1.3 – große Datenmengen anzuzeigen. In der oberen Tabelle sind die Ergebnisse nach Windrichtung und Mastseite dargestellt. Im unteren Teil der Maske sind die zugehörigen Ergebnisdetails aufgelistet.

Um eine komfortable Ergebnisauswertung zu ermöglichen, stehen am unteren Rand der Ergebnismaske drei Auswahllisten zur Verfügung. Damit lässt sich der Inhalt der Ergebnistabelle wie folgt selektieren:

Die Option *Frost* ermöglicht es, die Windbelastung ohne Frost oder mit Berücksichtigung der jeweiligen Vereisungsklasse auszugeben. Über die Liste *Windrichtung* kann zum jeweiligen Teilschritt gesprungen werden. Durch Auswahl der *Seite* können die Ergebnisse nach den vier Mastseiten selektiert werden.

### 14.5 Windlasten - Horizontale Ausfachungen

| A MAST Belastung - [Gittermast                                                                                                    | _2+]                                                                                                    |                                                                                                    |                                                                                                    |                                                                                                    |                               |                                                                         |              |
|----------------------------------------------------------------------------------------------------|----------------------------------------------------------------------------------------------------|----------------------------------------------------------------------------------------------------|----------------------------------------------------------------------------------------------------|----------------------------------------------------------------------------------------------------|-------------------------------|-------------------------------------------------------------------------|--------------|
| Datei Einstellungen Hilfe                                                                                                    |                                                                                                    |                                                                                                    |                                                                                                    |                                                                                                    |                               |                                                                         |              |
| Eingabedaten                                                                                                    | 2.5 Wind                                                                                                    | dlasten - Horiz                                                                                                    | ontale Ausfac                                                                                                    | hungen                                                                                                    |                               |                                                                         |              |
| Eingabedaten<br>– Basisangaben<br>– Eigengewicht<br>– Windlast - Teil 1<br>– Windlast - Teil 2<br>– Windlast - Teil 2<br>– Windlast - Teil 2<br>– Statisten - Vereisungsklasse G<br>– Eislasten - Vereisungsklasse R<br>– Verkehrslasten<br>Eigengewicht und Eisgewicht<br>– Windlasten - Most<br>– Windlasten - Most<br>– Windlasten - Hotizontale Ausfa-<br>– Windlasten - Bünnen<br>– Windlasten - Antennen<br>– Windlasten - Antennen | 2.5 Wind<br>Stab<br>Nr.<br>250<br>251<br>252<br>253<br>253<br>255<br>256<br>Petails -<br>Petails -<br>Aus<br>Kote<br>Stab                                                                                                    | A           A           Wo           0.095           0.095           0.095           0.095           0.095           0.095           0.095           0.095           0.095           0.095           0.095           0.095           0.088           0.088           0.088           0.088           0.088           0.088           0.088           0.088           0.088           0.088           0.088           0.088           0.088           0.088           0.088           0.088           0.088           0.088           0.088           0.088           0.088           0.088           0.088           0.088           0.088           0.088           0.088           0.088           0.095           0.095           0.095           0.095           0.096 | ontale Ausfac<br>B<br>Windlast [kN]<br>W x<br>0.095<br>0.095<br>0.095<br>0.088<br>0.0888<br>0.0888<br>0.0888<br>0.0888<br>0. | hungen<br>C<br>Wy<br>0.000<br>0.0000<br>0.0000<br>0.0000<br>0.0000<br>0.0000<br>0.0000<br>0.0000<br>0.0000<br>0.0000<br>0.0000<br>0.0000<br>0.0000<br>0.0000<br>0.0000<br>0.0000<br>0.0000<br>0.0000<br>0.0000<br>0.0000<br>0.0000<br>0.0000<br>0.0000<br>0.0000<br>0.0000<br>0.00000<br>0.0000<br>0.00000<br>0.00000<br>0.00000<br>0.00000<br>0.000000<br>0.000000<br>0.00000000 | m - Stab 2<br>3<br>30 m<br>54 | D                                                                       |              |
| Windlasten - Antennenersatzflä<br>Windlasten - Innenschächte<br>Windlasten - Kabelbahnen<br>Windlasten - Leitern                                                                                                    | Bezugshöhe         ze         24.000 m         DIN           Staudruck         q         0.363 kN/m²         DIN           El Grundkraftbeiwert         Image: Comparison of the second second se |                                                                                                    |                                                                                                    |                                                                                                    |                               | DIN 1055-4:2005-03, A<br>DIN 1055-4:2005-03, A                          |              |
| Windlasten - Begrenzung der \                                                                                                    | Grur<br>Abmino<br>Län<br>Höh<br>Sch                                                                                                    | ndkraftbeiwert<br>derungsfaktor<br>ge aller Stäbe in<br>e des Stabes<br>lankheit<br>inderungsfaktor                                                                                                    | c f,0<br>einer Li<br>h<br>λ<br>Ψλ                                                                                                    | 2.0<br>3.4<br>0.0<br>70.0<br>0.9                                                                                                    | 00 m<br>80 m<br>50 m<br>00 11 | DIN 1055-4:2005-03, A<br>DIN 1055-4:2005-03, A<br>DIN 1055-4:2005-03, A |              |
|                                                                                                    | Frost: 🖌<br>Exportie                                                                                                    | <b>Alles ▼</b><br>ren Kombini                                                                                                    | Wind Richtun                                                                                                    | g or Alles ◄<br>tails                                                                                                    | •                             |                                                                         | OK Abbrecher |

Maske 2.5 präsentiert die ermittelten Windlasten für die horizontalen Ausfachungen.

Bild 14.5: Maske 2.5 Windlasten - Horizontale Ausfachungen

Für diese Bauteile erfolgt die Ergebnisauswertung stabweise. Die Ergebnisausgabe kann hier über die in Kapitel 14.4 beschriebenen Auswahllisten für *Frost* und *Windrichtung* gefiltert werden.

Die Ergebnismasken 2.6 bis 2.13 für die weiteren Anbauteile lassen sich analog der oben beschriebenen Masken auswerten. Je nach Anbauteil können sich die Angaben zu den Windlasten auf die globalen Achsen beziehen oder es erfolgt die Richtungsangabe *parallel* und *quer*.

5

Wurden im Modul MAST Anbauten zum Beispiel keine Kabelbahnen definiert, so erscheint im Modul MAST Belastung für diese Anbauteile auch keine Ergebnismaske. Die Maskennummerierung ist dann nicht fortlaufend.

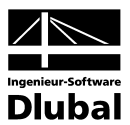

### 14.6 Windlasten - Begrenzung der Windlast

Nach DIN V 4131 Anhang A Abschnitt A.2.6.2.2 darf die Gesamtwindlast auf den Wert 2,0 \*  $A_c$  \* q begrenzt werden.

| ingabedaten                      | 2.14 Wir  | dlasten - Begrenzung    | a der Windlas                                                                                                   | ;t      |               |              |                                                                                                    |        |
|----------------------------------|-----------|-------------------------|----------------------------------------------------------------------------------------------------|---------|---------------|--------------|----------------------------------------------------------------------------------------------------|--------|
| Basisangaben                     |           | A                       | B                                                                                                    | 1       | C             | D            |                                                                                                    |        |
| - Eigengewicht A                 | bschnitt  | Max, Windlast           | Windlast                                                                                                    | t       | Verhältnis    | Reduzierung- | _                                                                                                    |        |
| Windlast - Teil 1                | Nr.       | Wmax [kN]               | Wexist K                                                                                                    | NI N    | Nmax / Wexis  | -faktor R    |                                                                                                    |        |
| Windlast - Teil 2                |           | 0:0°                    |                                                                                                    |         |               |              | _                                                                                                    |        |
| Windlast - Ermittlung des Böen 🧮 | 1         | 4.438                   |                                                                                                    | 1 117   | 3.97          | 1.00         | _                                                                                                    |        |
| - Abschirmung                    | 2         | 8.662                   |                                                                                                    | 3 5 3 3 | 2 45          | 1.00         | _                                                                                                    |        |
| Eislasten - Vereisungsklasse G 👘 | 3         | 4.222                   |                                                                                                    | 1.619   | 2.61          | 1.00         | _                                                                                                    |        |
| Eislasten - Vereisungsklasse R 👘 | 4         | 4,147                   |                                                                                                    | 1 590   | 2.61          | 1.00         | _                                                                                                    |        |
| Verkehrslasten                   | 5         | 8.064                   |                                                                                                    | 3.009   | 2.68          | 1.00         | _                                                                                                    |        |
| rgebnisse                        | 6         | 3.914                   |                                                                                                    | 1.501   | 2.61          | 1.00         | _                                                                                                    |        |
| Lastfälle                        | 7         | 16.272                  |                                                                                                    | 6 602   | 2.46          | 1.00         | _                                                                                                    |        |
| Eigengewicht und Eisgewicht      | 8         | 17.268                  |                                                                                                    | 6.623   | 2.61          | 1.00         |                                                                                                    |        |
| Windlasten - Böenreaktionsfak 📛  |           |                         |                                                                                                    |         |               |              |                                                                                                    |        |
| Windlasten - Mast                | )etails - | @:0°-Abschnitt7         |                                                                                                    |         |               |              |                                                                                                    |        |
| Windlasten - Horizontale Ausfa 🔓 | = Vorbar  | dene Windlast - Innens  | chächte                                                                                                    |         |               |              |                                                                                                    |        |
| Windlasten - Innere Ausfachur 📙  | Inne      | nschächte (Abschnitte)  |                                                                                                    |         |               |              |                                                                                                    |        |
| - Windlasten - Bühnen            | Sum       | me von Windlasten       | Wisses                                                                                                    | 0.0     | (0)<br>70 LN  |              | _                                                                                                    |        |
| Windlasten - Antennen            | = Vorbar  | dene Windlast - Kahelh  | abnen                                                                                                    | 0.0     |               |              | _                                                                                                    |        |
| Windlasten - Aufsatzrohr         | Kab       | elbahnen (Abschnitte)   | Nr                                                                                                    | 2(6): 1 | (6)           |              | -                                                                                                    |        |
| Windlasten - Antennenersatzflä   | Sum       | me von Windlasten       | W Kabalba                                                                                                    | 17      | (0)<br>/89 kN |              | _                                                                                                    |        |
| Windlasten - Innenschächte       | = Vorhar  | idene Windlast - Leitem | ** Nabelba                                                                                                    | 1.7     | 05 101        |              | -                                                                                                    |        |
| Windlasten - Kabelbahnen 🛛 💾     | Leite     | em (Abschnitte)         | Nr                                                                                                    | 1       | 0             |              |                                                                                                    |        |
|                                  | Sum       | me von Windlasten       | Wilaitara                                                                                                    | 0.2     | 82 kN         |              | _                                                                                                    |        |
| Windlasten · Begrenzung der \    | = Vorbar  | idene Windlasten - Zusi | ammenfassung                                                                                                    | 1       | .02           |              |                                                                                                    |        |
|                                  | Sum       | me von allen Windlaste  | Wyork                                                                                                    | 66      | 02 kN         |              | _                                                                                                    |        |
| F                                | - Reduz   | eningsfaktor            |                                                                                                    | 0.0     |               |              | - =                                                                                                    |        |
|                                  | Vert      | iältnis                 | Wmax/W                                                                                                    | 2       | 46            |              |                                                                                                    |        |
|                                  | Red       | uzierungsfaktor         | R                                                                                                    | 1       | 00            |              | -                                                                                                    |        |
| 5                                |           |                         | arrian a la                                                                                                    |         |               |              |                                                                                                    |        |
|                                  | Froeh 14  |                         | The second second second second second second second second second second second second second second second se |         |               |              | and the second second sec | AX A-V |

Bild 14.6: Maske 2.14 Windlasten - Begrenzung der Windlast

Das Modul vergleicht die existierende Gesamtwindbelastung mit der Grenzwindbelastung und führt bei Überschreitung der letzteren den Reduktionsfaktor R ein.

#### Exportieren

#### 14.7 Export der Ergebnisse

Zur weiteren Bemessung der Maststruktur müssen die erzeugten Lastfälle an RSTAB/RFEM übergeben werden. Durch Drücken der Schaltfläche [Exportieren] wird die Übergabe der in Maske 2.1 angezeigten Lastfälle gestartet. Zusätzlich erzeugt das Modul die Lastfallkombination *LK1 Mannlasten*. Nach DIN V 4131 Abschnitt 6.6 darf der Nachweis der Mannlast als Einzelkraft in Kombination mit der Windbelastung mit einem einheitlichen Staudruck von  $q = 0.3 \text{ kN/m}^2$  geführt werden.

Ist eine Lizenz für das Zusatzmodul RSKOMBI/RF-KOMBI vorhanden, so ist nach dem erfolgreichen Export der Lastfälle der Start dieses Moduls direkt aus MAST Belastung möglich. Das KOMBI-Modul unterstützt den Anwender bei der Generierung der möglichen Lastfallkombinationen.

Kombinieren ...

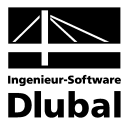

# **15. Allgemeine Funktionen**

Über die Menüleiste am oberen Rand der Maske sind verschiedene allgemeine Funktionen möglich.

## 15.1 MAST-Fall löschen

Es besteht die Möglichkeit einen MAST-Fall zu löschen über MAST-Menü

 $\textbf{Datei} \rightarrow \textbf{Fall löschen}.$ 

Nach dem Bestätigen der Auswahl wird der Fall gelöscht und das Modul geschlossen. Bereits exportierte Daten bleiben in RSTAB/RFEM erhalten.

# 15.2 Einheiten und Dezimalstellen

Die Einheiten und Nachkommastellen werden für RSTAB bzw. RFEM sowie für sämtliche Zusatzmodule zentral verwaltet. Im Modul **MAST Belastung** ist der Dialog zum Einstellen der Einheiten zugänglich über das Menü

Einstellungen  $\rightarrow$  Einheiten und Dezimalstellen.

Es wird der aus RSTAB bzw. RFEM bekannte Dialog aufgerufen, das MAST-Modul ist voreingestellt.

| Einheiten und Dezimalste                                                                                                    | llen - | Metrisch *                                       |                |              |    | ×        |
|----------------------------------------------------------------------------------------------------|--------|--------------------------------------------------|----------------|--------------|----|----------|
| Einheiten und Dezimalste<br>Programm / Modul<br>                                                                                            | llen - | Metrisch *<br>MAST Belastung<br>Daten<br>Längen: | Einheit<br>m • | Dez. Stellen |    |          |
|                                                                                                    |        | Winkel:<br>Massen:                               | kg ▼           |              |    |          |
| DSTV     STABDÜBEL     HOHLPROF     RSKNICK     DEFORM     RSBEWEG Stabe     RSIMP     MAST Struktur     MAST Anbauten     MAST Knicklängen | -      |                                                  |                |              |    |          |
| 0 🛛 🖻 📳                                                                                                    | œ      | ]                                                |                |              | ОК | bbrechen |

Bild 15.1: Dialog Einheiten und Dezimalstellen

Die Einstellungen können als Benutzerprofil gespeichert und in anderen Positionen wieder verwendet werden.

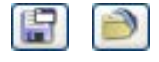

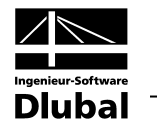

# **A** Literatur

- [1] DIN V 4131:2008-09 Antennentragwerke aus Stahl
- [2] DIN 1055-4:2005-03 Einwirkungen auf Tragwerke Teil 4: Windlasten
- [3] DIN 1055-5:2005-07 Einwirkungen auf Tragwerke Teil 5 Schnee- und Eislasten
Α

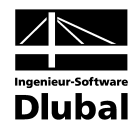

## Index В

| Abschattungsfaktor 61             |
|-----------------------------------|
| Abschirmung61                     |
| Antennen                          |
| Antennenersatzflächen 38          |
| Antennengruppen                   |
| Antennenträger 35                 |
| Aufsatzrohr34                     |
| Ausfachungen9, 15, 19, 20, 48, 69 |
| Ausfachungstyp 17                 |
| Ausleger 22                       |
| В                                 |
| Basisangaben46, 55                |
| Beenden von MAST                  |
| Benutzerprofil                    |
| Blättern in Masken                |
| Böenreaktionsfaktor 60, 67        |
| Breitenzunahme13                  |
| Bühnen                            |
| D                                 |
| Dehnung                           |
| Dezimalstellen                    |
| E                                 |
| Eckstielaufsatz                   |
| Eckstiele                         |
| Effektive Länge 50                |
| Effektive Längen 51               |
| Eigenfrequenz67                   |
| Eigengewicht 56, 67               |
| Einheiten                         |
| Eisfahne 63                       |
| Eisgewicht67                      |
| Eislasten                         |
| Export 25, 42, 51, 70             |
| F                                 |
| Fachwerkstäbe50                   |
| G                                 |
| Grundkraftbeiwert 59              |
| Grundriss                         |
|                                   |

## Installation ......6 Kabelbahnen ......40 Knicklängen......44, 47, 50, 51

I

Κ

| -                           |
|-----------------------------|
| Knicklängenbeiwert50        |
| Knoteneinspannungen47       |
| Kommentar                   |
| Koordinatensystem49         |
| L                           |
| Lastfälle                   |
| Leitern41                   |
| Μ                           |
| Mannlast64                  |
| Masken8, 55                 |
| MAST Anbauten27             |
| MAST Belastung53            |
| MAST Knicklängen44          |
| MAST Struktur7              |
| Mastlager                   |
| Mastschüsse13               |
| Masttyp                     |
| Materialbibliothek12        |
| Ν                           |
| Navigator8, 29, 55          |
| Neigungen13                 |
| Nichtfachwerkstäbe51        |
| Norden                      |
| 0                           |
| Optionen                    |
| Р                           |
| Programmaufruf7, 27, 44, 53 |
| Q                           |
| Querarme21                  |
| Querschnitte10              |
| Querschnittsbibliothek      |
| Querschnittsinfo11          |

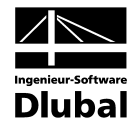

## S

| Schwingungsanfällig | 57            |
|---------------------|---------------|
| Stabdrehungen       | 24            |
| Stabendgelenke      | 23            |
| Starten von MAST    | 7, 27, 44, 53 |
| Staudruck           | 58            |
| Stückliste          | 25            |

## V

| Vereisung          | 62             |
|--------------------|----------------|
| Verkehrslasten     | 65             |
| W                  |                |
| Windlasten         | 57, 59, 67, 68 |
| Windlastverteilung | 60             |
| Windrichtung       | 57, 59         |